For Use in Preparing Tax Year 2007 Returns

# VITA/TCE Publication 4012 Volunteer

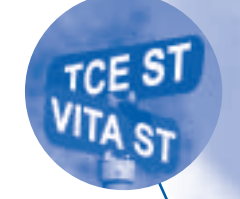

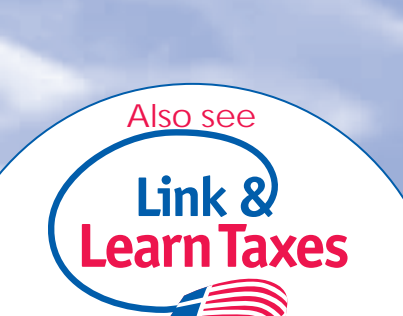

Resource Guide

@ www.irs.gov

Coming Together to Strengthen Communities

2007

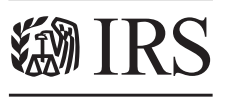

Department of the Treasury Internal Revenue Service

www.irs.gov

Publication 4012 (Rev. 2007) Catalog Number 34183E

#### **Technical Updates**

Tax law changes implemented after this product was published may cause various forms, tables, and worksheets to change. The supplemental changes (if any) are normally available in mid-December on www.irs.gov (keyword: Community Network).

Technical updates are also conveyed in Volunteer Quality Alerts during the filing season on www.irs.gov. Also, consult your course facilitator and/or site coordinator.

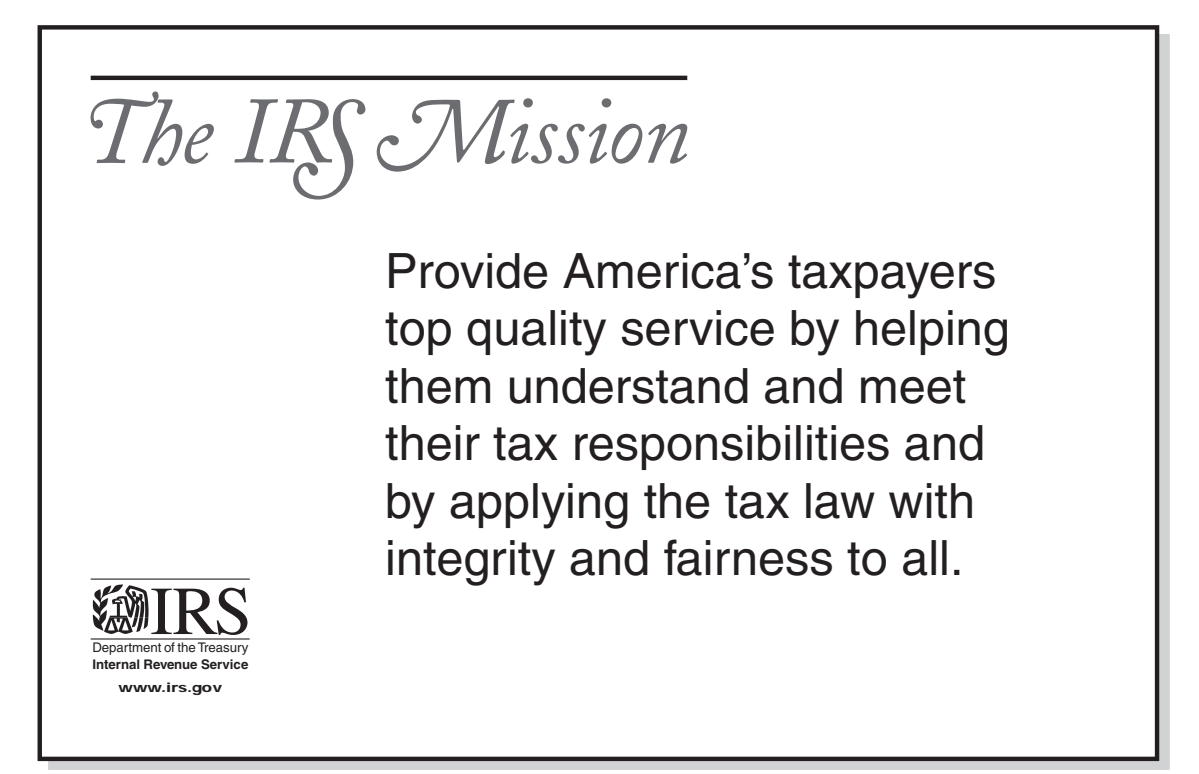

TaxWise<sup>®</sup> is a copyrighted software program owned by Universal Tax Systems, Inc.® (UTS). All screen shots that appear throughout the official Volunteer Income Tax Assistance (VITA) and Tax Counseling for the Elderly (TCE) training materials are used with the permission of UTS. The screen shots used in this publication—or any other screen shots from TaxWise or its affiliated programs—may not be extracted, copied, or distributed without written approval from the IRS SPEC Office of Education and Product Development.

#### **Confidentiality Statement**

All tax information received from taxpayers in your volunteer capacity is strictly confidential and should not, under any circumstances, be disclosed to unauthorized individuals and should be properly safeguarded.

All persons, scenarios and addresses appearing in this product are fictitious. Any resemblance to persons living or dead is purely coincidental.

### Table of Contents – Tax Law

| How to Use This Guide                        | 3 |
|----------------------------------------------|---|
| Are You Ready to Get Started?                | 3 |
| The Interview Process                        | 4 |
| Volunteer Agreement – Standards of Conduct   | 4 |
| Intake and Interview Sheet (Form 13614)      | 5 |
| Decision Tree – Determining Residency Status | 7 |

#### Tab A:Who Must File/Which Form?

| Who Must File – For Most People  | 8 |
|----------------------------------|---|
| Who Must File – Dependents.      | 8 |
| Who Must File – Other Situations | 9 |
| Who Should File                  | 9 |
| Which Form to File               |   |
| Head of Household Considerations |   |

#### Tab B: Filing Status

| Decision 7             | Free – Detern | nination o | of Filing | Status | 12 | 2 |
|------------------------|---------------|------------|-----------|--------|----|---|
| Interview <sup>·</sup> | Tips – Filing | Status     |           |        | 13 | 3 |

#### Tab C: Exemptions/Dependency

| Exemptions14                                            |
|---------------------------------------------------------|
| Tie-Breaker Rule                                        |
| Summary of the Rules for Claiming an Exemption15        |
| Interview Tips - Exemption for a Qualifying Child 16    |
| Interview Tips - Exemption for a Qualifying Relative 17 |
| Interview Tips - Divorced/Separated Parents18           |
| Decision Tree – Can You Claim a Dependency              |
| Exemption?19                                            |
|                                                         |

#### Tab D: Income

| Examples of Income                    | 20 |
|---------------------------------------|----|
| Taxable Scholarship/Fellowship Income | 21 |

### Tab E: Adjustments

| IRA Deduction Phaseout Chart – Taxpayer Covered.  | 22 |
|---------------------------------------------------|----|
| IRA Deduction Phaseout Chart - Spouse Covered     | 22 |
| Effect of MAGI on Student Loan Interest Deduction | 23 |
| Effect of MAGI on Tuition/Fees Deduction          | 23 |

#### Tab F: Deductions

| Standard Deduction – For Most People             | 24       |
|--------------------------------------------------|----------|
| Standard Deduction – People Over 65 or Older     | /Blind24 |
| Standard Deduction - Worksheet for Depender      | nts25    |
| Interview Tips - Standard vs. Itemized Deduction | ons26    |
| Interview Tips – Itemized Deductions             | 26       |

#### Tab G: Credits

| Child and Dependent Care Expenses                | 28 |
|--------------------------------------------------|----|
| Decision Tree – Child and Dependent Care         | 29 |
| Interview Tips – Education Credits               | 30 |
| Credit for the Elderly or Disabled               | 31 |
| Retirement Savings Credit                        | 31 |
| Child Tax Credit and Additional Child Tax Credit | 32 |
| Interview Tips – Child Tax Credit                | 33 |

#### Tab H: Earned Income Credit

| Earned Income for the EIC                        | 34    |
|--------------------------------------------------|-------|
| EIC Common Errors                                | 34    |
| Summary of EIC & Disallowance                    | 35    |
| Interview Tips – EIC General Eligibility         | 36    |
| Interview Tips - EIC with Qualifying Child (QC)  | 37    |
| Interview Tips - EIC without QC & Tie-Breaker    | 38    |
| Interview Tips – EIC and Divorced, Separated and |       |
| Never Married Parents                            | 39    |
| Finishing the Return                             | 108   |
| Frequent Taxpayer InquiriesInside Back           | Cover |
| Contact Information for Volunteers Back          | Cover |

# Table of Contents – TaxWise® (Using Form 1040 Only)

#### **TaxWise**®

#### Tab. 1 Starting TaxWise®

| TaxWise <sup>®</sup> Flow Chart              | 40 |
|----------------------------------------------|----|
| Electronic Filing of Returns with Valid ITIN | 40 |
| Apply for an ITIN                            | 40 |
| Social Security Cards                        | 41 |
| TaxWise <sup>®</sup> Log in Screen           | 42 |
| Starting a New Return                        | 42 |
| Quick Reference                              | 43 |
| Window/Toolbars                              | 43 |
| Main Information Screen                      | 44 |

#### Tab 2. TaxWise® Income

| Income                                            | 50 |
|---------------------------------------------------|----|
| How/Where to Enter Income                         | 51 |
| Form W-2 Instructions                             | 52 |
| How to Enter Unreported Tips                      | 53 |
| Schedule B – Interest                             | 53 |
| Schedule B – Ordinary Dividends                   | 55 |
| Schedule C-EZ Business Income                     | 57 |
| Schedule D – Capital Gains/Losses                 | 58 |
| 1099-R Pension and Annuity Income                 | 59 |
| 1099-R Exclusion Worksheet                        | 60 |
| RRB, CSA, & SSA Benefit                           | 61 |
| 1099-R Entry Variations                           | 62 |
| Schedule E–Rental Income and Loss (Military Only) | 63 |

#### Tab 3. TaxWise® Adjustments to Income

Form 1040 – Adjustments to Income ......64

#### Tab 4. TaxWise® Deductions

| Form 1040, Page 2 – Deductions              | 66 |
|---------------------------------------------|----|
| Schedule A – Itemized Deductions            | 67 |
| Schedule A Detail (Medical & Contributions) | 69 |

#### Tab 5. TaxWise® Nonrefundable Credits

| Nonrefundable Credits                  | 70 |
|----------------------------------------|----|
| Child and Dependent Care Credit        | 71 |
| Education Credits                      | 73 |
| Foreign Tax Credit                     | 74 |
| Retirement Savings Contribution Credit | 75 |

#### Tab 6. Other Taxes and Payments

| Form 1040, Page 2 – Other Taxes and Payments | .75 |
|----------------------------------------------|-----|
| EIC Worksheet                                | .76 |

#### TaxWise<sup>®</sup> On-Line (TWO)

#### Tab 7. Starting TaxWise® Online

| Table 1 – Comparison of TaxWise <sup>®</sup> Products | 78 |
|-------------------------------------------------------|----|
| Setting up TWO                                        | 79 |
| Logging on to TWO the First Time                      | 79 |
| The TWO Homepage                                      | 80 |
| TWO Shortcuts.                                        | 80 |

#### Tab 8. Creating Returns

| Creating a New Return             | 82 |
|-----------------------------------|----|
| Completing the Interview          | 82 |
| Creating a New Return – Tax Forms | 86 |

#### Tab 9. Adding Forms

| Adding Forms to a Return        | 90 |
|---------------------------------|----|
| Additional Dependents Worksheet | 91 |
| Making Changes to the W-2       | 93 |

#### Tab 10. TaxWise® Online Help

| TWO Help   |  |
|------------|--|
| State Help |  |

#### Tab 11. Diagnostic

| Setting the Return Stage1 | 00 |
|---------------------------|----|
| Running Diagnostics1      | 01 |

#### Tab 12. Printing the Return

| Printing the Active Tax Return  |     |
|---------------------------------|-----|
| Printing From the User Homepage | 103 |
| Printing From PDF               |     |

# How to Use This Guide

This publication is designed to assist you in preparing an accurate paper or software-prepared return using TaxWise<sup>®</sup>.\* It is divided into three major sections—Tax Law, TaxWise<sup>®</sup>, and TaxWise<sup>®</sup> Online. The white tabs contain tax law in the form of decision trees, charts, and interview tips. The yellow tabs contain step-by-step procedures for electronic return preparation using TaxWise<sup>®</sup> software. The blue tabs contain information specific to users of the web-based option for TaxWise<sup>®</sup>.

TaxWise<sup>®</sup> Online users should take advantage of both the yellow and blue tabs since material that is universal for both forms of TaxWise<sup>®</sup> is presented in the yellow tab section.

The decision trees and interview tips in the Tax Law section are from your training materials and Publication 17, Your Federal Income Tax Guide (For Individuals). Use these tools during the dialogue with the taxpayer—"ask the right questions; get the right answers."

\*TaxWise<sup>®</sup> is a copyrighted software program owned by Universal Tax Systems, Inc. The screen shots in this publication should not be extracted, copied, or distributed without written approval of the IRS.

Caution:

- 1. Some of the TaxWise<sup>®</sup> screen shots in this guide may not be updated for 2007 tax law. Generally, the screens depicted mirror the 2007 version. However, there are some instances where there are embedded references to Tax Years 2005 and 2006.
- Not all forms are authorized for all volunteer programs. Forms intended specifically for the Military VITA Program will be annotated as such. Volunteers should only provide tax assistance based on their level of certification—basic, intermediate, advanced, military, or international.

# Are You Ready to Get Started?

Complete this assessment by entering a check mark in the box for "Yes." Resolve all "No" (unchecked boxes) responses with your site coordinator before assisting taxpayers.

1. Have you signed:

ſ

ſ

[ [

Γ

- [ ] a. The Volunteer Agreement/Standards of Conduct?
  - ] b. The Property Loan Agreement (if applicable)?
- 2. Do you know the following:
  - ] a. Your duties at the site?
  - ] b. Site contacts (emergency, reporting delays, technical issues, etc.)?
  - ] c. When you are expected at the site?
  - ] d. Your site identification number (SIDN)?
- 3. Do you have your:
  - [ ] a. Volunteer Resource Guide (Publication 4012)?
    - ] b. Guide to Federal Income Tax (Publication 17)?
    - ] c. Wallet card (Form 13645) depicting your certification level (if applicable)?
- 4. Are the following items at the site:
  - [ ] a. Intake and Interview Sheets (Form 13614 or equivalent)?
  - [ ] b. Overprinted return forms, schedules, worksheets, etc.?

### Volunteer Quality Alerts (VQAs)

For the latest volunteer tax law updates and other helpful tips throughout the filing season you can go to www.IRS.gov—keyword: Volunteer Quality Alerts. Your site coordinator should share these messages with you.

| TIP                | The five-step interview process                                                                                           |                                                                                                    |  |  |
|--------------------|----------------------------------------------------------------------------------------------------|----------------------------------------------------------------------------------------------------|--|--|
| interview<br>steps | Goal                                                                                                    | Suggested Actions                                                                                                    |  |  |
| step<br>1          | Cultivate a<br>comfortable<br>environment and<br>put the taxpayer<br>at ease.                                             | <ul> <li>Introduce yourself; engage in small talk (discuss the weather, difficulty in locating the site, apologize if long wait, etc.).</li> <li>Explain the tax return preparation process—the interview, how the information they provide will assist you in determining whether they must file a return, their eligibility for tax credits, etc.</li> <li>Allow the taxpayers to share any expectations, needs, and/or concerns by asking whether they have questions before beginning and encouraging them to ask questions throughout the process.</li> </ul> |  |  |
| step<br>2          | Use active<br>listening skills.                                                                                           | <ul> <li>Watch for nonverbal listening cues (tone of voice, body language, eye contact, etc.).</li> <li>Listen, then respond by restating, paraphrasing, and/or encouraging further dialogue.</li> </ul>                                                                                                    |  |  |
| step<br>3          | Review the<br>taxpayer's<br>responses to the<br>intake questions<br>(Form 13614 or<br>equivalent).                        | <ul> <li>Confirm all the information completed by the taxpayer on the Intake form (Form 13614 or equivalent)</li> <li>Review all the information documents presented by the taxpayer including W-2s, 1099s, 1098s, etc.</li> <li>Scan the information for completeness.</li> </ul>                                                                                                    |  |  |
| step<br>4          | Working with<br>the taxpayer,<br>complete the<br>critical intake<br>questions – page<br>2 of Form 13614<br>or equivalent. | <ul> <li>Don't assume—use the interview tips and decision trees in Publication 4012 to confirm:</li> <li>Marital status (filing status)</li> <li>Number of exemptions</li> <li>Eligibility for Child Tax Credit</li> <li>Eligibility for the Earned Income Credit</li> </ul>                                                                                                    |  |  |
| step<br>5          | Advise taxpayer of the next steps.                                                                                        | <ul> <li>Restate the return preparation process, quality review procedures,<br/>signature and record keeping requirements, etc.</li> </ul>                                                                                                    |  |  |

### Department of the Treasury – Internal Revenue Service Volunteer Agreement

### (Standards of Conduct – Volunteer Return Preparation Program)

- Treat all taxpayers professionally, with courtesy and respect.
- Safeguard the confidentiality of taxpayer information.
- Apply the tax laws equitably and accurately to the best of your ability.
- Only prepare returns within the scope of your training and certification level (Basic, Advanced, etc).

- Exercise reasonable care in the use and protection of equipment and supplies.
- Do not solicit business from taxpayers you assist or use the knowledge you gained about them for any direct or indirect personal benefit for yourself or any other specific individual or organization.
- Do not accept payment from the taxpayer for any services provided. Compensation as an employee of a program sponsor is acceptable.

#### Department of the Treasury – Internal Revenue Service Intake and Interview Sheet

#### You (and Spouse) will need:

- Proof of Identity
- Copies of ALL W-2, 1098, 1099 forms
- Social Security (SSN) or Individual Tax Identification Number (ITIN) for all Individuals to be listed on the return

- Child care provider's identification number
- Banking information (checking and/or savings account) for direct deposit/debit
- Amounts/dates of estimated or other tax payments made, etc.
- Amounts of other income

| Part I: Taxpay                                                                   | er Inf                               | ormation                                                              |                                                |                                                           |                                    |                                                                                       |                                                         |                                                                  |                                                                            |
|----------------------------------------------------------------------------------|--------------------------------------|-----------------------------------------------------------------------|------------------------------------------------|-----------------------------------------------------------|------------------------------------|---------------------------------------------------------------------------------------|---------------------------------------------------------|------------------------------------------------------------------|----------------------------------------------------------------------------|
| 1. Your First Na                                                                 | me                                   |                                                                       | M.I.                                           | Last Na                                                   | ame                                |                                                                                       |                                                         | 2. SSN or                                                        | · ITIN                                                                     |
| 3. Date of Birth                                                                 |                                      | 4. US Citizen                                                         | l<br>or Resi                                   | l<br>dent Alie                                            | en 5.                              | Legally Blind                                                                         | 6. Totally                                              | I<br>and Permane                                                 | ently Disabled                                                             |
| (mm/dd/yyyy)                                                                     |                                      | 🗌 Yes 🛛                                                               | No                                             |                                                           |                                    | ☐ Yes ☐ No                                                                            | ☐ Yes                                                   | 🗌 No                                                             |                                                                            |
| 7. Spouse's Firs                                                                 | st Nam                               | e                                                                     | M.I.                                           | Last Na                                                   | ame                                |                                                                                       | -!                                                      | 8. SSN or                                                        | ITIN                                                                       |
| 9. Date of Birth                                                                 |                                      | 10. US Citize                                                         | n or Res                                       | sident Al                                                 | ien 1'                             | . Legally Blind                                                                       | 12. Totally                                             | and Permai                                                       | nently Disable                                                             |
| (mm/dd/yyyy)                                                                     |                                      | 🗌 Yes                                                                 | 🗌 No                                           |                                                           |                                    | 🗌 Yes 🗌 No                                                                            | No 🗌 Yes 🗌 No                                           |                                                                  |                                                                            |
| 13. Address                                                                      |                                      |                                                                       |                                                | Apt #                                                     | City                               |                                                                                       |                                                         | State                                                            | Zip Code                                                                   |
| 14. Phone Numb                                                                   | ber and                              | l e-mail addres                                                       | S                                              | _1                                                        | 1                                  | 5. Can you or you on the income                                                       | r spouse be o<br>tax return of a                        | claimed as a a a a                                               | dependent<br>son for 2007?                                                 |
| e-mail:                                                                          | )                                    |                                                                       |                                                |                                                           | —                                  | 🗌 Yes 🗌 N                                                                             | 0                                                       |                                                                  |                                                                            |
| Part II. Family                                                                  | and I                                | Dependent                                                             |                                                | and outs                                                  | - Do n                             | ot include you or                                                                     | your spouse                                             | NO<br>                                                           |                                                                            |
| Na (first,                                                                       | me<br>last)                          |                                                                       | ate of Birth                                   | Social<br>Numb                                            | I Security<br>er or ITIN           | Relationship to<br>you (son,<br>daughter, etc.)                                       | Number of<br>months person<br>lived with you in<br>2007 | US Citizen,<br>Resident of US,<br>Canada or Mexic<br>(yes or no) | Is the dependen<br>a full time studer<br>o born before 1989<br>(yes or no) |
| (;                                                                               | a)                                   |                                                                       | (b)                                            |                                                           | (c)                                | (d)                                                                                   | (e)                                                     | (f)                                                              | (g)                                                                        |
|                                                                                  |                                      |                                                                       |                                                |                                                           |                                    |                                                                                       |                                                         |                                                                  |                                                                            |
|                                                                                  |                                      |                                                                       |                                                |                                                           |                                    |                                                                                       |                                                         |                                                                  |                                                                            |
| The Paperwork Reductior<br>Also, if you have any com<br>Service, Tax Products Co | Act requi<br>ments reg<br>ordinating | ires that the IRS disp<br>garding the time estin<br>Committee, SE:W:C | Pap<br>lay an OME<br>nates assoc<br>CAR:MP:T:T | erwOrk<br>B control nui<br>ciated with th<br>T:SP, 1111 ( | mber on<br>his study<br>Constituti | all public information reque<br>or suggestion on making th<br>on Ave. NW, Washington, | sts. The OMB Conf<br>nis process simpler,<br>DC 20224.  | trol Number for thi<br>, please write to th                      | s study is 1545-196<br>e Internal Revenue                                  |
| Catalog Number 3                                                                 | 8836A                                |                                                                       |                                                |                                                           |                                    |                                                                                       |                                                         | Form <b>1361</b> 4                                               | (Rev. 7-2007                                                               |
| Pag                                                                              | ge 2                                 | TO BE C                                                               | OMPI                                           | LETE                                                      | D W                                | ITH CERTIF                                                                            | IED VOL                                                 | UNTEE                                                            | २                                                                          |

|                                                                                                    | Volunt                                                                                                    | Use the decision trees in <b>Publica</b><br>er Resource Guide while discussing the que                                                                                                    | ation 4012,<br>estions below with the taxpayer.                                                                                                    |
|----------------------------------------------------------------------------------------------------|----------------------------------------------------------------------------------------------------|----------------------------------------------------------------------------------------------------|----------------------------------------------------------------------------------------------------|
| Part III.                                                                                                    | Filing St                                                                                                    | atus & Dependency Determination                                                                                                    |                                                                                                    |
| Based or                                                                                                    | n the intervi                                                                                                    | w, the filing status of the taxpayer is: $\Box$ Single                                                                                                    |                                                                                                    |
| *Spouse                                                                                                    | Name                                                                                                    | Social Security                                                                                                    | Number                                                                                                    |
| ☐ Yes<br>☐ Yes<br>☐ Yes<br>☐ Yes<br>_ Yes                                                                                                    | No     No     No     No     No     No                                                                                                    | <ul> <li>Did you provide more than 50% of the support for</li> <li>Can anyone else claim any of these dependents</li> <li>Were any of these dependents permanently and</li> <li>Did any of these dependents file a joint return for</li> <li>Based on the interview, how many individuals que</li> </ul>                                                                                                    | r the dependents claimed?<br>on their income tax return?<br>totally disabled in 2007?<br>r 2007?<br>nalify as dependents for this return?                                             |
|                                                                                                    |                                                                                                    | COMMONLY USED INCOME AN                                                                                                    | ID EXPENSES                                                                                                    |
| Part IV.                                                                                                    | Income ·                                                                                                    | In 2007, did you (or your spouse) receive: D                                                                                                    | )                                                                                                    |
| <ul> <li>☐ Yes</li> <li>☐ Yes</li> <li>☐ Yes</li> <li>☐ Yes</li> <li>☐ Yes</li> <li>☐ Yes</li> <li>☐ Yes</li> <li>☐ Yes</li> <li>☐ Yes</li> <li>☐ Yes</li> <li>☐ Yes</li> <li>☐ Yes</li> <li>☐ Yes</li> </ul> | No     No     No     No     No     No     No     No     No     No     No     No     No     No     No     No     No     No     No     No     No     No     No     No     No     No     No     No     1 | <ul> <li>Wages or Salary (include W-2s for all jobs worke)</li> <li>Disability income</li> <li>Interest/Dividends from: checking or savings acc</li> <li>State tax refund (may be taxable if you itemized</li> <li>Alimony income</li> <li>Tip income</li> <li>Pension and/or IRA distribution</li> <li>Unemployment (1099-G)</li> <li>Social Security or Railroad Retirement Benefits (</li> <li>Self Employment Income - business, farm, hobb<br/>reported on W-2)</li> <li>Other Income such as gambling winnings, award</li> </ul> | ed during the year)<br>ount, bonds, CDs, or brokerage account<br>last year)<br>1099-SSA or RRB)<br>y <b>(1099-Misc or any earned income not</b><br>ds, prizes and Jury Duty pay, etc. |
| Part V                                                                                                    |                                                                                                    | nts – In 2007 did vou (or vour spouse) make:                                                                                                    |                                                                                                    |
| ☐ Yes<br>☐ Yes<br>☐ Yes                                                                                                    | □ No<br>□ No<br>□ No                                                                                                    | <ul> <li>Contributions to IRA, 401k or other retirement ac</li> <li>Alimony payments (if yes, you must provide the r</li> <li>Education related expenses</li> </ul>                                                                                                    | count<br>name and SSN of the recipient)                                                                                                    |
| art VI.                                                                                                    | Itemized                                                                                                    | Deductions – Did you (or your spouse) have 2                                                                                                    | 2007 expenses for: <b>F</b>                                                                                                    |
| ☐ Yes<br>☐ Yes<br>☐ Yes                                                                                                    | □ No<br>□ No<br>□ No                                                                                                    | <ul> <li>Un-reimbursed medical expenses</li> <li>Home mortgage payments (interest and taxes – s</li> <li>Charitable contributions</li> </ul>                                                                                                    | see Form 1098)                                                                                                    |
| art VII.                                                                                                    | Credits                                                                                                    | - In 2007 did you (or your spouse) have: 🧿                                                                                                    |                                                                                                    |
| ☐ Yes<br>☐ Yes<br>☐ Yes                                                                                                    | □ No<br>□ No<br>□ No                                                                                                    | <ul> <li>Child/dependent care expenses that allow you (a</li> <li>Educational expenses for you (or your spouse) a</li> <li>Retirement Contribution to a traditional IRA, Roth</li> </ul>                                                                                                    | nd your spouse-if MFJ) to work<br>nd/or your dependents<br>ו IRA or 401k as shown on Form W-2                                                                                         |
| art VIII                                                                                                    | . Earned                                                                                                    | Income Tax Credit Determination – EITC                                                                                                    | Eligibility 🕂                                                                                                    |
| ☐ Yes<br>☐ Yes                                                                                                    | □ No<br>□ No                                                                                                    | . Was EITC previously disallowed? (if yes, taxpayer). Based on the interview, is the taxpayer qualified                                                                                                    | er may not be eligible for EITC) for EITC?                                                                                                    |
|                                                                                                    | umber 2001                                                                                                    | SA Page 2                                                                                                    | Form <b>13611</b> (Poy 7 20)                                                                                                    |

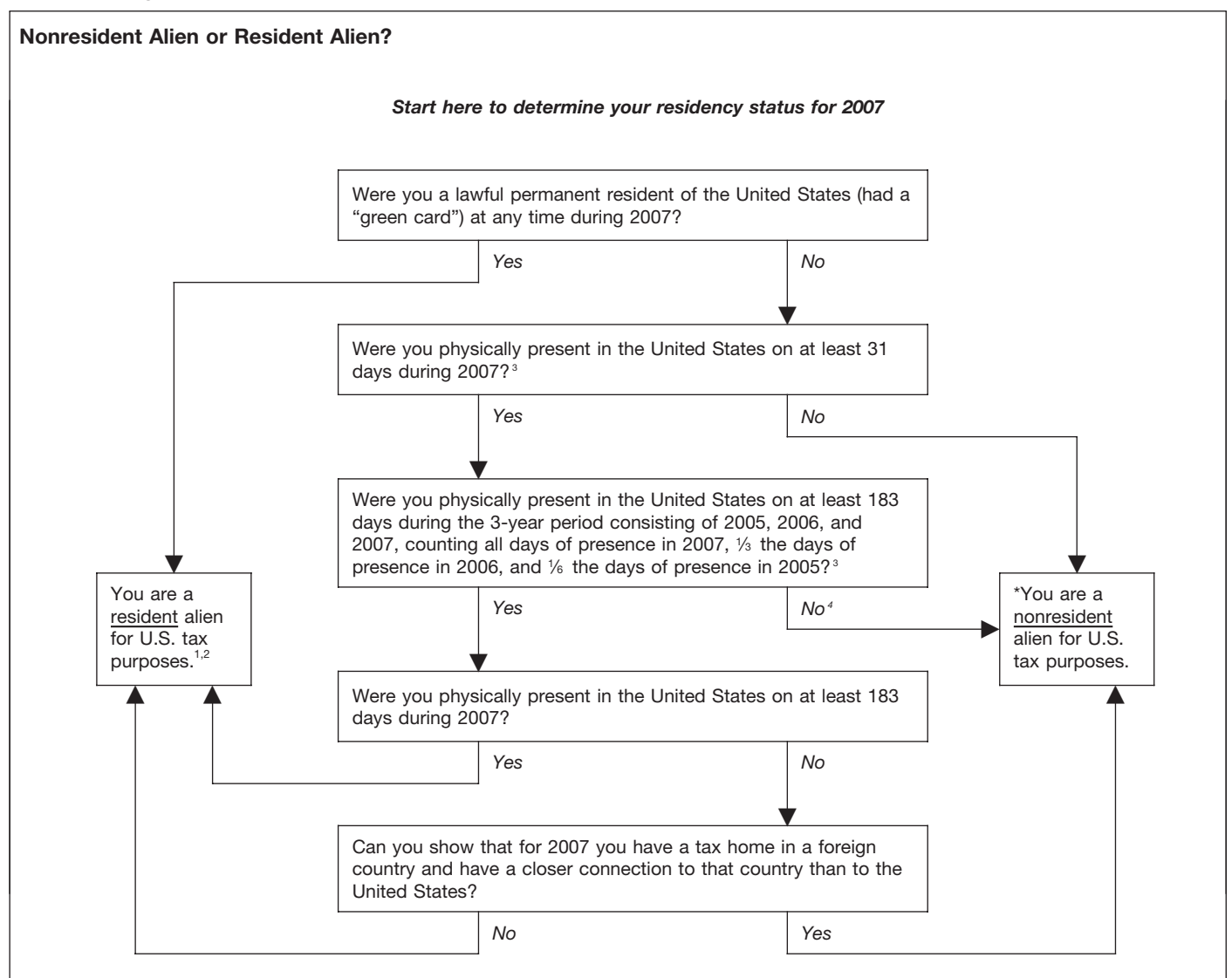

<sup>1</sup> If this is your first or last year of residency, you may have a dual status for the year.

<sup>2</sup> In some circumstances you may still be considered a nonresident alien under an income tax treaty between the U.S. and your country. Check the provisions of the treaty carefully.

<sup>3</sup> See Days of Presence in the United States in Publication 519 for days that do not count as days of presence in the United States.

\* If it is determined that the taxpayer is a nonresident alien for U.S. tax purposes, volunteers should refer those taxpayers to the site coordinator, unless they have been trained and certified to prepare tax returns (Forms 8843, 1040NR, or 1040NR-EZ) for nonresident aliens.

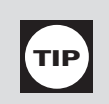

ΤΙΡ

### Chart A—For Most People, Who Must File

| IF your filing status is                                | AND at the end of 2007<br>you were*                                               | THEN file a return if your gross income** was at least |
|---------------------------------------------------------|-----------------------------------------------------------------------------------|--------------------------------------------------------|
| Single                                                  | under 65<br>65 or older                                                           | \$8,750<br>10,050                                      |
| Married filing jointly***                               | under 65 (both spouses)<br>65 or older (one spouse)<br>65 or older (both spouses) | \$17,500<br>18,550<br>19,600                           |
| Married filing separately (see page 17)                 | any age                                                                           | \$3,400                                                |
| Head of household (see page 17)                         | under 65<br>65 or older                                                           | \$11,250<br>12,550                                     |
| Qualifying widow(er) with dependent child (see page 17) | under 65<br>65 or older                                                           | \$14,100<br>15,150                                     |

\* If you were born on January 1, 1943, you are considered to be age 65 at the end of 2007.

\*\* Gross income means all income you received in the form of money, goods, property, and services that is not exempt from tax, including any income from sources outside the United States (even if you can exclude part or all of it). Do not include social security benefits unless you are married filing a separate return and you lived with your spouse at any time in 2007.

\*\*\* If you did not live with your spouse at the end of 2007 (or on the date your spouse died) and your gross income was at least \$3,400, you must file a return regardless of your age.

| Chart B—For | Children and | Other | <b>Dependents</b> |
|-------------|--------------|-------|-------------------|
|-------------|--------------|-------|-------------------|

(See the instructions for line 6c that begin on page 15 to find out if someone can claim you as a dependent.)

If your parent (or someone else) can claim you as a dependent, use this chart to see if you must file a return. In this chart, unearned income includes taxable interest, ordinary dividends, and capital gain distributions. Earned income includes wages, tips, and taxable scholarship and fellowship grants. Gross income is the total of your unearned and earned income.

Single dependents. Were you either age 65 or older or blind?

| No. Yo | u must file a | return if any | of the | following apply. |
|--------|---------------|---------------|--------|------------------|
|--------|---------------|---------------|--------|------------------|

- Your unearned income was over \$850.
- Your earned income was over \$5,350.
- Your gross income was more than the larger of-
  - \$850, or • Your earned income (up to \$5,050) plus \$300.
- **Yes.** You must file a return if **any** of the following apply.
  - Your unearned income was over \$2,150 (\$3,450 if 65 or older and blind).

  - Your earned income was over \$6,650 (\$7,950 if 65 or older and blind).
  - Your gross income was more than-

The

• • • 1

| e larger of:                                               | Plus | This amount:                                      |  |
|------------------------------------------------------------|------|---------------------------------------------------|--|
| \$850, or<br>Your earned income (up to \$5,050) plus \$300 | }    | \$1,300 (\$2,600 if 65 or older <b>and</b> blind) |  |

Married dependents. Were you either age 65 or older or blind?

**No.** You must file a return if **any** of the following apply.

- Your unearned income was over \$850.
- Your earned income was over \$5,350.
- Your gross income was at least \$5 and your spouse files a separate return and itemizes deductions.
- Your gross income was more than the larger of-
  - \$850, or
- Your earned income (up to \$5,050) plus \$300.
- **Yes.** You must file a return if **any** of the following apply. • Your unearned income was over \$1,900 (\$2,950 if 65 or older and blind).
  - Your earned income was over \$6,400 (\$7,450 if 65 or older and blind).
  - Your gross income was at least \$5 and your spouse files a separate return and itemizes deductions.
  - Your gross income was more than

| The larger of:                                  | Plus | This amount:              |
|-------------------------------------------------|------|---------------------------|
| • \$850, or                                     | Ì    | \$1,050 (\$2,100 if 65 or |
| • Your earned income (up to \$5,050) plus \$300 | ſ    | older and blind)          |

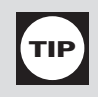

### **Chart C—Other Situations When You Must File**

You must file a return if any of the four conditions below apply for 2007.

- 1. You owe any special taxes, including any of the following.
- **a.** Alternative minimum tax.
- **b.** Additional tax on a qualified plan, including an individual retirement arrangement (IRA), or other tax-favored account. But if you are filing a return only because you owe this tax, you can file **Form 5329** by itself.
- c. Household employment taxes. But if you are filing a return only because you owe this tax, you can file Schedule H by itself.
- **d.** Social security and Medicare tax on tips you did not report to your employer or on wages you received from an employer who did not withhold these taxes.
- e. Write-in taxes, including uncollected social security and Medicare or RRTA tax on tips you reported to your employer or on group-term life insurance and additional tax on health savings account distributions. See the instructions for line 63 that begin on page 42.
- f. Recapture taxes. See the instructions for line 44, that begin on page 33, and line 63, that begin on page 42.
- g. Additional tax on a health savings account from Form 8889, Part III.
- 2. You received any advance earned income credit (EIC) payments from your employer. These payments are shown in Form W-2, box 9.
- 3. You had net earnings from self-employment of at least \$400.
- 4. You had wages of \$108.28 or more from a church or qualified church-controlled organization that is exempt from employer social security and Medicare taxes.

#### **Chart D—Other Situations**

### Who Should File

You should file a return for any of the following conditions that apply for 2007:

- to claim a refund of withheld taxes,
- to file for EIC, if eligible,

■ to claim the additional child tax credit,

you qualify for the health coverage tax credit.

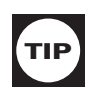

# Which Form to File

|                   | 1                                                                                                    | 1                                                                                                    | 1                                                                                                    |
|-------------------|----------------------------------------------------------------------------------------------------|----------------------------------------------------------------------------------------------------|----------------------------------------------------------------------------------------------------|
| Considerations    | Form 1040EZ                                                                                                    | Form 1040A                                                                                                    | Form 1040                                                                                                    |
| Filing<br>Status  | Single or<br>Married Filing Jointly                                                                                                    | Any                                                                                                    | Any                                                                                                    |
| Exemptions        | Personal<br>(No dependents)                                                                                                    | Personal and Dependents                                                                                                    | Personal and Dependents                                                                                                    |
| Income<br>Sources | Wages, salaries, tips,<br>taxable scholarship<br>or fellowship grants,<br>unemployment<br>compensation, or Alaska<br>Permanent Fund Dividends<br>and taxable interest not over<br>\$1500 | Same as 1040EZ plus:<br>Interest, ordinary dividends,<br>capital gain distributions,<br>annuities, IRAs, taxable<br>social security and railroad<br>retirement benefits                                                                              | Same as 1040A plus: Income<br>from self-employment, certain<br>tips, non-taxable distributions<br>required to be reported as<br>capital gains |
| Taxable<br>Income | Line 6 is less than \$100,000                                                                                                    | Line 27 is less than<br>\$100,000                                                                                                    | Line 43 is any amount                                                                                                    |
| Adjustments       | None                                                                                                    | IRA deductions and student<br>loan interest deduction                                                                                                    | Any                                                                                                    |
| Deductions        | Standard deduction only. If<br>filing a joint return, taxpayer<br>and spouse must both be<br>under the age of 65 and not<br>blind at the end of 2007                                     | Standard deduction only                                                                                                    | Standard or<br>itemized deductions                                                                                                    |
| Tax Credits       | None                                                                                                    | Child tax credit (CTC),<br>additional CTC credit,<br>education credit, earned<br>income credit, credit for<br>child and dependent care<br>expenses, credit for the<br>elderly or disabled, adoption<br>credit or retirement savings<br>contributions | All                                                                                                    |

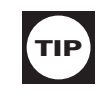

### Who is a Qualifying Person Qualifying You To File as Head of Household

| IF the person is your                                                                                                  | AND                                                                                                    | THEN that person is                                                            |
|----------------------------------------------------------------------------------------------------|----------------------------------------------------------------------------------------------------|--------------------------------------------------------------------------------|
| qualifying child (such as a son, daughter, or grandchild who lived with                                                | he or she is single                                                                                                 | a qualifying person, whether or not you can claim an exemption for the person. |
| certain other tests) <sup>2</sup>                                                                                      | he or she is married <u>and</u> you can claim an exemption for him or her                                           | a qualifying person.                                                           |
|                                                                                                    | he or she is married <u>and</u> you cannot claim an exemption for him or her                                        | not a qualifying person. <sup>3</sup>                                          |
| qualifying relative <sup>4</sup> who is your father                                                                    | you can claim an exemption for him or her⁵                                                                          | a qualifying person.6                                                          |
| or mother                                                                                                    | you cannot claim an exemption for him or her                                                                        | not a qualifying person.                                                       |
| qualifying relative <sup>4</sup> other than your<br>father or mother (such as a<br>grandparent, brother, or sister who | he or she lived with you more than half the year, <u>and</u> you can claim an exemption for him or her <sup>5</sup> | a qualifying person.                                                           |
| meets certain tests) <sup>7</sup>                                                                                      | he or she did not live with you more than half the year                                                             | not a qualifying person.                                                       |
|                                                                                                    | you cannot claim an exemption for him or her                                                                        | not a qualifying person.                                                       |

<sup>1</sup>A person cannot qualify more than one taxpayer to use the head of household filing status for the year.

<sup>2</sup>The term "qualifying child" is defined under *Exemptions for Dependents*, later. **Note:** If you are a noncustodial parent, the term "qualifying child" for head of household filing status does not include a child who is your qualifying child for exemption purposes only because of the rules described under *Children of divorced or separated parents* under *Qualifying Child*, later. If you are the custodial parent and those rules apply, the child generally is your qualifying child for head of household filing status even though the child is not a qualifying child for whom you can claim an exemption.

<sup>3</sup> This person is a qualifying person if the only reason you cannot claim the exemption is that you can be claimed as a dependent on someone else's return.

<sup>4</sup>The term "qualifying relative" is defined under *Exemptions for Dependents*, later.

<sup>5</sup>If you can claim an exemption for a person only because of a multiple support agreement, that person is not a qualifying person. See *Multiple Support Agreement*.

<sup>6</sup>See Special rule for parent for an additional requirement.

<sup>7</sup>A person who is your qualifying relative only because he or she lived with you all year as a member of your household is not a qualifying person.

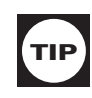

**Start Here** 

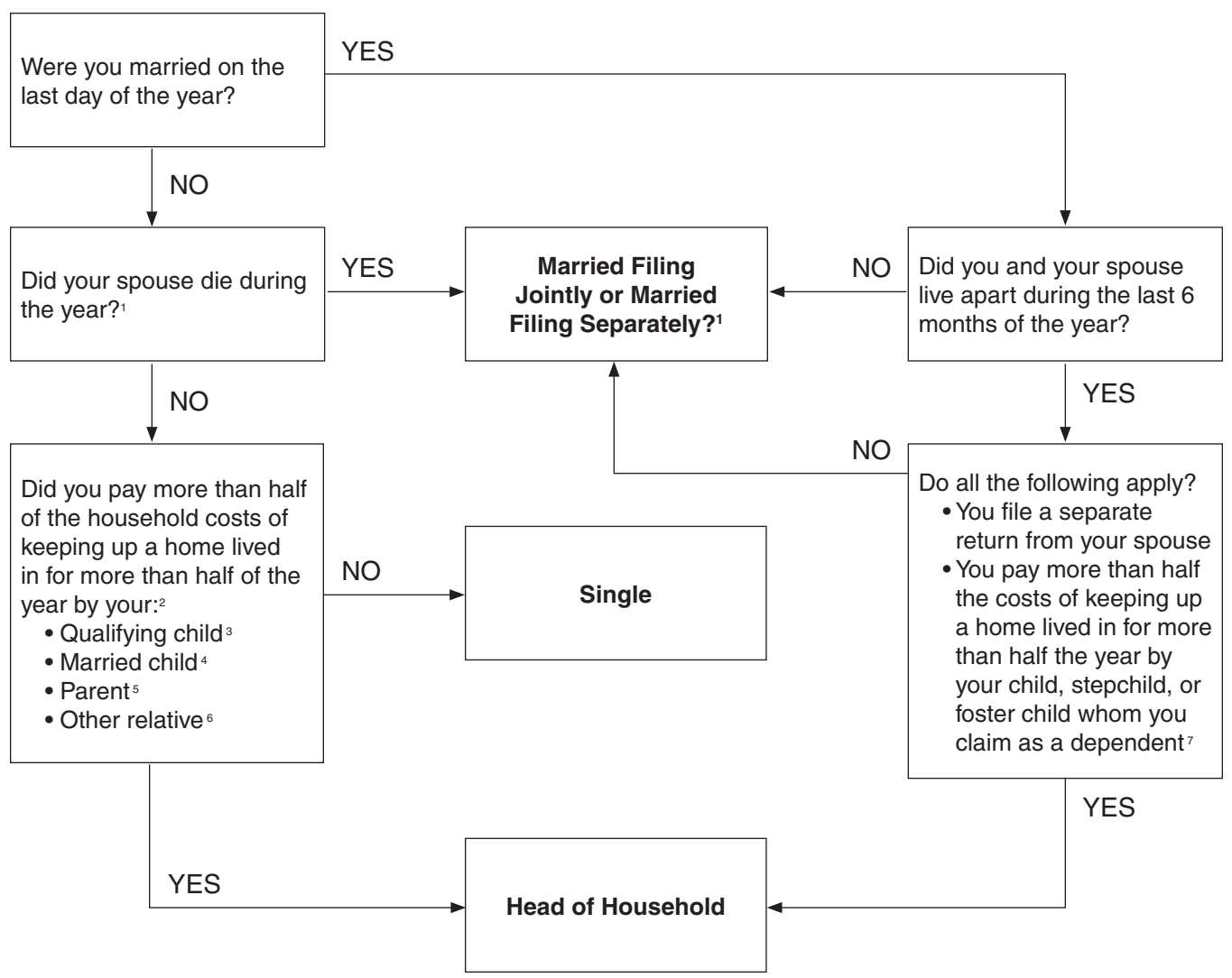

- <sup>1</sup>If you paid over half of household costs for your child, you can file as Qualifying Widow(er) for 2 years after the death of your spouse. Your child or stepchild (foster child is not included) must be your dependent and that child must have lived with you all year. You must have been entitled to file MFJ year of spouse's death (even if you didn't).
- <sup>2</sup>See Publication 17, *Filing Status,* for rules applying to birth, death, or temporary absence during the year. Military deployment/TDY is a temporary absence and he or she is considered to have lived in your home.

<sup>3</sup>See Tab C for definition of a qualifying child.

- <sup>4</sup>A married child includes grandchild, stepchild, or adopted child, but the child is not a qualifying person unless you can claim an exemption for the child. If you could claim an exemption for the child, except that the child's other parent claims the exemption under the special rules for a noncustodial parent, then the child is a qualifying person.
- <sup>5</sup>A parent does not have to live with you if you paid more than half the cost of keeping up his or her main home for the entire year, but you must be able to claim an exemption for the parent.
- <sup>6</sup>Other relatives include grandparent, brother, sister, stepbrother, stepsister, half brother, half sister, stepmother, stepfather, mother-in-law, father-in-law, brother-in-law, sister-in-law, son-in-law, daughter-in-law and, if related by blood, uncle, aunt, nephew, or niece. You must be able to claim an exemption for any of these individuals.
- <sup>7</sup>Or child's other parent claims him or her under rules for children of divorced or separated parents.

| TIP              | Filing Status                                                                                                    |                                                                                                    |
|------------------|----------------------------------------------------------------------------------------------------|----------------------------------------------------------------------------------------------------|
| nterview<br>tips | Probe/Action: Ask the taxpayer:                                                                                                    |                                                                                                    |
| step<br>0        | Were you considered married in a legal union between a<br>man and a woman as husband and wife on December 31<br>of the tax year (answer yes if state common law rules met<br>or if spouse died during the year and you did not remarry by<br>the end of the year.)?                                                                                                    | If <b>YES</b> , go to Step 2.<br>If <b>NO</b> , go to Step 5.                                                                                               |
| step<br>2        | Do you and your spouse wish to file a joint return?                                                                                                    | If <b>YES</b> , STOP. Your filing status is<br><b>Married Filing Jointly.</b><br>If <b>NO</b> , go to Step 3.                                               |
| step<br>3        | Did you have a qualifying child or any other relative whom you can claim as a dependent living in your home during the tax year?*                                                                                                    | If <b>YES</b> , go to Step 4.<br>If <b>NO</b> , STOP. Your filing status is<br><b>Married Filing Separately.</b>                                            |
| step<br>4        | <ul> <li>Can you be considered unmarried?</li> <li>You file a separate return</li> <li>You paid more than half the cost of keeping up a main home</li> <li>Your spouse did not live in your home during the last 6 months (including temporary absences) of the tax year</li> </ul>                                                                                                    | If <b>YES</b> , STOP. Your filing status is<br><b>Head of Household.</b><br>If <b>NO</b> , STOP. Your filing status is<br><b>Married Filing Separately.</b> |
|                  | <ul> <li>Your home was the main home of your child, stepchild, or foster child for more than half the year</li> <li>You must be able to claim an exemption for the child (Exception—noncustodial parent correctly claims exemption)</li> </ul>                                                                                                    |                                                                                                    |
| step<br>5        | Did your spouse die in 2005 or 2006?                                                                                                    | If <b>YES</b> , go to Step 6.<br>If <b>NO</b> , go to Step 7.                                                                                               |
| step<br>6        | <ul> <li>Can you be considered a qualifying widow(er) with a dependent child?</li> <li>You were entitled to file a joint return with your spouse for the year your spouse died</li> <li>You did not remarry before the end of this tax year</li> <li>You have a dependent child who is a son, daughter, stepson, or stepdaughter whom you can claim as an exemption</li> <li>You paid more than half the cost of keeping up a main home for you and that child for the entire year</li> </ul> | If <b>YES</b> , STOP. Your filing status<br>is <b>Qualifying Widow(er) with</b><br><b>Dependent Child.</b><br>If <b>NO</b> , go to Step 7.                  |
| step<br>7        | <ul> <li>Do you have a qualifying person for Head of Household filing status?</li> <li>You paid more than half the cost of keeping up a main home</li> <li>A qualifying person* lived with you more than half the year (exception for dependent parent or kidnapped child)</li> </ul>                                                                                                    | If <b>YES</b> , STOP. Your filing status is<br><b>Head of Household.</b><br>If <b>NO</b> , STOP. Your filing status is<br><b>Single</b> .                   |

### **Exemptions**

Exemptions (reduces the taxpayer's taxable income)

- Exemption Amount: \$3,400 for 2007
- Two types:
  - 1. Personal exemptions—one exemption for the taxpayer and, if married, one for his or her spouse; unless they can be claimed as a dependent by another person.
  - 2. Exemptions for Dependents—one exemption for each qualifying child and/or qualifying relative.
- Apply the rules for exemptions for dependents using the worksheets in the Forms 1040 and 1040A instruction booklets and the decision trees and interview tips in this publication.
- Dependents cannot claim exemptions for dependents. Taxpayers who are claimed as a dependent on someone else's return cannot claim any exemptions for their own dependents.

#### **2007 Exemption Chart**

| \$3,400 | Х | 1 | = | \$ 3,400 |
|---------|---|---|---|----------|
| \$3,400 | Х | 2 | I | \$ 6,800 |
| \$3,400 | Х | 3 | = | \$10,200 |
| \$3,400 | Х | 4 | = | \$13,600 |
| \$3,400 | Х | 5 | = | \$17,000 |

#### Personal Exemptions (taxpayer and/or spouse)

- Cannot claim an exemption if he or she can be claimed as a dependent by another person; even if the other individual does not claim him or her as a dependent.
- If Married Filing Jointly, the taxpayer cannot be an exemption on another person's return.
- If Married Filing Separately, the taxpayer can take his or her own exemption if another taxpayer is not entitled to claim him or her as a dependent.
- If Married Filing Separately, the taxpayer can claim his or her spouse's exemption if the spouse had no gross income, is not filing a return, and cannot be claimed as a dependent on another person's return.
- To claim an exemption for a spouse, the taxpayer must be married on December 31, 2007.
- If his or her spouse died during the year, the taxpayer can claim his or her spouse's exemption if the taxpayer the did not remarry during the year. See Publication 17 for other considerations.
- The taxpayer cannot claim the spouse's exemption if a final decree of divorce or separate maintenance agreement was issued during the year.

| TIP               | Personal Exemptions                                                                                                    |                                                                                                    |
|-------------------|----------------------------------------------------------------------------------------------------|----------------------------------------------------------------------------------------------------|
| interview<br>tips | Probe/Action: Ask the taxpayer:                                                                                                    |                                                                                                    |
| step<br>1         | Were you considered married during any part of<br>the tax year? (answer YES if state common law<br>rules met)                                                                                   | If <b>YES</b> , go to Step 2.<br>If <b>NO</b> , go to Step 7.                                                                                                    |
| step<br>2         | Were you still considered married on December 31 of the tax year?                                                                                                    | If <b>YES</b> , go to Step 5.<br>If <b>NO</b> , go to Step 3. <b>Note:</b> Abandonment does not change<br>marital status—answer YES if the taxpayer's responses to<br>Steps 3 and 4 are NO.                                  |
| step<br>3         | Did you obtain a final decree of divorce or separate maintenance by December 31 of the tax year?                                                                                                | If <b>YES</b> , you cannot claim a personal exemption for your former spouse. Go to Step 7.<br>If <b>NO</b> , go to Step 4.                                                                                                  |
| step<br>4         | Did your spouse die during the tax year?                                                                                                    | If <b>YES</b> , go to Step 5.<br>If <b>NO</b> , go back through Steps 1–3 and clarify answers.                                                                                                    |
| step<br>5         | Are you filing a joint tax return? Answer YES if<br>you are filing a joint return to claim a refund and<br>there would be no tax liability for either spouse if<br>separate returns were filed. | If <b>YES</b> , go to Step 7.<br>If <b>NO</b> , go to Step 6.                                                                                                    |
| step<br>6         | Did your spouse have income or can anyone else claim your spouse as a dependent?                                                                                                    | If <b>YES</b> to either, you cannot claim a personal exemption for<br>your spouse. Go to Step 7 to see about your own personal<br>exemption.<br>If <b>NO</b> to both, you can claim a personal exemption for your<br>spouse. |
| step              | Can anyone claim you or your spouse as a dependent on his or her return?                                                                                                    | If <b>YES</b> , you cannot claim a personal exemption for yourself or your spouse.<br>If <b>NO</b> , you can claim a personal exemption for yourself and your spouse.                                                        |

### Overview of the Rules for Claiming an Exemption for a Dependent

- You cannot claim any dependents if you, or your spouse if filing jointly, could be claimed as a dependent by another taxpayer.
- You cannot claim a married person who files a joint return as a dependent unless that joint return is only a claim for refund and there would be no tax liability for either spouse on separate returns.
- You cannot claim a person as a dependent unless that person is a U.S. citizen or resident, or a resident of Canada or Mexico, for some part of the year. <sup>1</sup>
- You cannot claim a person as a dependent unless that person is your qualifying child or qualifying relative.

| Tests To Be a Qualifying Child                                                                                                    | Tests To Be a Qualifying Relative                                                                                                    |
|----------------------------------------------------------------------------------------------------|----------------------------------------------------------------------------------------------------|
| <ol> <li>The child must be your son. daughter, stepchild, eligible<br/>foster child, brother, sister, half brother, half sister,<br/>stepbrother, stepsister, or a descendant of any of them.</li> <li>The child must be (a) under age 19 at the end of the year, (b)<br/>under age 24 at the end of the year and a full-time student, or<br/>(c) any age if permanently and totally disabled.</li> <li>The child must have lived with you for more than half of the<br/>year.<sup>2</sup></li> <li>The child must not have provided more than half of his or her<br/>own support for the year.</li> <li>If the child meets the rules to be a qualifying child of more<br/>than one person, you must be the person entitled to claim the<br/>child as a qualifying child.</li> </ol> | <ol> <li>The person cannot be your qualifying child or the qualifying child of anyone else.</li> <li>The person either (a) must be related to you in one of the ways listed under <i>Relatives who do not have to live with you</i>,or (b) must live with you all year as a member of your household.<sup>2</sup></li> <li>The person's gross income for the year must be less than \$3,400.</li> <li>You must provide more than half of the person's total support for the year.<sup>4</sup></li> </ol> |

<sup>1</sup>There is an exception for certain adopted children.

<sup>2</sup>There are exceptions for temporary absences, children who were born or died during the year, children of divorced or separated parents, and kidnapped children.

<sup>3</sup>There is an exception if the person is disabled and has income from a sheltered workshop.

<sup>4</sup>There is an exception for multiple support agreements.

### **Tie-Breaker Rule**

#### **Qualifying Child of More than One Person**

If more than one person files a return claiming the same qualifying child for the tax benefits listed below, the IRS will use the tie-breaker rule to determine which taxpayer will be eligible to claim the benefit.

Dependency Exemption

Child Tax Credit

Head of Household

- Earned Income Credit
- Credit for the Child and Dependent Care Expenses

| IF                                            | THEN the child will be treated as the qualifying child of the                                                                                                    |
|-----------------------------------------------|----------------------------------------------------------------------------------------------------|
| only one of the persons is the child's parent | parent                                                                                                    |
| both persons are the child's parents          | parent with whom the child lived for<br>the longer period of time. If the child<br>lived with each parent for the same<br>amount of time, then the child will<br>be treated as the qualifying child of<br>the parent with the highest adjusted<br>gross income (AGI) |
| none of the persons are the child's parent    | person with the highest AGI                                                                                                    |

| TIP                                                           | Table 1: Dependency Exempti                                                                                                    | on for Qualifying Child                                                                                                    |
|---------------------------------------------------------------|----------------------------------------------------------------------------------------------------|----------------------------------------------------------------------------------------------------|
| interview<br>tips                                             | Probe/Action: Ask the taxpayer:                                                                                                    |                                                                                                    |
| step<br>1                                                     | Was the person your son, daughter, stepchild,<br>eligible foster child, brother, sister, stepbrother,<br>stepsister, or a descendant of any of them (i.e.,<br>your grandchild, niece, or nephew)?                                                             | If <b>NO</b> , go to Table 2—Dependency Exemption for<br>Qualifying Relative Interview Tips.<br>If <b>YES</b> , go to Step 2.<br>Note: An adopted child is treated as your child.                                                                                                    |
| step<br>2                                                     | Was the person under age 19 at the end of the year? OR<br>Was the person under age 24 at the end of the year and a full-time student for some part of each of five months during the year? OR<br>Was the person any age and permanently and totally disabled? | If <b>NO</b> , go to Table 2.<br>If <b>YES</b> , go to Step 3.<br><b>Note:</b> A permanently and totally disabled person cannot<br>engage in any substantial gainful activity due to a<br>physical or mental condition and a doctor has determined<br>their condition may last for 12 months or more or can<br>lead to death. |
| step<br>3                                                     | Did the person provide over half of his or her<br>own support for the year?                                                                                                    | If <b>NO</b> , go to Step 4.<br>If <b>YES</b> , you may not claim an exemption for this person.<br><b>Note:</b> A worksheet for determining support is included in<br>Publication 17.                                                                                                    |
| step<br>4                                                     | Did the person live with you as a member of your household for more than half of the year?                                                                                                    | If <b>NO</b> , go to Dependency Exemption for Qualifying<br>Relative Interview Tips and see footnote for Step 4,<br>if applicable.<br>If <b>YES</b> , go to Step 5.<br><b>Note:</b> There are exceptions for kidnapped children, a<br>child who was born or died in 2007; certain temporary<br>absences.                      |
| step<br>5                                                     | Was the person a U.S. citizen, U.S. national, or a resident of the U.S., Canada, or Mexico?                                                                                                    | If <b>NO</b> , you may not claim this person as a dependent.<br>If <b>YES</b> , go to Step 6.<br>Answer YES if you are a U.S. citizen or U.S. national and<br>your adopted child lived with you as a member of your<br>household in 2007.                                                                                     |
| step<br>6                                                     | Was this person considered married on December 31, 2007?                                                                                                    | If <b>NO</b> , go to Step 8.<br>If <b>YES</b> , go to Step 7.                                                                                                    |
| step                                                          | Is the person filing a joint return for this tax year?                                                                                                    | If <b>NO</b> , go to Step 8.<br>If <b>YES</b> , you cannot claim this person as a dependent.<br>Answer NO, if the person is filing a joint return to claim a<br>refund and no tax liability would exist for either spouse if<br>they had filed separate returns.                                                              |
| step<br>8                                                     | Is the person a qualifying child of any other person?                                                                                                    | If <b>NO</b> , go to Step 9.<br>If <b>YES</b> , you may not be able to claim this person as a<br>dependent. (See footnote—Step 8.)                                                                                                    |
| step                                                          | Can you or your spouse (if filing jointly) be<br>claimed as a dependent on someone else's<br>tax return this year?                                                                                                    | If <b>NO</b> , you can claim an exemption for this person.<br>If <b>YES</b> , you cannot claim this person as a dependent.<br>(See footnote—Step 9.)                                                                                                    |
| Footnotes:<br>Step 4: In mo<br>or separated p<br>However, see | st cases, because of the residency test, a child of divorced<br>parents is the qualifying child of the custodial parent.<br>Table 3 to determine if those rules are applicable.                                                                               | Step 9: If you can be claimed as a dependent by another person, you may not claim anyone else as your dependent. Even if you have a qualifying child or qualifying relative, you may not claim that person as a dependent.                                                                                                    |

Step 8: Qualifying Child of More Than One Person. The taxpayers must decide who can claim the exemption if the qualifying child can be claimed by more than one person. If the taxpayers cannot decide who will claim the exemption, the IRS will decide using the tie-breaker rule discussed earlier.

|                   | Table 2: Dependency Exemp(Start with Table 1)                                                                                                    | tion for Qualifying Relative                                                                                                    |
|-------------------|----------------------------------------------------------------------------------------------------|----------------------------------------------------------------------------------------------------|
| interview<br>tips | Probe/Action: Ask the taxpayer:                                                                                                    |                                                                                                    |
| step<br>1         | Was the person your son, daughter, foster<br>child or a descendant of any of them (i.e.,<br>your grandchild) OR<br>Was the person your brother, sister, or a son<br>or daughter of either of them (i.e., your niece<br>or nephew) OR<br>Was the person your father, mother, or an<br>ancestor or sibling of either of them (i.e., your<br>grandmother, grandfather, aunt, or uncle) OR<br>Was the person your stepbrother, stepsister,<br>stepfather, stepmother, son-in-law, daughter-<br>in-law, father-in-law, mother-in-law, brother-in-<br>law, or sister-in-law? | If <b>NO</b> , go to Step 2.<br>If <b>YES</b> , go to Step 3.<br><b>Note:</b> The relatives listed in Step 1 do not have to<br>live with you.                                                                                                    |
| step<br>2         | Was the person any other person (other than<br>your spouse) who lived with you all year as a<br>member of your household?                                                                                                    | If <b>NO</b> , you cannot claim this person as a<br>dependent.<br>If <b>YES</b> , go to Step 3.<br><b>Note:</b> There are exceptions for kidnapped<br>children; a child who was born or died in 2007;<br>certain temporary absences—school, vacation,<br>medical care, etc. |
| step<br>3         | Is the person your qualifying child or the qualifying child of anyone else?                                                                                                    | If <b>YES</b> , the person is not a qualifying relative. (See Qualifying Child Interview Tips.)<br>If <b>NO</b> , go to Step 4.                                                                                                    |
| step<br>4         | Was the person a U.S. citizen, U.S. national,<br>or a resident of the United States, Canada, or<br>Mexico for any part of the year?                                                                                                    | If <b>NO</b> , you cannot claim this person as a<br>dependent.<br>If <b>YES</b> , go to Step 5.<br>Answer YES if you are a U.S. citizen or U.S.<br>national and you adopted a child who lived with<br>you as a member of your household in 2007.                            |
| step<br>5         | Did the person have gross taxable income of less than \$3,400 in 2007?                                                                                                    | If <b>NO</b> , you cannot claim this person as a dependent.<br>If <b>YES</b> , to go Step 6.                                                                                                    |
| step<br>6         | Did you provide more than half the person's total support for the year?                                                                                                    | If <b>YES</b> , go to Step 11.<br>If <b>NO</b> , go to Step 7.<br><b>Note:</b> A worksheet for determining support is<br>included in Publication 17. See Table 3 for a child<br>of divorced or separated parents to determine if<br>this test is met.                       |
| step              | Did another person provide more than half the person's total support?                                                                                                    | If <b>YES</b> , you cannot claim an exemption for this person.<br>If <b>NO</b> , go to Step 8.                                                                                                    |
| step<br>8         | Did two or more people together provide<br>more than half the person's total support?                                                                                                    | If <b>YES</b> , go to Step 9.<br>If <b>NO</b> , you cannot to claim this person as a<br>dependent.                                                                                                    |
|                   | continued on r                                                                                                    | next page                                                                                                    |

|            | Table 2: Dependency Exemption for Qualifying Relative<br>Continued                                                                                                    |                                                                                                    |  |  |
|------------|----------------------------------------------------------------------------------------------------|----------------------------------------------------------------------------------------------------|--|--|
| tips       | Probe/Action: Ask the taxpayer:                                                                                                    |                                                                                                    |  |  |
| step<br>9  | Did you provide more than 10% of the person's total support for the year?                                                                                                    | If <b>YES</b> , go to Step 10.<br>If <b>NO</b> , You cannot claim this person as a dependent.                                                                                                    |  |  |
| step<br>10 | Did the other person(s) providing more than<br>10% of the person's total support for the year<br>provide you with a signed statement (Form<br>2120) agreeing not to claim the exemption? | If <b>YES</b> , go to Step 11.<br>If <b>NO</b> , you cannot claim this person as a dependent.                                                                                                    |  |  |
| step       | Was this person considered married on December 31, 2007?                                                                                                    | If <b>YES</b> , go to Step 12.<br>If <b>NO</b> , go to Step 13.                                                                                                    |  |  |
| step<br>12 | Is the person filing a joint return for this year?                                                                                                    | If <b>YES</b> , you cannot claim this person as a dependent.<br>If <b>NO</b> , go to Step 13. Answer no if the person is filing a<br>joint return to claim a refund and no tax liability would<br>exist for either spouse if they had filed separate returns. |  |  |
| step<br>13 | Can you or your spouse, if filing jointly, be claimed as a dependent on someone else's tax return this year?                                                                             | If <b>YES</b> , you cannot claim this person as a dependent.<br>If <b>NO</b> , you can claim an exemption for this person.                                                                                                    |  |  |

|           | <b>Table 3:</b> Children of Divorced or Separate(Start with Table 1)                                                                                                    | ed Parents                                                                                                    |
|-----------|----------------------------------------------------------------------------------------------------|----------------------------------------------------------------------------------------------------|
| tips      | Probe/Action: Ask the taxpayer:                                                                                                    |                                                                                                    |
| step<br>1 | Did the qualifying child or qualifying relative receive over half<br>of his or her support from their parents who are:<br>Divorced OR<br>Legally separated under a decree of divorce or<br>separate maintenance OR<br>Separated under a written separation agreement OR<br>Lived apart at all times during the last 6 months of the year?                                                                                                    | If <b>YES</b> , go to Step 2.<br>If <b>NO</b> , Table 3 does not apply.                                                    |
| step<br>2 | Was the child in the custody of one or both parents for more than half the year?                                                                                                    | If <b>YES</b> , go to Step 3.<br>If <b>NO</b> , Table 3 does not apply.                                                    |
| step<br>3 | Does a pre-1985 decree of divorce or separate maintenance<br>or written separation agreement that is applicable for 2007<br>state that the noncustodial parent (the parent with whom<br>the child lived with for the lesser part of the year) can claim<br>the child as a dependent, the decree or agreement was not<br>changed after 1984 to say the noncustodial parent cannot<br>claim the child as a dependent, and the noncustodial parent<br>provides at least \$600 for the child's support during the year? | If <b>YES</b> , go to Step 5.<br>If <b>NO</b> , go to Step 4.                                                              |
| step<br>4 | Did the custodial parent (parent with whom the child lived with<br>for the greater part of the year) provide the taxpayer a signed<br>written declaration (Form 8332 or similar document) releasing<br>his or her claim to the exemption for the child?                                                                                                    | If <b>YES</b> , go to Step 5 and see Footnote for<br>step 4 below.<br>If <b>NO</b> , Table 3 does not apply.               |
| step<br>5 | Can you or your spouse, if filing jointly, be claimed as a dependent on someone else's tax return this year?                                                                                                    | If <b>YES</b> , you cannot claim this person as a dependent.<br>If <b>NO</b> , you can claim an exemption for this person. |

Footnote:

Step 4: See Publication 17 or 1040 Instructions on the written declaration that must be attached to the tax return of the noncustodial parent.

#### Can You Claim a Dependency Exemption?

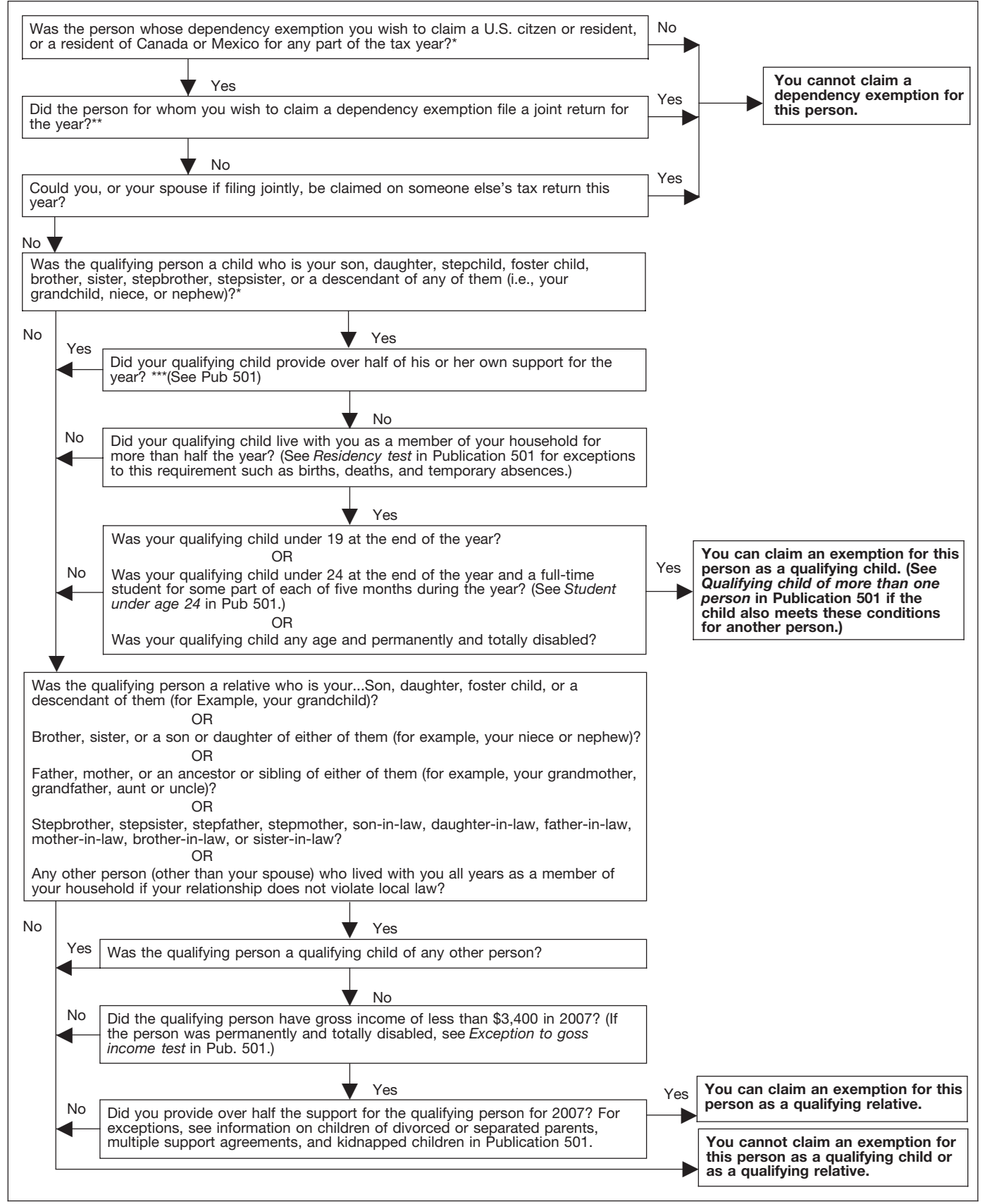

If the person was your legally adopted child, answer "yes" to this question.

\*\* If neither the person nor the person's spouse is required to file a return but they file a joint return to claim a refund of tax withheld, you may answer "no" to this question.

\*\*\* Answer "yes" to this question if you meet the multiple support requirements under Multiple Support Agreement in Pub 501.

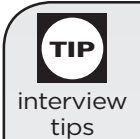

Income

Confirm that all income received by the taxpayer has been discussed and shown on the return, if required.

### Table A – Examples of Income

(Examples of income to consider when determining whether a return must be filed)

| Wages, salaries, bonuses, commissions     | IRA distributions                                   |
|-------------------------------------------|-----------------------------------------------------|
| Alimony                                   | Jury duty fees                                      |
| Annuities                                 | Military pay (not exempt from taxation)             |
| Awards                                    | Military pension                                    |
| Back pay                                  | Notary fees                                         |
| Breach of contract                        | Partnership, Estate and S-Corporation income        |
| Business income                           | (taxpayer's share)                                  |
| Compensations for personal services       | Pensions                                            |
| Debts forgiven                            | Prizes                                              |
| Director's fees                           | Punitive damage                                     |
| Disability benefits (employer-funded)     | Railroad retirement—Tier I (portion may be taxable) |
| Discounts                                 | Railroad retirement—Tier II                         |
| Dividends                                 | Refund of state taxes*                              |
| Employee awards                           | Rents (gross rent)                                  |
| Employee bonuses                          | Rewards                                             |
| Estate and trust income                   | Royalties                                           |
| Farm income                               | Severance pay                                       |
| Fees                                      | Social security payment (portion may be taxable)    |
| Gains from sale of property or securities | Supplemental unemployment benefits                  |
| Gambling winnings                         | Taxable scholarships and grants                     |
| Hobby income                              | Tips and gratuities                                 |
| Interest                                  | Unemployment compensation                           |
| Interest on life insurance dividends      |                                                     |

\*If itemized in year paid and taxes were reduced because of deduction

### Table B – Examples of Excludable Income

(Examples of income items to exclude when determining whether a return must be filed)

| Aid to Families with Dependent Children (AFDC)<br>Child support | Meals and lodging for the convenience of employer |
|-----------------------------------------------------------------|---------------------------------------------------|
| Damages for physical injury (other than punitive)               | Payments to the beneficiary of a                  |
| Death payments                                                  | deceased employee                                 |
| Dividends on life insurance                                     | Relocation payments or payments in                |
| Federal Employees' Compensation Act payments                    | lieu of worker's compensation                     |
| Federal income tax refunds                                      | Rental allowance of clergyman                     |
| Gifts, bequests, and inheritances                               | Sickness and injury payments                      |
| Insurance proceeds                                              | Supplemental Security Income (SSI)                |
| Accident                                                        | Temporary Assistance for Needy                    |
| Casualty                                                        | Families (TANF)                                   |
| Health                                                          | Veterans' benefits                                |
| • Life                                                          | Welfare payments (including TANF)                 |
| Interest on tax-free securities                                 | Worker's compensation and similar                 |
| Interest on EE/I bond redeemed for qualified                    | payments                                          |
| higher education expenses                                       |                                                   |
|                                                                 |                                                   |

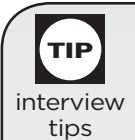

#### Tax Treatment of Scholarship and Fellowship Payments<sup>1</sup> Do not rely on this table alone. Refer to Publication 17 for complete details.

|                                                                                                    | AND you are           |                              | THEN your payment is  |         |
|----------------------------------------------------------------------------------------------------|-----------------------|------------------------------|-----------------------|---------|
| IF you use the payment for                                                                                                 | A degree<br>candidate | Not a<br>degree<br>candidate | Tax free <sup>2</sup> | Taxable |
| Tuition                                                                                                    | х                     |                              | х                     |         |
|                                                                                                    |                       | х                            |                       | x       |
| Fees                                                                                                    | х                     |                              | X <sup>3</sup>        |         |
|                                                                                                    |                       | x                            |                       | x       |
| Books                                                                                                    | х                     |                              | X <sup>3</sup>        |         |
|                                                                                                    |                       | x                            |                       | х       |
| Supplies                                                                                                    | х                     |                              | X <sup>3</sup>        |         |
|                                                                                                    |                       | x                            |                       | x       |
| Equipment                                                                                                    | х                     |                              | <b>X</b> <sup>3</sup> |         |
|                                                                                                    |                       | x                            |                       | x       |
| Room                                                                                                    | х                     |                              |                       | x       |
|                                                                                                    |                       | x                            |                       | x       |
| Board                                                                                                    | х                     |                              |                       | x       |
|                                                                                                    |                       | х                            |                       | x       |
| Travel                                                                                                    | х                     |                              |                       | x       |
| Research                                                                                                    |                       | x                            |                       | x       |
| Equipment and other expenses that are not required for enrollment in or attendance at an eligible educational institution. | x                     | х                            |                       | x       |

<sup>1</sup>Does not include payments received for past, present, or future services.

<sup>2</sup>Payments used for any expenses indicated in this column are tax free only if the terms of the scholarship or fellowship do not prohibit the expense.

<sup>3</sup>If required of all students in the course.

TP Traditional IRA Deduction Phaseout Chart

#### Taxpayer is covered by a Retirement Plan at Work

|                                                | Allor<br>reduced if modifie | II IRA deduction is: |                   |
|------------------------------------------------|-----------------------------|----------------------|-------------------|
| Filings Status                                 | more than                   | but less than        |                   |
| Single or Head of Household                    | \$52,000                    | \$62,000             | \$62,000 or more  |
| Married filing jointly or Qualifying Widow(er) | \$83,000                    | \$103,000            | \$103,000 or more |
| Married Filing Separately <sup>1</sup>         | \$0.01                      | \$10,000             | \$10,000 or more  |

If the taxpayer did not live with his or her spouse at any time during the year, his or her filing status is considered Single for this purpose.

# **Traditional IRA Deduction Phaseout Chart**

| Taxpayer is not covered by a Retirement Plan at Work, but the spouse is |                                         |               |                            |  |
|-------------------------------------------------------------------------|-----------------------------------------|---------------|----------------------------|--|
|                                                                         | Allowable traditional IRA deduction is: |               |                            |  |
|                                                                         | reduced if modified AGI is:             |               | zero when modified AGI is: |  |
| Filings Status                                                          | more than                               | but less than |                            |  |
| Married filing jointly or Qualifying Widow(er)                          | \$156,000 \$166,000                     |               | \$166,000 or more          |  |
| Married Filing Separately <sup>1</sup>                                  | \$0.01                                  | \$10,000      | \$10,000 or more           |  |
| 1                                                                       |                                         |               |                            |  |

The taxpayer is entitled to the full deduction if he or she did not live with his or her spouse at any time during the year.

ТІР

# **Effect of MAGI on Student Loan Interest Deduction**

| IF your filing status is         | AND your MAGI is                            | THEN your student loan interest deduction is |  |
|----------------------------------|---------------------------------------------|----------------------------------------------|--|
| single, head of<br>household, or | not more than \$55,000                      | not affected by the phaseout.                |  |
| qualifying widow(er)             | more than \$55,000 but less than \$70,000   | reduced because of the phaseout.             |  |
|                                  | \$70,000 or more                            | eliminated by the phaseout.                  |  |
| married filing joint             | not more than \$110,000                     | not affected by the phaseout.                |  |
| return                           | more than \$110,000 but less than \$140,000 | reduced because of the phaseout.             |  |
|                                  | \$140,000 or more                           | eliminated by the phaseout.                  |  |

**Phaseout:** If your MAGI is within the range of incomes where the credit must be reduced, you must figure your reduced deduction. To figure the phaseout, multiply your interest deduction (before the phaseout) by a fraction. The numerator is your MAGI minus \$55,000 (\$110,000 in the case of a joint return). The denominator is \$15,000 (\$30,000 in the case of a joint return). Subtract the result from your deduction (before the phaseout). This result is the amount you can deduct.

| Effect of MAGI on Maximum Tuition and Fees Deduction |                                                       |                                                 |  |  |
|------------------------------------------------------|-------------------------------------------------------|-------------------------------------------------|--|--|
| IF your filing status<br>is                          | AND your MAGI is                                      | THEN your maximum tuition and fees deduction is |  |  |
| single,<br>head of household,                        | not more than<br>\$65,000                             | \$4,000                                         |  |  |
| or<br>qualifying widow(er)                           | more than \$65,000<br>but not more than<br>\$80,000   | \$2,000                                         |  |  |
|                                                      | more than \$80,000                                    | \$0                                             |  |  |
| married filing joint                                 | not more than<br>\$130,000                            | \$4,000                                         |  |  |
|                                                      | more than \$130,000<br>but not more than<br>\$160,000 | \$2,000                                         |  |  |
|                                                      | more than \$160,000                                   | \$0                                             |  |  |

### **Standard Deduction for Most People**

Exhibit 1 Standard Deduction Chart for Most People\*

| If Your Filing Status is                                                 | Your Standard<br>Deduction is |
|--------------------------------------------------------------------------|-------------------------------|
| Single or Married filing separate return                                 | \$5,350                       |
| Married filing joint return or Qualifying widow(er) with dependent child | 10,700                        |
| Head of household                                                        | 7,850                         |

\*Do not use this chart if you were born before January 2, 1943, you are blind, or if someone else can claim an exemption for you (or your spouse if married filing jointly). Use Exhibit 2 or Exhibit 3 instead.

### Standard Deduction for People Age 65 or Older or Blind

#### Exhibit 2 Standard Deduction Chart for People Born Before January 2, 1943 or Who Are Blind\*

| Check the correct number chart.                                                   | of boxes below. The                      | en go to the                                |
|-----------------------------------------------------------------------------------|------------------------------------------|---------------------------------------------|
| You                                                                               | Born before<br>January 2, 1943           | Blind 🗌                                     |
| Your spouse, if claiming spouse's exemption                                       | Born before<br>January 2, 1943 🗌         | Blind $\Box$                                |
| Total number of boxes yo                                                          | u checked                                |                                             |
| IF your<br>filing status is                                                       | AND the number<br>in the box<br>above is | THEN<br>your<br>standard<br>deduction<br>is |
| Single                                                                            | 1<br>2                                   | \$6,650<br>7,950                            |
| Married filing joint<br>return or Qualifying<br>widow(er) with<br>dependent child | 1<br>2<br>3<br>4                         | 11,750<br>12,800<br>13,850<br>14,900        |
| Married filing<br>separate return                                                 | 1<br>2<br>3<br>4                         | 6,400<br>7,450<br>8,500<br>9,550            |
| Head of household                                                                 | 1<br>2                                   | 9,150<br>10,450                             |

\*If someone else can claim an exemption for you (or your spouse if married filing jointly), use Exhibit 3 instead.

# **Standard Deduction Worksheet for Dependents**

**Exhibit 3** Use this worksheet only if someone else can claim an exemption for you (or your spouse if married filing jointly).

| If you were born before Jar<br>check the correct number of<br>the worksheet.                                                                                                    | nuary 2, 1943 or y<br>of boxes below. T   | /ou ar<br>hen co | e blind,<br>omplete |  |
|----------------------------------------------------------------------------------------------------|-------------------------------------------|------------------|---------------------|--|
| You                                                                                                    | Born before<br>January 2, 194             | 9<br>3 □         | $Blind\square$      |  |
| Your spouse, if claiming spouse's exemption                                                                                                    | Born before<br>January 2, 194             | 9<br>3 □         | $Blind\square$      |  |
|                                                                                                    |                                           |                  |                     |  |
| Total number of boxes yo                                                                                                    | ou checked                                |                  |                     |  |
| 1. Enter your earned ind below). If none, enter                                                                                                    | come (defined $-0-$ .                     | 1                |                     |  |
| 2. Additional amount                                                                                                    |                                           | 2.               | \$300               |  |
| <b>3.</b> Add lines 1 and 2.                                                                                                    |                                           | 3                |                     |  |
| 4. Minimum standard de                                                                                                    | eduction.                                 | 4                | \$850               |  |
| 5. Enter the larger of lin                                                                                                    | e 3 or line 4.                            | 5.               |                     |  |
| <ul><li>6. Enter the amount sho<br/>your filing status.</li><li>Single or Married filin</li></ul>                                                                                                    | own below for                             |                  |                     |  |
| <ul> <li>\$5,350</li> <li>Married filing jointly o widow(er) with depen \$10,700</li> <li>Head of household—</li> </ul>                                                                                                    | or Qualifying<br>Ident child—<br>-\$7,850 | 6                |                     |  |
| 7. Standard deduction.                                                                                                    |                                           |                  |                     |  |
| <ul> <li>a. Enter the smaller of line 5 or line 6. If born after January 1, 1943, and not blind, stop here. This is your standard deduction. Otherwise, go on to line 7b.</li> <li>b. If born before January 2, 1943, or blind, multiply \$1,300 (\$1,050 if married or gualifying widow(er) with</li> </ul> |                                           |                  |                     |  |
| dependent child) by th<br>the box above.                                                                                                    | e numbér in                               | 7b               |                     |  |
| <b>c.</b> Add lines 7a and 7b. T standard deduction for                                                                                                    | ⊺his is your<br>r 2007.                   | 7c               |                     |  |
| Earned income includes wages, salaries, tips, professional fees, and<br>other compensation received for personal services you performed. It<br>also includes any amount received as a scholarship that you must<br>include in your income.                                                                   |                                           |                  |                     |  |

Standard Deduction versus Itemized Deduction Interview Tips

| interview<br>tips                                                                               |                                                       |                                                                           |
|-------------------------------------------------------------------------------------------------|-------------------------------------------------------|---------------------------------------------------------------------------|
| step<br>1                                                                                       | Is your filing status married filing separately?      | If <b>YES</b> , go to Step 2.<br>If <b>NO</b> , go to Step 3.             |
| step<br>2                                                                                       | Is your spouse itemizing deductions?                  | If <b>YES</b> , go to Conclusion 2.<br>If <b>NO</b> , go to Step 3.       |
| step<br>3                                                                                       | Are you a dual status alien or a nonresident alien?   | If <b>YES</b> , go to Conclusion 2.<br>If <b>NO</b> , go to Conclusion 1. |
| Conclusio                                                                                       | on 1: Based on the information provided, you may take | either the standard or itemized deduction.                                |
| Conclusion 2: Based on the information provided, you do not qualify for the standard deduction. |                                                       |                                                                           |

| interview<br>tips | Itemized Deductions Interview Tips                                                                                                    |                                                                                                    |
|-------------------|----------------------------------------------------------------------------------------------------|----------------------------------------------------------------------------------------------------|
| step<br>1         | Are your expenses in the following categories: medical and<br>dental expenses, taxes you paid, interest you paid, gifts to<br>charity, job expenses, and certain miscellaneous deductions<br>more than your standard deduction?<br><b>Note:</b> Casualty and theft losses and some miscellaneous<br>deductions are beyond the scope of VITA/TCE.                                                                                                    | If <b>YES</b> , go to Step 2.<br>If <b>NO</b> , generally speaking, you can<br>take the standard deduction. For<br>further explanation see exceptions<br>in Publication 17, Standard<br>Deduction chapter. Go to Step 2.          |
| step<br>2         | <ul> <li>Were the medical and dental expenses more than 7.5% of your adjusted gross income?</li> <li>Note: You can include medical and dental bills you paid for: <ul> <li>Yourself and your spouse</li> <li>All dependents you claim on your return</li> <li>Your child whom you do not claim as a dependent because of the rules for children of divorced or separated parents.</li> </ul> </li> <li>Any person you could have claimed as a dependent on your return except that person received \$3,400 or more of gross income or filed a joint return.</li> <li>Any person you could have claimed as a dependent except that you, or your spouse if filing jointly, can be claimed as a dependent on someone else's 2007 return.</li> </ul> | If <b>YES</b> , go to Step 3.<br>If <b>NO</b> , your medical and dental<br>expenses must be more than 7.5%<br>of your adjusted gross income to<br>claim a medical expense deduction<br>on Form 1040, Schedule A. Go to<br>Step 3. |
| step<br>3         | Were the medical and dental expenses paid by an employer<br>under a pre-tax plan (not included in box 1 of the customer's<br>Form W-2), or were the expenses reimbursed by an<br>insurance company?                                                                                                    | If <b>YES</b> , you cannot deduct<br>reimbursed expenses. Go to Step 4.<br>If <b>NO</b> , you can claim these<br>expenses and go to Step 4.                                                                                       |
|                   | continued on next page                                                                                                    |                                                                                                    |

ТІР

| ТР                | Itemized Deductions Intervie                                                                                                    | w Tips - continued                                                                                                    |
|-------------------|----------------------------------------------------------------------------------------------------|----------------------------------------------------------------------------------------------------|
| interview<br>tips |                                                                                                    |                                                                                                    |
| step<br>4         | Were the taxes you paid imposed on you?                                                                                                    | If <b>YES</b> , go to Step 5.<br>If <b>NO</b> , you cannot claim this expense as a deduction<br>because you were not obligated to pay the taxes. Go to<br>Step 6.                                                        |
| step<br>5         | Did you pay these taxes during <b>this tax</b> year?                                                                                               | If <b>YES</b> , you can claim these expenses and go to Step 6.<br>If <b>NO</b> , you cannot deduct taxes in this year that were<br>paid in another year. Go to Step 7.                                                   |
| step<br>6         | Are you legally liable for the mortgage loan?                                                                                                    | If <b>YES</b> , go to Step 7.<br>If <b>NO</b> , you cannot take an interest expense for a<br>mortgage for which you are not legally liable. Go to<br>Step 11.                                                            |
| step<br>7         | Did your home secure the mortgage loan?                                                                                                    | If <b>YES</b> , go to Step 8.<br>If <b>NO</b> , you cannot take an interest expense if your main<br>home does not secure the mortgage. Go to Step 11.                                                                    |
| step<br>8         | Did you pay the mortgage interest in this tax year?                                                                                                | If <b>YES</b> , go to Step 9.<br>If <b>NO</b> , you cannot take the mortgage interest<br>deduction. Go to Step 11.                                                                                                    |
| step<br>9         | Did you take out your mortgage <b>on or</b><br><b>before</b> October 13, 1987?                                                                     | If <b>YES</b> , your mortgage interest is fully deductible. Go to Step 11.<br>If <b>NO</b> , follow the flowchart in Publication 17. Go to Step 11.                                                                      |
| step              | Did you pay points to obtain a home mortgage<br>(on a main home or second home or home<br>improvement loan or to refinance your home)?             | If <b>YES</b> , follow the flowchart in Publication 17 and then go to Step 11.<br>If <b>NO</b> , go to Step 11.                                                                                                    |
| step              | Did you make a cash contribution to a qualified organization?                                                                                      | If <b>YES</b> , you must have a written receipt from that particular organization, and then go to Step 12. If <b>NO</b> , go to Step 13.                                                                                 |
| step              | Did you make a noncash donation to a qualified organization?<br>Note: Generally fair market value is used to determine the value of a donation.    | If <b>YES</b> , advise the taxpayer that <b>generally</b> he or<br>she must have a written receipt from that particular<br>organization. Go to Step 13.<br>If <b>NO</b> , the donation is not deductible. Go to Step 14. |
| step<br>13        | Is the total of all noncash donations less<br>than \$500?<br><b>Note:</b> If more than \$500, see Publication 17.                                  | If <b>YES</b> , see Publication 17 for more details.<br>If <b>NO</b> , this is beyond the scope of VITA/TCE. Go to<br>Step 14.                                                                                           |
| step<br>14        | Do you have any employee or investment<br>expenses more than 2% of your (and your<br>spouse's if married filing jointly) adjusted<br>gross income? | If <b>YES</b> , report the expenses on Schedule A, Job<br>Expenses and Certain Miscellaneous Deductions.<br>If <b>NO</b> , your employee and investment expenses are<br>not deductible.                                  |
| If the tot        | al itemized deduction is more than the stand                                                                                                    | ard deduction, carry the total to line 40 of Form 1040.                                                                                                    |

### **Child and Dependent Care Credit Expenses**

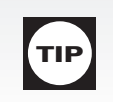

Probe/Action: To determine if a taxpayer qualifies for the Credit for Child and Dependent Care Expenses, review the information and ask the taxpayer for information from the decision tree on the next page.

### Who is a qualifying person?

- A child who is under the age of 13 when the expenses were incurred and for whom a dependency exemption can be claimed
- Any person who is physically or mentally incapable of self-care whom you could have claimed as a dependent except that the person had gross income of more than \$3,400 or filed a joint return
- Any person who is physically or mentally incapable of self-care whom you could have claimed as a dependent except that you (or your spouse if filing a joint return) could be claimed as a dependent on someone else's 2007 return
- A spouse who is physically or mentally incapable of self-care

### Special rules apply if the parents are divorced or separated. (See Publication 17.)

### **Qualified work-related expenses**

- Expenses must be paid for the care of the qualifying person to allow the taxpayer to work or look for work.
- The care includes the costs of services for the qualifying person's well-being and protection.

### Credit for Child and Dependent Care Expenses—Decision Tree

#### Can You Claim the Child and Dependent Care Credit?

Start Here

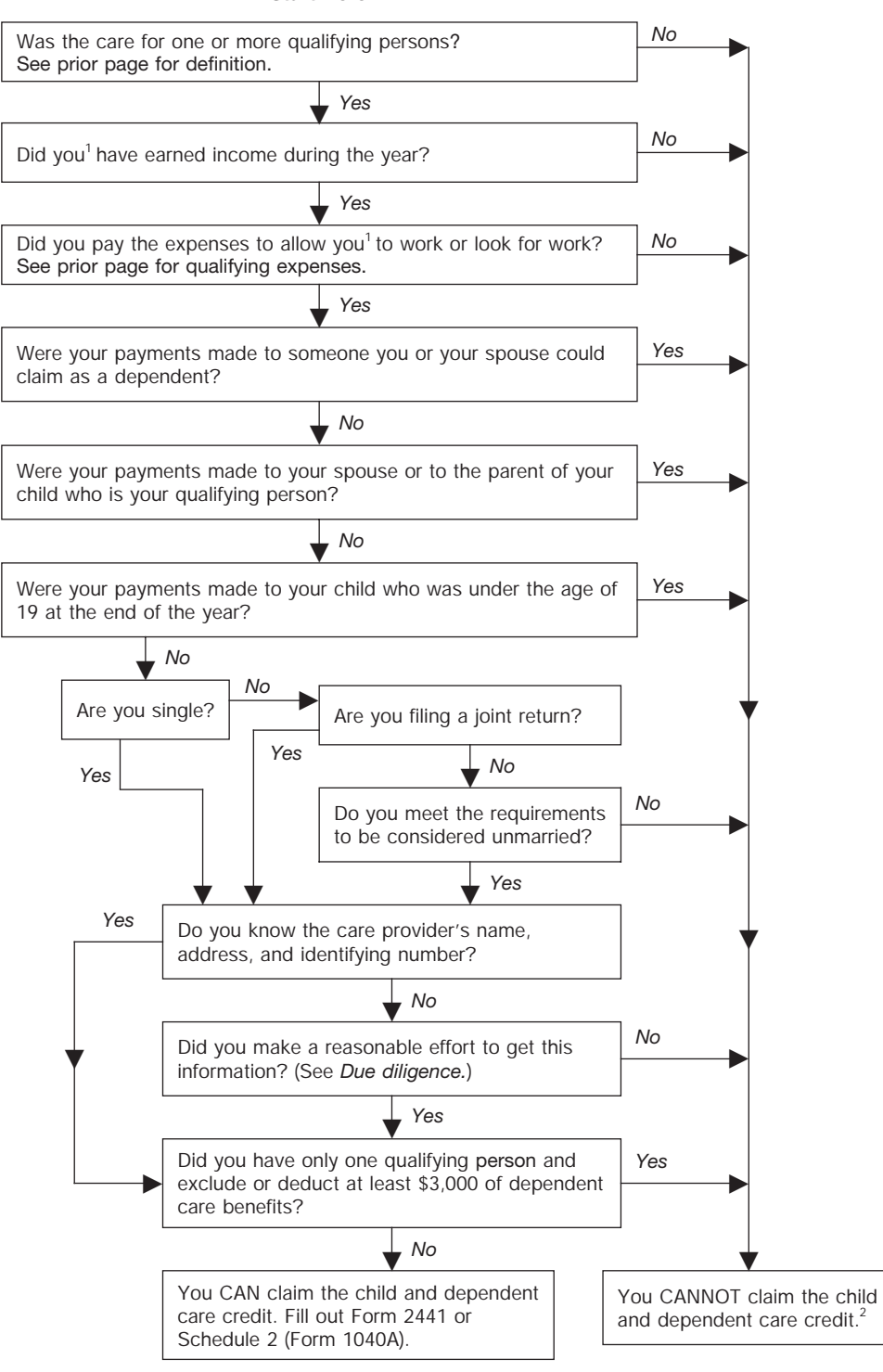

<sup>1</sup>This also applies to your spouse, unless your spouse was disabled or a full-time student.

<sup>2</sup>If you had expenses that met the requirements for 2006, except that you did not pay them until 2007, you may be able to claim those expenses in 2007.

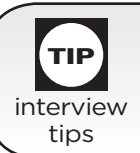

# **Education Credits**

Ask the taxpayer the following questions to determine if the taxpayer is eligible for an Education Credit on the return:

| Did you <sup>1</sup> pay qualified education expenses in 2007 for an eligible student to attend an eligible educational institution?                   | If YES, go to next step.<br>If NO, stop here. You cannot claim an education credit.                                                                                                    |
|----------------------------------------------------------------------------------------------------|----------------------------------------------------------------------------------------------------|
| Did the academic period for which you paid<br>qualified education expenses begin in 2007 or<br>the first 3 months of 2008?                             | If YES, go to the next step.<br>If NO, stop here. You cannot claim an education credit.                                                                                                    |
| Is the <b>eligible student</b> you, your spouse (if married filing jointly), or your dependent for whom you can claim an exemption on your tax return? | If YES, go to the next step.<br>If NO, stop here. You cannot claim an education credit.                                                                                                    |
| Are you listed as a dependent on another person's return?                                                                                              | If NO, go to the next step.<br>If YES, stop here. You cannot claim an education credit.                                                                                                    |
| Is your filing status married filing separately?                                                                                                    | If NO, go to the next step.<br>If YES, stop here. You cannot claim an education credit.                                                                                                    |
| Were you (or your spouse) a nonresident alien<br>for any part of 2007 who did not elect to be<br>treated as a resident alien for tax purposes?         | If NO, go to the next step.<br>If YES, stop here. You cannot claim an education credit.                                                                                                    |
| Is your modified adjusted gross income (MAGI)<br>less than \$57,000 (\$114,000 if married filing<br>jointly)?                                          | If YES, go to the next step.<br>If NO, stop here. You cannot claim an education credit.                                                                                                    |
| Do you have a tax liability after subtracting the following credits: foreign, child tax, and child and dependent care?                                 | If YES, go to the next step.<br>If NO, stop here. You cannot an education credit.                                                                                                    |
| Did you use the same expenses to claim a deduction or to figure the tax-free portion of a Coverdell ESA or QTP distribution?                           | If NO, go to the next step.<br>If YES, stop here. You cannot claim an education credit.                                                                                                    |
| Were the same expenses paid with tax-free scholarship, fellowship, grant, or employer-provided educational assistance?                                 | If NO, go to the next step.<br>If YES, stop here. You cannot claim an education credit.                                                                                                    |
| Did you, or someone else who paid these<br>expenses on behalf of a student, receive a<br>refund of all the expenses?                                   | If NO, go to the next step to see which education credit<br>you should claim on the return.<br>If YES, stop here. You cannot claim an education credit.                                                                                                    |
| Is this the student's first or second year pursuing a degree?                                                                                          | If first or second, you may be able to claim either the Hope<br>or Lifetime Learning Credit <sup>2</sup> .<br>If third or higher, you can claim only the Lifetime Learning<br>Credit.<br>See the Education Credit Chart in Publication 17 for<br>additional requirements for each credit. |

<sup>1</sup> Qualified education expenses paid by a dependent for whom you can claim an exemption, or by a third party for that dependent, are considered paid by you.

<sup>2</sup> If the qualified expenses paid for one student are more than \$8,250, then the Lifetime Learning Credit may result in a higher credit for the taxpayer even if the student would be eligible for the Hope Credit.

# **Credit for Elderly or Disabled**

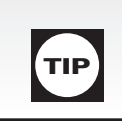

Probe/Action: Use the following chart to determine if the taxpayer is eligible for the Credit for the Elderly or the Disabled:

#### — Form 1040, attach Schedule R

### - Form 1040A, attach Schedule 3

### A person may be eligible if:

1. 65 or older, or

interview

tips

2. Under 65 and retired on *permanent and total* disability and receives taxable disability income.

### A person is not eligible if:

| Filing status is                                  | AND | Nontaxable income (social security, Tier 1 railroad retirement, and other nontaxable pensions) is equal to or more than | OR | AGI is equal<br>to or more<br>than |
|---------------------------------------------------|-----|----------------------------------------------------------------------------------------------------|----|------------------------------------|
| Single, Qualifying widow(er)<br>Head of household |     | \$5,000 <sup>1</sup>                                                                                                    |    | \$17,500 <sup>2</sup>              |
| Married filing separately <sup>3</sup>            |     | \$3,750                                                                                                    |    | \$12,500                           |
| Married filing jointly<br>— one spouse qualifies  |     | \$5,000                                                                                                    |    | \$20,000                           |
| - both spouses qualify                            |     | \$7,500                                                                                                    |    | \$25,000                           |

<sup>1</sup> Qualified taxpayers under 65—This amount is limited to taxable disability income for year, if less.

<sup>2</sup> If the base amount (column two) is limited to disability income, the amount of adjusted gross income which will keep the taxpayer from taking the credit will be less than the amount listed in column three. Check Publication 17 for more information.

<sup>3</sup> Must **not live with spouse** at any time during the tax year.

TaxWise® calculates the credit automatically if the birth date is provided. Regardless of taxability, social security benefits must be entered on Form 1040, line 20a, to preclude erroneous calculation of credit.

# **Retirement Savings Contribution Credit**

Probe/Action: To determine if a taxpayer qualifies for the Credit for Qualified Retirement Savings Contributions, review the return information and ask the taxpayer the following:

Attention: Be sure to look at the taxpayer's Form W-2. An entry in box 12 or an "x" in the Retirement box is an indicator that the taxpayer may be eligible for the Retirement Savings Contribution Credit. Research Publication 17 for the details.

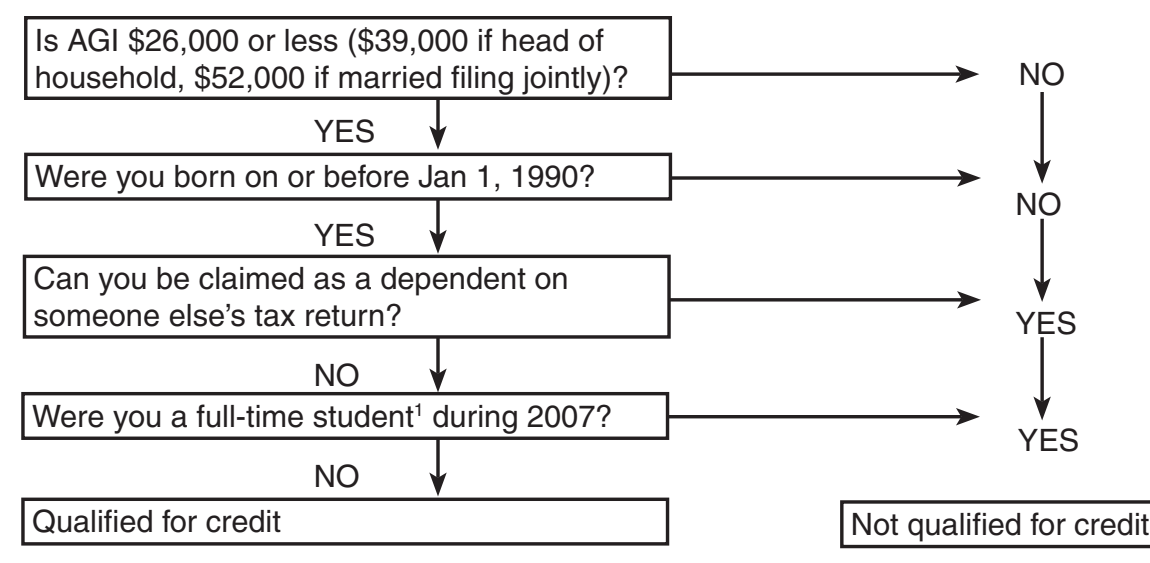

<sup>1</sup> See Publication 17 for definition of full-time student.

**Note:** To calculate the Credit for Qualified Retirement Savings Contributions, multiply the credit rate by the lesser of the maximum allowable contribution or the eligible contributions. Distributions from a military retirement plan are not used to reduce the taxpayer's Qualified Retirement Savings Contribution. The military retirement plan is a noncontributory plan that does not allow any contributions by the military employee. See Form 8880 Instructions for more information.

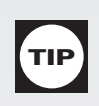

# **Child Tax Credit**

Use the worksheet in Form 1040 or Form 1040A Instruction booklet.

This is a credit intended to reduce the tax. The credit may be refundable. The credit is up to \$1,000 per qualifying child.

### Qualifying child:

- 1. Under age 17 at the end of 2007.
- 2. A U.S. citizen or U.S. national\* or resident of the United States.
- 3. Claimed as your dependent.
- 4. Your:

a. son or daughter, adopted child, stepchild, eligible foster child, or a descendant of any of them

- b. brother, sister, stepbrother, stepsister, or a descendant of any of them (for example, your niece or nephew) if you care for the individual as your own child.
- 5. Did not provide over half of his or her own support.
- 6. Lived with the taxpayer for more than half of 2007. (See Interview Tips for Child Tax Credit for Exception-to Time-Lived-with-You) section if the child did not live with the taxpayer for more than half the year.

\* National is an individual who, although not a U.S. citizen, owes his or her allegiance to the United States. U.S. national include American Samoans and Northern Mariana Islanders who chose to become U.S. nationals instead of U.S. citizens.

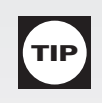

# Additional Child Tax Credit

The child tax credit is generally a nonrefundable credit; however, certain taxpayers may be entitled to a refundable additional child tax credit.

- Taxpayers with more than \$11,750 of taxable earned income may be eligible for the additional child tax credit regardless of the number of qualifying children.
- Taxpayers with three or more children may also be eligible for additional child tax credit regardless of their income.

Form 8812 is used to calculate the allowable additional child tax credit.

See Tab A, Exemption, and the worksheet in the instruction booklets for additional information (including definitions and special rules relating to an adopted child, foster child, or qualifying child of more than one person).

| interview<br>tips                                                                                                    | Child Tax Credit<br>(Remember to apply the steps fo<br>Probe/Action: Ask the taxpayer:                                                                                                    | er each child)                                                                                                    |                                                                                                    |
|----------------------------------------------------------------------------------------------------|----------------------------------------------------------------------------------------------------|----------------------------------------------------------------------------------------------------|----------------------------------------------------------------------------------------------------|
| step<br>1                                                                                                    | Is this child your son, daughter, adopted child, ste<br>child, brother, sister, stepbrother, stepsister, or a<br>any of them (for example, your grandchild, niece,<br>descendant is of any generation.                                                                                                    | epchild, foster<br>descendant of<br>or nephew)? A                                                                                                    | If <b>YES</b> , go to step 2.<br>If <b>NO</b> , you cannot claim the child<br>tax credit for this child. STOP if the<br>taxpayer has no other children.                                                                                                    |
| step<br>2                                                                                                    | Is this child under age 17 at end of the tax year?                                                                                                    |                                                                                                    | If <b>YES</b> , go to step 3.<br>If <b>NO</b> , you cannot claim the child<br>tax credit for this child. STOP if the<br>taxpayer has no other children.                                                                                                    |
| step<br>3                                                                                                    | Did the child provide over half of his or her own s 2007?                                                                                                    | support for                                                                                                    | If <b>NO</b> , go to step 4.<br>If <b>YES</b> , you cannot claim the child<br>tax credit for this child. STOP if the<br>taxpayer has no other children.                                                                                                    |
| step<br>4                                                                                                    | Did the child live with you for more than half of 2<br>did not live with you for the required time, see th<br>below the chart.<br>• Exception to Time-Lived-with-You<br>• Kidnapped Child<br>• Children of Divorced or Separated or Never I                                                                                                    | 007? If the child<br>le following<br>Married Parents.                                                                                                    | If <b>YES</b> , go to step 5.<br>If <b>NO</b> , you cannot claim the child<br>tax credit for this child. STOP if the<br>taxpayer has no other children.                                                                                                    |
| step<br>5                                                                                                    | Is this child a U.S. citizen, U.S. national, or reside<br>United States?<br><b>Note:</b> A national is an individual who, although not a<br>owes his or her allegiance to the United States. U.S.<br>American Samoans and Northern Mariana Islanders<br>become U.S. nationals instead of U.S. citizens.                                                                                                    | nt of the<br>I U.S. citizen,<br>I nationals include<br>I who chose to                                                                                                    | If <b>YES</b> , go to step 6.<br>If <b>NO</b> , you cannot claim the child<br>tax credit for this child. STOP if the<br>taxpayer has no other children.                                                                                                    |
|                                                                                                    | Questions: Who Must                                                                                                    | Use Publicat                                                                                                    | ion 972                                                                                                    |
| step<br>6                                                                                                    | Are you excluding income from Puerto Rico or ar<br>Form 2555, Form 2555-EZ (relating to foreign ear<br>or Form 4563, <i>Exclusion of Income for Bona Fide</i><br><i>American Samoa?</i>                                                                                                    | e you filing<br>med income),<br>e Residents of                                                                                                    | If <b>NO</b> , go to step 7.<br>If <b>YES</b> , you must use Publication<br>972 to figure the credit.                                                                                                    |
| step<br>7                                                                                                    | <ul> <li>Is the amount of AGI on line 37 of your Form 104</li> <li>Form 1040A more than: <ul> <li>\$110,000 if you are married filing jointly,</li> <li>\$75,000 if your are filing as single, head of h or as a qualifying widow(er), or</li> <li>\$55,000 if you are married filing separately?</li> </ul> </li> </ul>                                                                                                    | 0, or line 21 of<br>ousehold,                                                                                                    | If <b>NO</b> , go to step 8.<br>If <b>YES</b> , you must use Publication<br>972 to figure the credit.                                                                                                    |
| step<br>8                                                                                                    | <ul> <li>Are you claiming any of the following credits?</li> <li>Adoption credit, Form 8839</li> <li>Retirement savings contributions credit, Form</li> </ul>                                                                                                    | m 8880                                                                                                    | If <b>NO</b> , use the Child Tax Credit<br>Worksheet to figure the credit.<br>If <b>YES</b> , you must use Publication<br>972 to figure the credit.                                                                                                    |
| Exception to 1<br>A child is consi<br>born or died in<br>time he or she<br>such as for sch<br>juvenile facility<br>Kidnapped Ct<br>A kidnapped ct<br>In the ye<br>by law er<br>family m | <b>Time-Lived-with-You</b><br>dered to have lived with you for all of 2007 if the child was<br>2007 and your home was this child's home for the entire<br>was alive. Temporary absences for special circumstances,<br>ool, vacation, medical care, military service, or detention in a<br>count as time lived at home.<br><b>ild</b><br>hild is considered to have lived with you for all of 2007 if:<br>ar the kidnapping occurred, the kidnapped child is presumed<br>forcement to have been taken by someone who is not a<br>ember, and | <ul> <li>Children of Divorced</li> <li>A child will be treated a parent if all of the follow</li> <li>The parents were times during the law</li> <li>The child received a</li> <li>The child was in chalf of 2007.</li> <li>A decree of divord agreement that agreement that agreement can claim t will sign a written</li> </ul> | or Separated Parents<br>as being the qualifying child of his or her noncustodial<br>wing apply:<br>divorced or legally separated or lived apart at all<br>ast 6 months of 2007.<br>over half of his or her support for 2007 from the parents.<br>ustody of one or both of the parents for more than<br>ce or separate maintenance or written separation<br>opplies to 2007 provides that (a) the noncustodial<br>he child as a dependent, or (b) the custodial parent<br>declaration that he or she will not claim the child as |

H. Earned Income Credit

• The kidnapped child lived with the taxpayer for more than half of the portion of the year prior to the kidnapping.

a dependent for 2007. If the divorce or separation agreement went into effect before 1985, this requirement is met if the noncustodial parent provides at least \$600 for the support of the child for 2007.

# **Earned Income Table**

| Earned Income                                                                                                    |                                                                                                    |  |
|----------------------------------------------------------------------------------------------------|----------------------------------------------------------------------------------------------------|--|
| Includes                                                                                                    | Does not include                                                                                                    |  |
| <ul> <li>Taxable wages, salaries, and tips</li> <li>Union strike benefits</li> <li>Taxable long-term disability benefits received prior to minimum retirement age</li> <li>Net earnings from self-employment</li> <li>Gross income of a statutory employee</li> <li>Household employee income</li> <li>Nontaxable combat pay election</li> </ul> | <ul> <li>Interest and dividends</li> <li>Social security and railroad retirement benefits</li> <li>Welfare benefits</li> <li>Workfare payments</li> <li>Pensions and annuities</li> <li>Veteran's benefits (including VA rehabilitation payments)</li> <li>Workers' compensation benefits</li> <li>Alimony</li> <li>Child support</li> <li>Nontaxable foster care payments</li> <li>Unemployment compensation</li> <li>Taxable scholarship or fellowship grants that are not reported on Form W-2</li> <li>Earnings for work performed while an inmate at a penal institution</li> <li>Salary deferrals (for example, under a 401(k) or 403(b) plan or the Federal Thrift Savings Plan)</li> <li>The value of meals or lodging provided by an employer for the convenience of the employer</li> <li>Housing allowance or rental value of a parsonage for the clergy</li> <li>Excludable dependent care benefits (line 18 of either Form 2441, Form 1040, or Schedule 2, Form 1040A)</li> <li>Salary reductions such as under a cafeteria plan</li> <li>Excludable employer provided educational assistance benefits (may be shown in box 13 of Form W-2)</li> <li>Anything else of value received from someone for services performed, if it is not currently taxable</li> </ul> |  |

# **Common EIC Filing Errors**

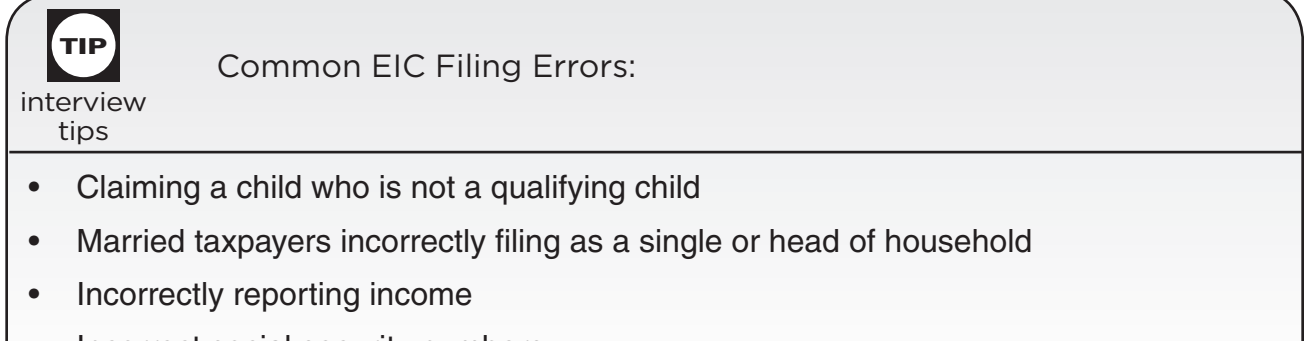

Incorrect social security numbers
# Summary of EIC Eligibility Requirements

| Part A<br>Rules for Everyone                                                                                                    | Part B<br>Rules If You Have<br>a Qualifying Child                               | Part C<br>Rules If You Do Not<br>Have a Qualifying Child         |  |  |  |
|----------------------------------------------------------------------------------------------------|---------------------------------------------------------------------------------|------------------------------------------------------------------|--|--|--|
| Must have a valid social security number.                                                                                                    | Child must meet the relationship, age, and residency tests.                     | Must be at least age 25 but under age 65 as of December 31.      |  |  |  |
| Filing status cannot be "Married filing separately."                                                                                                    | Qualifying child cannot be used<br>by more than one person to claim<br>the EIC. | Cannot be the dependent of another person.                       |  |  |  |
| Must be a U.S. citizen or resident alien all year.                                                                                                    |                                                                                 | Must have lived in the United<br>States more than half the year. |  |  |  |
| Cannot file Form 2555 or<br>Form 2555-EZ (relating to foreign<br>earned income).                                                                                                    |                                                                                 | Cannot be a qualifying child of another person.                  |  |  |  |
| Investment income must be \$2,900 or less.                                                                                                    |                                                                                 |                                                                  |  |  |  |
| Cannot be a qualifying child of another person.                                                                                                    |                                                                                 |                                                                  |  |  |  |
|                                                                                                    | Part D                                                                          |                                                                  |  |  |  |
| <ul> <li>Earned Income and AGI Limitations</li> <li>Must be less than:</li> <li>\$37,783 (\$39,783 for married filing jointly) if you have more than one qualifying child,</li> <li>\$33,241 (\$35,241 for married filing jointly) if you have one qualifying child, or</li> <li>\$12,590 (\$14,590 for married filing iointly) if you</li> </ul> |                                                                                 |                                                                  |  |  |  |
| do                                                                                                    | not have a qualifying child                                                     | n you                                                            |  |  |  |

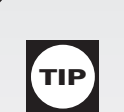

## **Disallowance of the Earned Income Credit**

Form 8862, Information To Claim Earned Income Credit After Disallowance, must be attached to the return of any taxpayer whose EIC claim was denied or reduced for any reason other than a math or clerical error. If the taxpayer's EIC was denied or reduced as a result of a math or other clerical error, Form 8862 is not required.

A taxpayer who is determined to have claimed the EIC due to reckless or intentional disregard of the EIC rules cannot claim the EIC for 2 tax years. If the error was due to fraud, then the taxpayer cannot claim the EIC for 10 tax years. See Publication 596, EIC for specific guidance.

# Interview Tips—EIC General Eligibility

| TP                | EIC General Eligibility Rules                                                                                                    |                                                                                                    |
|-------------------|----------------------------------------------------------------------------------------------------|----------------------------------------------------------------------------------------------------|
| interview<br>tips | Probe/Action: Ask the taxpayer:                                                                                                    |                                                                                                    |
| step<br>1         | <ul> <li>Calculate the taxpayer's earned income and adjusted gross income (AGI) for the tax year. Are both less than:</li> <li>\$37,783 (\$39,783 married filing jointly) with two or more qualifying children;</li> <li>\$33,241 (\$35,241 married filing jointly) with one qualifying child; or</li> <li>\$12,590 (\$14,590 married filing jointly) with no qualifying children?</li> </ul> | If <b>YES</b> , go to Step 2.<br>If <b>NO</b> , STOP. You cannot claim the<br>EIC.                                                                            |
| estep<br>2        | Do you (and your spouse, if filing jointly) have a social security number (SSN) that allows you to work?<br><b>Note:</b> Answer "no" if the taxpayer's social security card has a "NOT VALID FOR EMPLOYMENT" imprint, and if the cardholder obtained the SSN to get a federally funded benefit, such as Medicaid.                                                                             | If <b>YES</b> , go to Step 3.<br>If <b>NO</b> , STOP. You cannot claim the<br>EIC.                                                                            |
| step<br>3         | Is your filing status married filing separately?                                                                                                    | If <b>YES</b> , STOP. You cannot claim the EIC.<br>If <b>NO</b> , go to Step 4.                                                                               |
| step<br>4         | Are you (or your spouse, if married) a nonresident alien?<br><b>Note:</b> Answer "no" if the taxpayer is married filing jointly, and<br>one spouse is a citizen or resident alien and the other<br>is a nonresident alien.                                                                                                    | If <b>YES</b> and you are either unmarried<br>or married but not filing a joint return,<br>STOP. You cannot claim the EIC.<br>If <b>NO</b> , go to Step 5.    |
| step<br>5         | Are you (or your spouse, if filing jointly) filing Form 2555 or<br>Form 2555EZ (Foreign Earned Income)?                                                                                                    | If <b>YES</b> , STOP. You cannot claim the EIC.<br>If <b>NO</b> , go to Step 6.                                                                               |
| step<br>6         | Is your investment income more than \$2,900?                                                                                                    | If <b>YES</b> , STOP. You cannot claim the EIC.<br>If <b>NO</b> , go to Step 7.                                                                               |
| step<br>7         | Are you (or your spouse, if filing jointly) an EIC qualifying child of another person?                                                                                                    | If <b>YES</b> , STOP. You cannot claim the EIC.<br>If <b>NO</b> , go to the interview tips for EIC—With A Qualifying Child or EIC—Without A Qualifying Child. |

# Interview Tips—EIC with a Qualifying Child

| (         |                                                                                                    |                                                                                                    |  |  |  |
|-----------|----------------------------------------------------------------------------------------------------|----------------------------------------------------------------------------------------------------|--|--|--|
| ТІР       | EIC with a Qualifying Child                                                                                                    |                                                                                                    |  |  |  |
| interview | (Remember that a child is not a qualifying child until it has been determined that the child meets all the qualifying child requirements.)                                                                                                    |                                                                                                    |  |  |  |
| ups       | Probe/Action: Ask the taxpayer:                                                                                                    |                                                                                                    |  |  |  |
| step<br>1 | Does your qualifying child have an SSN that allows<br>him or her to work?<br><b>Note:</b> Answer NO only if the child's social security<br>card says "NOT VALID FOR EMPLOYMENT" and<br>his or her SSN was obtained to get a federally<br>funded benefit.                                                                                                    | If <b>YES</b> , go to Step 2.<br>If <b>NO</b> , STOP. You cannot claim the EIC on the<br>basis of this qualifying child.                                                                                                    |  |  |  |
| step<br>2 | Is the child your son, daughter, stepchild, adopted<br>child, or eligible foster child, brother, sister,<br>stepbrother, stepsister, or a descendant of any of<br>them?                                                                                                    | If <b>YES</b> , go to Step 3.<br>If <b>NO</b> , STOP. This child is not your qualifying<br>child. Go to interview tips for EIC without a<br>Qualifying Child.                                                                                                    |  |  |  |
| step<br>3 | Was the child any of the following at the end of the<br>tax year:<br>• Under age 19,<br>• Under age 24 and a full-time student, or<br>• Any age and permanently and totally disabled?                                                                                                    | If <b>YES</b> , go to Step 4.<br>If <b>NO</b> , STOP. This child is not your qualifying<br>child. Go to interview tips for EIC without a<br>Qualifying Child.                                                                                                    |  |  |  |
| step<br>4 | Was the child married at the end of the year? <sup>1</sup><br><b>Note:</b> Answer NO if the child was married at the<br>end of the year and either (1) you can claim the<br>child's exemption, or (2) you cannot claim the child's<br>exemption solely because you gave that right to the<br>child's other parent.                                                                           | If <b>NO</b> , go to Step 5.<br>If <b>YES</b> , STOP. This child is not your qualifying<br>child (failed the relationship test). Go to<br>interview tips for EIC without a Qualifying<br>Child.                                                                                                    |  |  |  |
| step<br>5 | Did the child live with you in the United States for<br>more than half (183 days for 2007) of the tax year?<br><b>Note:</b> Active duty military personnel stationed<br>outside the United States are considered to live<br>in the United States for this purpose.                                                                                                    | If <b>YES</b> , go to Step 6.<br>If <b>NO</b> , STOP. This child is not your qualifying<br>child. Go to interview tips for EIC without a<br>Qualifying Child.                                                                                                    |  |  |  |
| step<br>6 | Is the child a qualifying child of another person?<br><b>Note:</b> There may be a case when a qualifying child<br>cannot be claimed by anyone. <b>Example:</b> The only<br>parent that the child lives with does not work nor<br>file a tax return and another nonparent adult cannot<br>meet the general eligibility rules. In this example no<br>one qualifies to claim EIC on this child. | If <b>YES</b> , explain to the taxpayer what happens<br>when more than one person claims the EIC<br>using the same child (the Tiebreaker Rule).<br>If the taxpayer chooses to claim the credit<br>with this child, compute the EIC using the<br>appropriate EIC worksheets.<br>If <b>NO</b> , compute the EIC using the appropriate<br>EIC worksheet. |  |  |  |

# Interview Tips—EIC without a Qualifying Child

|                   | EIC without a Qualifying Child                                                                                                    |                                                                                                    |
|-------------------|----------------------------------------------------------------------------------------------------|----------------------------------------------------------------------------------------------------|
| interview<br>tips | Probe/Action: Ask the taxpayer:                                                                                                    |                                                                                                    |
| step              | Can you (or your spouse, if filing jointly) be claimed as a dependent by another person?                                                                                                    | If <b>NO</b> , go to Step 2.<br>If <b>YES</b> , STOP. You cannot claim<br>the EIC.                                 |
| step<br>2         | Were you (or your spouse, if filing jointly) at least 25 but<br>under age 65 on December 31 of the tax year?                                                                                         | If <b>NO</b> , STOP. You cannot claim the EIC.<br>If <b>YES</b> , go to Step 3.                                    |
| step<br>3         | Did you (and your spouse, if filing jointly) live in the<br>United States for more than half (at least 183 <sup>1</sup> days) of<br>the tax year?<br><sup>1</sup> More than 183 days in a leap year. | If <b>NO</b> , STOP. You cannot claim the EIC.<br>If <b>YES</b> , compute EIC using the appropriate EIC worksheet. |

## **EIC Tiebreaker Rule**

| TP                                            | Qualifying Child of More than One Person<br>If more than one person files a return claiming the same qualifying child for the<br>EIC, they first have the option to choose which person will claim the qualifying<br>child. If they cannot choose, the IRS will use the tiebreaker rule to determine<br>which taxpayer will be eligible to claim the benefit. |                                                                                                    |  |  |  |
|-----------------------------------------------|----------------------------------------------------------------------------------------------------|----------------------------------------------------------------------------------------------------|--|--|--|
| IF                                            |                                                                                                    | THEN the child will be treated as the qualifying child of the $\ldots$                                                                                                    |  |  |  |
| only one of the persons is the child's parent |                                                                                                    | parent                                                                                                    |  |  |  |
| both persons are the child's parent           |                                                                                                    | parent with whom the child lived for the longer period<br>of time. If the child lived with each parent for the same<br>amount of time, then the child will be treated as the<br>qualifying child of the parent with the highest adjusted<br>gross income (AGI) |  |  |  |
| none of the pe                                | rsons are the child's parent                                                                                                    | person with the highest AGI                                                                                                    |  |  |  |

| (                          |                                                                                                    |                                                                                                    |  |  |  |  |  |
|----------------------------|----------------------------------------------------------------------------------------------------|----------------------------------------------------------------------------------------------------|--|--|--|--|--|
|                            | Application of the Special Rules for Divorced                                                                                                    | and Separated Parents                                                                                                    |  |  |  |  |  |
| interview<br>tips          | The special rules for divorced or separated parents also applies to parents who never married.<br>If the non-custodial parent meets the special rules for divorced or separated parents from the<br>chart below that noncustodial parent is eligible for the dependency and Child Tax Credit <b>only</b> .<br>The custodial parent or other eligible taxpayer, if all other requirements are met (Example:<br>Grandparent) may be entitled to Head of Household Filing Status, Credit for Child and<br>Dependent Care, and the Earned Income Credit for that child |                                                                                                    |  |  |  |  |  |
|                            | Probe/Action: Ask the taxpayer:                                                                                                    |                                                                                                    |  |  |  |  |  |
| step<br>0                  | Did the qualifying child receive over half of his or her support<br>from their parents who are:<br>Divorced OR<br>Legally separated under a decree of divorce or<br>separate maintenance OR<br>Separated under a written maintenance<br>agreement                                                                                                    | If <b>Yes</b> , go to Step 3.<br>If <b>No</b> , go to Step 2.                                                                                                    |  |  |  |  |  |
| step<br>2                  | Did the qualifying child receive over half of his or her support<br>from parents who lived apart at all times during the last 6<br>months of the year?                                                                                                    | If <b>Yes</b> , go to Step 4.<br>If <b>No</b> , you cannot claim an exemption for<br>this child and you cannot claim EIC for this<br>child.                                                                         |  |  |  |  |  |
| step<br>3                  | Does the decree of divorce OR<br>Separate maintenance OR<br>written separation agreement entitle the noncustodial parent to<br>the dependency exemption for the qualifying child?<br><b>Note:</b> If the decree or agreement was executed before<br>January 1, 1985, the noncustodial parent must provided at<br>least \$600 of support for the child during 2007.                                                                                                    | If <b>Yes</b> , go to Step 5.<br>If <b>No</b> , go to Step 4.                                                                                                    |  |  |  |  |  |
| step<br>4                  | Did the custodial parent provide the taxpayer a signed written declaration (Form 8332 or similar document) releasing his or her claim to the exemption for the qualifying child?                                                                                                    | If <b>Yes</b> , go to Step 5.<br>If <b>No</b> , you cannot claim an exemption for<br>this child and you cannot claim EIC.                                                                                           |  |  |  |  |  |
| step<br>5                  | Can you or your spouse, if filing jointly, be claimed as a dependent on someone else's tax return this year?                                                                                                    | If <b>Yes</b> , you cannot claim this child as a dependent and you are not entitled to EIC. If <b>No</b> , you can claim an exemption for this child and if all other requirements are met you may qualify for EIC. |  |  |  |  |  |
| NOTE:<br>• Only the and 10 | If the rules above apply and this child would otherwise be the quane noncustodial parent can claim the child for purposes of the Dep<br>040A) and the Child Tax Credits (lines 53 and 68, Form 1040).                                                                                                    | lifying child of more than one person:<br>pendency Exemption (line 6c, Forms 1040                                                                                                    |  |  |  |  |  |

• All other benefits related to a particular qualifying child, such as Head of Household filing status, the Credit for Child and Dependent Care Expenses, and the Earned Income Credit (EIC), stand alone and have their own sets of requirements that must be met by the taxpayer.

Example: Joanne and Jim are married and have two children together. Jim moves out in August. All family members are US citizens with valid SSN's. Both children stay in the home with Joanne. Jim has wages of \$19,000 and Joanne does not work. If Jim chooses to file a return without Joanne, his only option is Married Filing Separate. Joanne would have no reason to file a return without income. The only way any EIC could be received is if they file a joint return.

#### TaxWise<sup>®</sup> Flow Chart

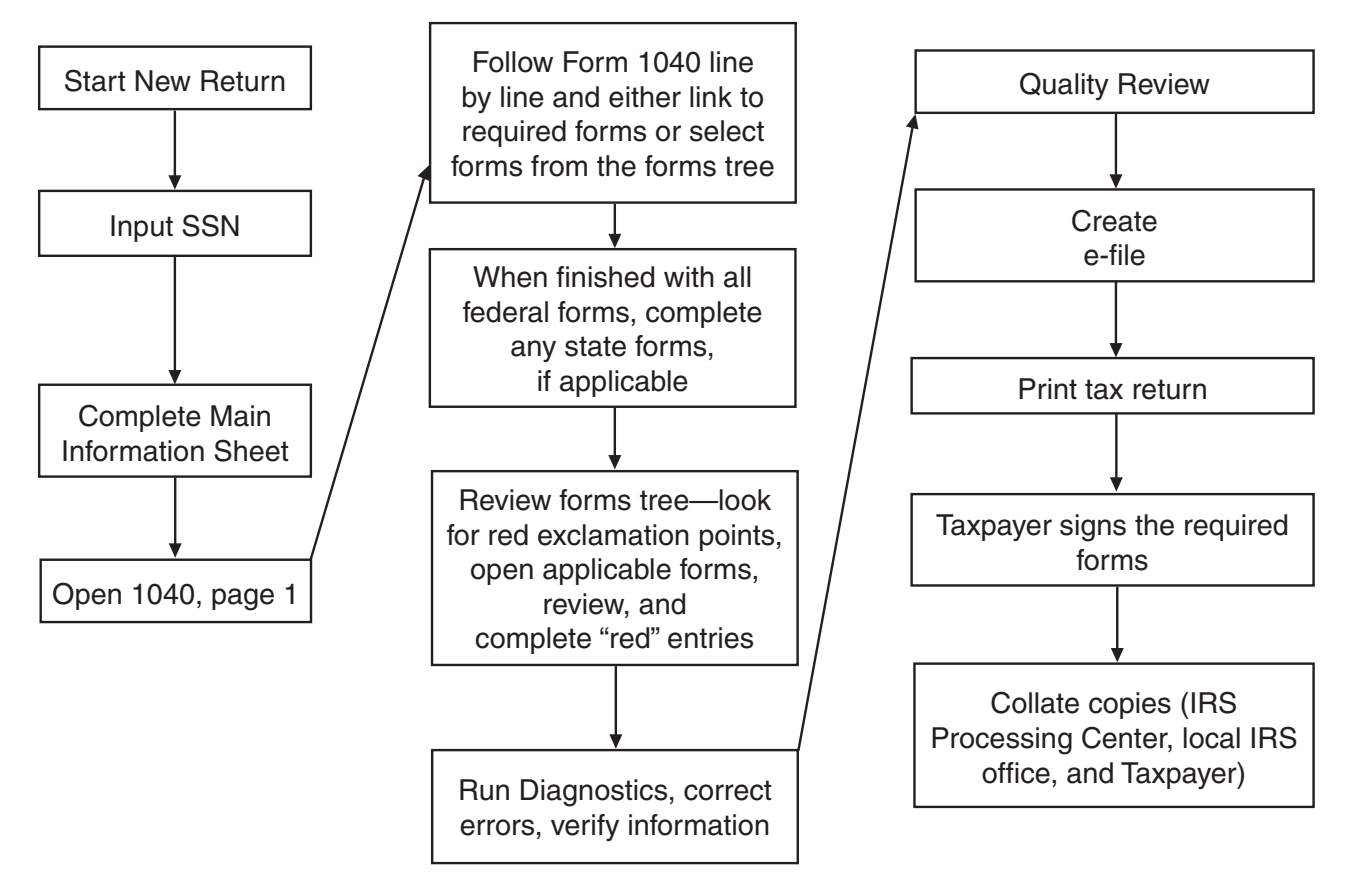

#### **Electronic Filing of Returns with Valid ITIN**

Returns can now be electronically filed when the taxpayer has an Individual Taxpayer Identification Number (ITIN) but has a Form W-2 with a social security number (SSN) not belonging to that taxpayer.

1. The taxpayer's ITIN must be entered on the top of Form 1040 in the space provided for the taxpayer's, or if applicable, spouse's social security number.

2. When entering wage data, the SSN should be entered exactly as shown on the Form W-2 issued by the employer. Do not alter the W-2.

Note: Do not prepare returns when there is a name mismatch with the Form W-2.

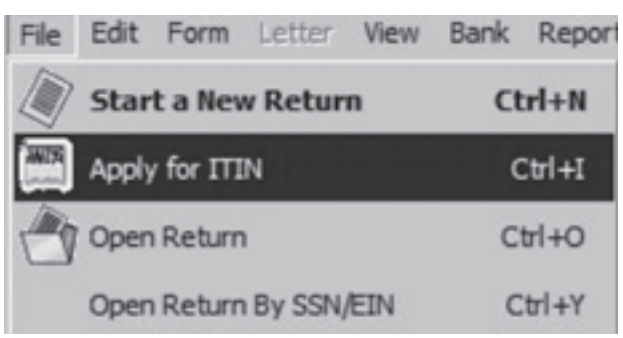

Selecting the "Apply for ITIN" option and TaxWise<sup>®</sup> will generate a unique identifier that will always begin with ITIN and be followed by 5 numeric characters..

#### Apply for an ITIN

| Social Security Cards and Determining the<br>Last Name of Taxpayer to Use in Tax Preparation Software                       |                                                                |                             |                                                                             |  |  |  |
|----------------------------------------------------------------------------------------------------|----------------------------------------------------------------|-----------------------------|-----------------------------------------------------------------------------|--|--|--|
|                                                                                                    | FIRST NAME                                                     | M.I.                        | LAST NAME                                                                   |  |  |  |
| Ralph John Teak                                                                                                    | RALPH                                                          | J                           | TEAK                                                                        |  |  |  |
| Dorothy A. Willow                                                                                                    | DOROTHY                                                        | A                           | WILLOW                                                                      |  |  |  |
| Joe McCedar                                                                                                    | JOE                                                            |                             | MCCEDAR                                                                     |  |  |  |
| Thomas Alexander MacDouglas                                                                                                 | THOMAS                                                         | A                           | MACDOUGLAS                                                                  |  |  |  |
| John David O'Willow                                                                                                    | JOHN                                                           | D                           | OWILLOW                                                                     |  |  |  |
| James P. Ai                                                                                                    | JAMES                                                          | Р                           | AI                                                                          |  |  |  |
| Bihn To La                                                                                                    | BIHN                                                           | Т                           | LA                                                                          |  |  |  |
| Nam Quoc Tran                                                                                                    | NAM                                                            | Q                           | TRAN                                                                        |  |  |  |
| John Ao Sr.                                                                                                    | JOHN                                                           |                             | AO                                                                          |  |  |  |
| (Sr., Jr., III, IV, etc. would<br>the Suffix Field or at end<br>name)                                                       |                                                                |                             |                                                                             |  |  |  |
| "Van," "Von," "Vander," "Al," "El," "Abu," "I<br>name.                                                                      | Di," "del," "de," "de                                          | la" ar                      | e considered part of the last                                               |  |  |  |
| Mary J. Van Elm                                                                                                    | MARY                                                           | J                           | VAN ELM                                                                     |  |  |  |
| Amr El Bayoumi                                                                                                    | AMR                                                            |                             | EL BAYOUMI                                                                  |  |  |  |
| Eduardo de la Rosa                                                                                                    | EDUARDO                                                        |                             | DE LA ROSA                                                                  |  |  |  |
| A hyphen is sometimes used in a last na                                                                                     | me or when there                                               | are tw                      | <i>v</i> o last names.                                                      |  |  |  |
| Joan Alice Hickory-Hawthorne                                                                                                | JOAN                                                           | A                           | HICKORY-HAWTHORNE                                                           |  |  |  |
| Thomas A. El-Oak                                                                                                    | THOMAS                                                         | A                           | EL-OAK                                                                      |  |  |  |
| When two Hispanic last names are show<br>In some instances there are three names<br>has no middle name. Ask if the second r | n, use the first las<br>shown on a socia<br>name is the "fathe | t nam<br>al secu<br>r's fan | e, or "father's family name."<br>urity card and the taxpayer<br>nily name." |  |  |  |
| Ana Maria Gonzalez Torres                                                                                                   | ANA                                                            | М                           | GONZALEZ TORRES                                                             |  |  |  |
| Juan Garza Morales                                                                                                    | JUAN                                                           |                             | GARZA MORALES                                                               |  |  |  |
| Maria Lopez y Moreno                                                                                                    | MARIA                                                          |                             | LOPEZ Y MORENO                                                              |  |  |  |
| Asian-Pacific names that include "Van" a First names may be hyphenated.                                                     | nd "Thi" are not u                                             | sed as                      | s part of the last name.                                                    |  |  |  |
| Kim Van Nguyen                                                                                                    | KIM                                                            | V                           | NGUYEN                                                                      |  |  |  |
| Nhat Thi Pham                                                                                                    | NHAT                                                           | Т                           | РНАМ                                                                        |  |  |  |
| Yen-Yin Chiu                                                                                                    | YEN-YIN                                                        |                             | CHIU                                                                        |  |  |  |
| Jin-Jaing La                                                                                                    | JIN-JAING                                                      |                             | LA                                                                          |  |  |  |
| Native American last names usually begi                                                                                     | n with the first wo                                            | ord of                      | the surname.                                                                |  |  |  |
| Mary Her Many Horses                                                                                                    | MARY                                                           |                             | HER MANY HORSES                                                             |  |  |  |
| Earline Old Person                                                                                                    | EARLINE                                                        |                             | OLD PERSON                                                                  |  |  |  |
|                                                                                                    |                                                                |                             | If unsure, verify with taxpayer.                                            |  |  |  |

## TaxWise<sup>®</sup> Log In Screen

Open TaxWise®, select "User Name," enter "Password," and click "OK."

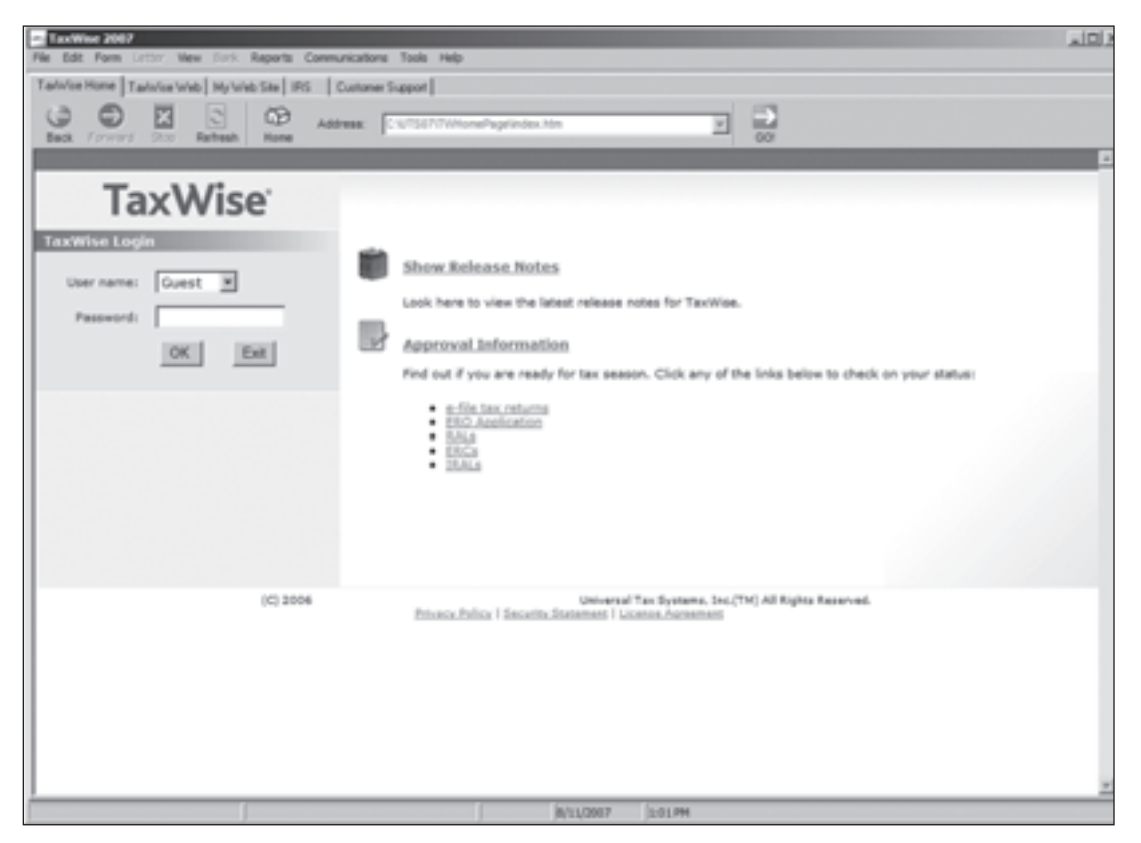

## **Starting A New Return**

| SSN        |                      | * | Enter SSN (withou<br>hyphens—program<br>enter automaticall |
|------------|----------------------|---|------------------------------------------------------------|
| Re-key SSN | 258-14-7369          | < | - Repeat entry of S                                        |
| The second | for validation       |   |                                                            |
| File name  | D33AQB.RET           |   |                                                            |
|            | Use SSN to name file | * | — Do not check.                                            |

TaxWise<sup>®</sup> will automatically generate an alpha-numeric filename that will be associated with the SSN, the association will ensure unique file names for each return which will allow the program to show SSN rather than filename in TaxWise<sup>®</sup> Explorer and also during Backup and Restore. The option to Use SSN to name file will be grayed out.

### TaxWise<sup>®</sup> Quick Reference

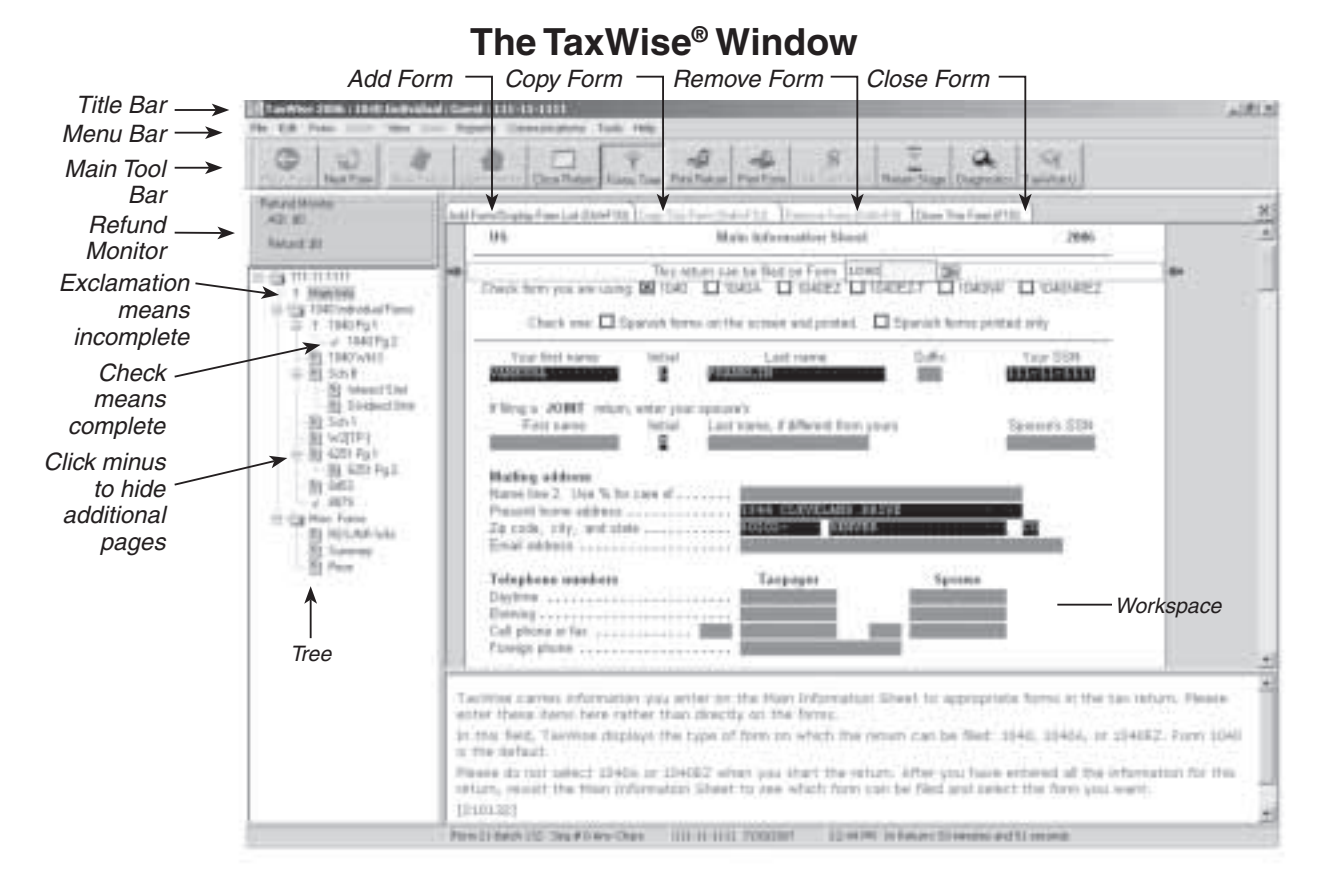

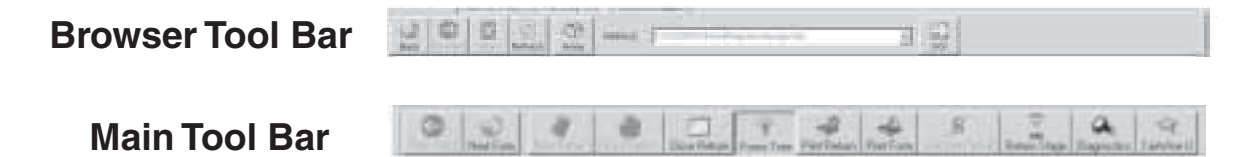

| Shift       | IRS<br>Help |                | Un-<br>Estimate |    |            |                |                  | Un-<br>Override |      | Remove<br>Form | Pause<br>Timer     |
|-------------|-------------|----------------|-----------------|----|------------|----------------|------------------|-----------------|------|----------------|--------------------|
|             | F1          | F2             | F3              | F4 | F5         | F6             | F7               | F8              | F9   | F10            | F11                |
| No<br>Shift | TW Help     | Save<br>Return | Estimate        |    | Calculator | Second<br>Form | Return<br>Status | Override        | Link | Close<br>Form  | Insert<br>Variable |

| COLOR SCREEN |                        |  |  |  |  |
|--------------|------------------------|--|--|--|--|
| Yellow       | Calculated Entries     |  |  |  |  |
| Green        | Non-calculated Entries |  |  |  |  |
| Red Block    | Required Entries       |  |  |  |  |
| Red on Gray  | Overridden Entries     |  |  |  |  |
| White on Red | Estimated Entries      |  |  |  |  |
| Yellow Block | Scratch Pad Attached   |  |  |  |  |

## **Main Information Screen**

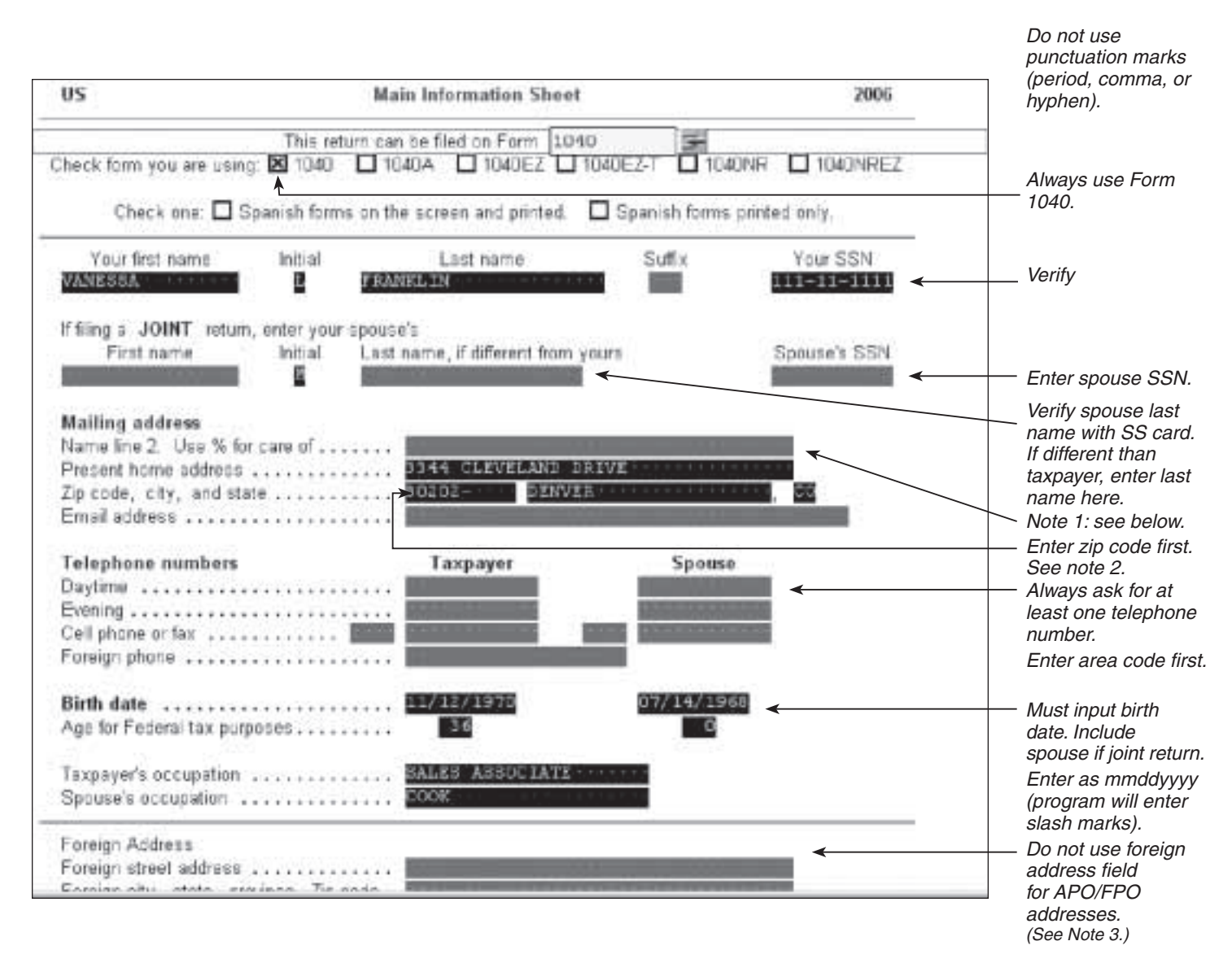

**Note 1:** Use only if additional name needed for in care of, two line street address, or name of surviving spouse if spouse died during the last two years.

**Note 2:** TaxWise<sup>®</sup> will then auto fill the city and state once the zip code is entered. The auto entry can be changed if needed.

**Note 3:** If return is for Canadian resident, the address should be put entirely on the foreign street address line. Leave city, state, and zip fields blank.

|                    |                                      | Taxpayer Information                                                                                                    | lf an                                                                                         | nlicable use                                |
|--------------------|--------------------------------------|----------------------------------------------------------------------------------------------------|-----------------------------------------------------------------------------------------------|---------------------------------------------|
| Disaste<br>Special | r designation -<br>miltary process   | RS e-filing field 98                                                                                                    | only<br>zone                                                                                  | one combat                                  |
| Are you            | excluding Puer                       | o Rico income from this tax return?                                                                                                    | Usua                                                                                          | ally check No.                              |
| Check i<br>Check i | f blind<br>f totally and perr        | anently disabled                                                                                                    | Taxpayer     Spouse     Impo       □ Yes     □ Yes     ⊂ calcustration        □ Yes     □ Yes | ortant for<br>ulation of<br>dard deduction. |
| Date of<br>This ta | death, ONLY if<br>ix return is being | in 2005 or 2006 (e-filing allowed for both) .<br>filed by the surviving spouse or                                                                                                    | ] someone else. Com<br>dece                                                                   | plete for<br>eased taxpayer.                |
| Presid<br>Electio  | ential<br>n Campaign                 | Check here if you, or your spouse if a joi<br>want \$3 to go to this fund                                                                                                    | nt return, You Spouse Ask                                                                     | taxpayer.<br>ver does pot                   |
|                    | Single                               | Filing Status                                                                                                    | Allsv<br>affec<br>bala                                                                        | nce due.                                    |
| 2 8                | Married filing in                    | intly (even if only one had income)                                                                                                    |                                                                                               |                                             |
| 3                  | Married filing s                     | parately                                                                                                    |                                                                                               |                                             |
| П                  | Spouse's fir                         | st name: Last name:                                                                                                    | SSN: SSN:                                                                                     |                                             |
| - 1.1              | Did your spi                         | use ever live with you in 2005?                                                                                                    | Yes 🗋 No                                                                                      |                                             |
| - 1 1              | If "Yes",                            | lid you and your spouse live together at any                                                                                                    | time after                                                                                    |                                             |
|                    | June 30, 2                           | 005?                                                                                                    | Yes No                                                                                        |                                             |
|                    | Married filing                       | separately, only. If the state in the addres                                                                                                    | is above is a                                                                                 |                                             |
| - 1.1              | community                            | property state, AZ, GA, ID, DA, NV, NM,<br>a following substinge                                                                                                    | IA, WA, OF WIL                                                                                |                                             |
|                    | Millary                              | is this your home of record?                                                                                                    |                                                                                               |                                             |
| 11                 | manan J.                             | If "Yes", fill in the Community Property Allo                                                                                                    | cation Worksheet.                                                                             |                                             |
|                    | Others.                              | Are you a resident of this community prope                                                                                                    | rty state? Yes 🔲 No                                                                           |                                             |
| - 1 1              |                                      | If "Yes", fill in the Community Property Allo                                                                                                    | cation Worksheet and use Form 1040.                                                           |                                             |
|                    |                                      | If "No", you CANNOT e-file this return.                                                                                                    | an w cancel a                                                                                 |                                             |
| 4 🗐                | Head of house                        | hold (with qualifying person). If the qualifying                                                                                                    | ig person is a child but not your                                                             |                                             |
| 11                 | dependent,                           | enter the child's name New for 2005                                                                                                    | and social                                                                                    |                                             |
|                    | with you IS                          | IOT a qualifying person                                                                                                    | A sen-supporting child who lives                                                              |                                             |
| 5 🔲                | Qualifying wide                      | w(er) with dependent child. Year spouse                                                                                                    | : died (2003 or 2004 only):                                                                   |                                             |
|                    |                                      |                                                                                                    | Verif                                                                                         | y exemptions.                               |
| 6 Exem             | iptions a                            | Yourself D Spouse                                                                                                    | Number of boxes checked Colle                                                                 | ege/nign schooi<br>ents or vouna            |
| Check              | k if                                 |                                                                                                    | milita                                                                                        | ary personnel                               |
| 6                  | a) you can be cl                     | imed on another person's return                                                                                                    | □                                                                                             | entered the                                 |
| 0                  | <li>b) filing status 2</li>          | and spouse can be claimed on another person's                                                                                                    | s return I milita                                                                             | ary this tax                                |
| 0                  | c) you are using                     | fling status 4 and claiming nonresident alien sp                                                                                                    | to be                                                                                         | e claimed on                                |
|                    | Spouse's CCM                         | or ITN: Spouse's last name                                                                                                    | som                                                                                           | eone else's tax                             |
|                    |                                      | and all the second second seco | und the                                                                                       |                                             |

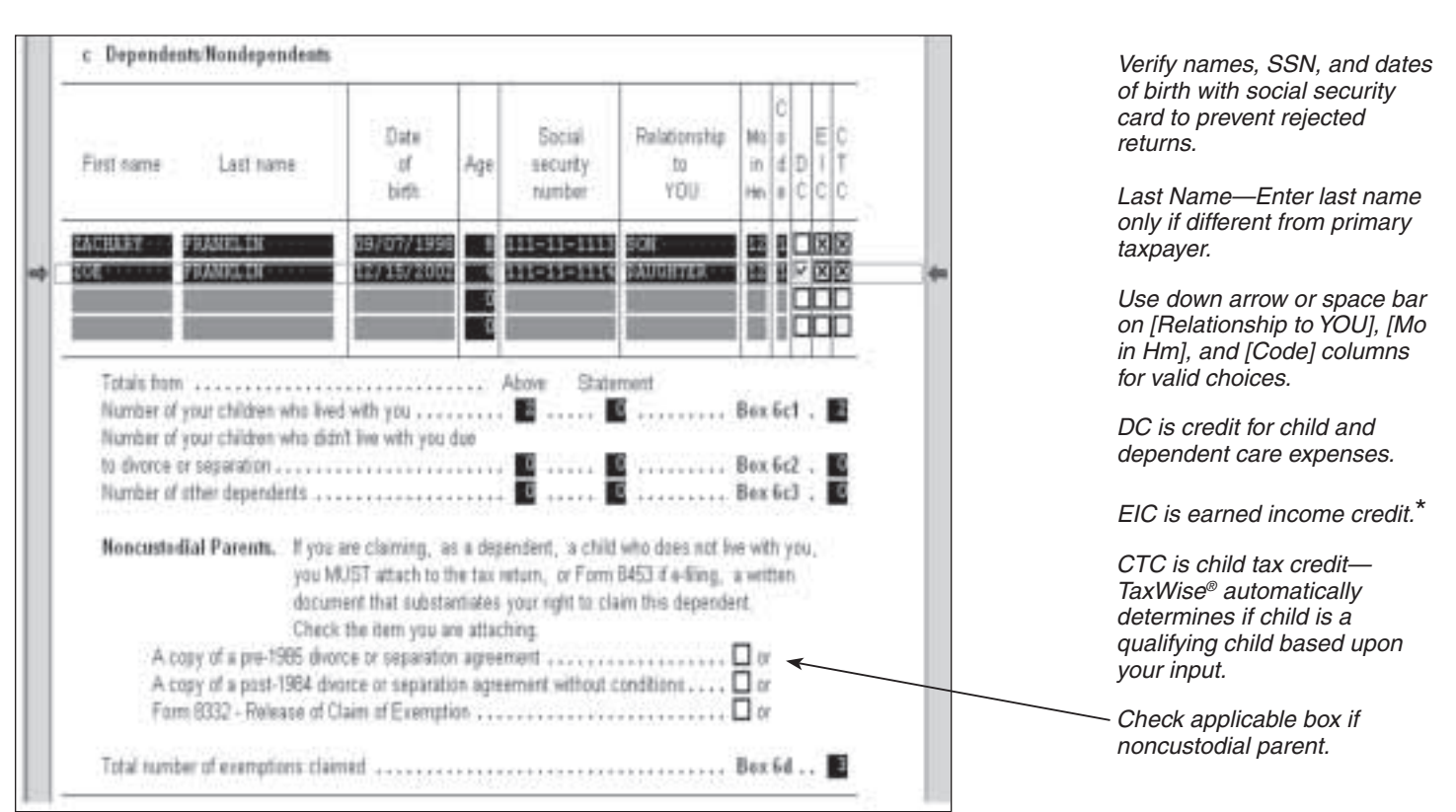

#### \* EIC must be checked to bring up the applicable EIC forms. If in doubt, check the box.

Use the Code box to indicate relationship as follows:

- 1 = Your dependent child who lives with you
- 2 = Your dependent child who does NOT live with you due to divorce or separation
- 3 = All other dependents
- **0** (zero) = Nondependents

#### If There Are More Than Four Dependents

If there are more than four dependents to list, enter the first four on the Main Information Sheet. To enter the rest of the dependents, open Form 1040, page 1, link from any field in the dependents section. Link to **NEW AddI Deps - Form 1040 Line 6c**, the Additional Dependents Statement. Last names must be used on the Additional Dependents statement.

TaxWise<sup>®</sup> carries the first four dependents from Main Info to the statement. List the remaining dependents below the first four.

**Caution.** Do not list nondependents on the Additional Dependents statement. List nondependents **only** on the Main Information Sheet. Also, children who are qualifying children for EIC or dependent care credit must be entered on the Main Information Sheet.

#### Qualifying Child(ren) for Earned Income Credit (EIC):

If the taxpayer qualifies (or may qualify) for earned income credit (EIC), you MUST enter the birth date and select the EIC check box for qualifying children. This information carries to Schedule EIC. TaxWise<sup>®</sup> calculates the amount of earned income credit if the client qualifies based on income and other requirements.

| State Information<br>Full year resident:                                | — Check box if not<br>preparing state<br>returns.                                       |                                                      |                                                                   |                                                          |
|-------------------------------------------------------------------------|-----------------------------------------------------------------------------------------|------------------------------------------------------|-------------------------------------------------------------------|----------------------------------------------------------|
| Type of Return                                                          | Bank products                                                                           | E-fie ONLY                                           | Paper <                                                           | — Paper or e-file are                                    |
| Select Your Bank                                                        | <ul> <li>Do not make entries<br/>in this section.</li> </ul>                            |                                                      |                                                                   |                                                          |
| Fee Collect<br>This product is availa<br>Does the taxpayer w<br>refund? | Do not use this<br>section unless<br>your agency is<br>participating in<br>the program. |                                                      |                                                                   |                                                          |
| Bank account inform                                                     | ation for: Direct deposit<br>Electronic Fur                                             | t: E-fäng, paper returns,<br>nds Transfer (ACH Debit | RAL/ERC direct deposit refund; or<br>available for E-filing only; | RTN must be 9 — characters.                              |
| Routing transit numb<br>Account number (D/                              | er (RTN) of financial ins<br>AN) including hyphens .                                    | titution                                             |                                                                   | Type account<br>—— number exactly as<br>shown on check.* |

#### State Information

A federal return may have as many as 9 state returns attached, in any combination; for example, two different full-year resident states (one for taxpayer and one for spouse), two different part-year states, and five different nonresident states.

Consult instructions for each state to determine which status applies to the taxpayer. To view instructions for the state individual package, select "Help" from any field in the "State Information" section of the Main Information Screen and scroll to State Information. Select [click here] and then select the applicable state of interest.

\* Do not use a preprinted deposit slip.

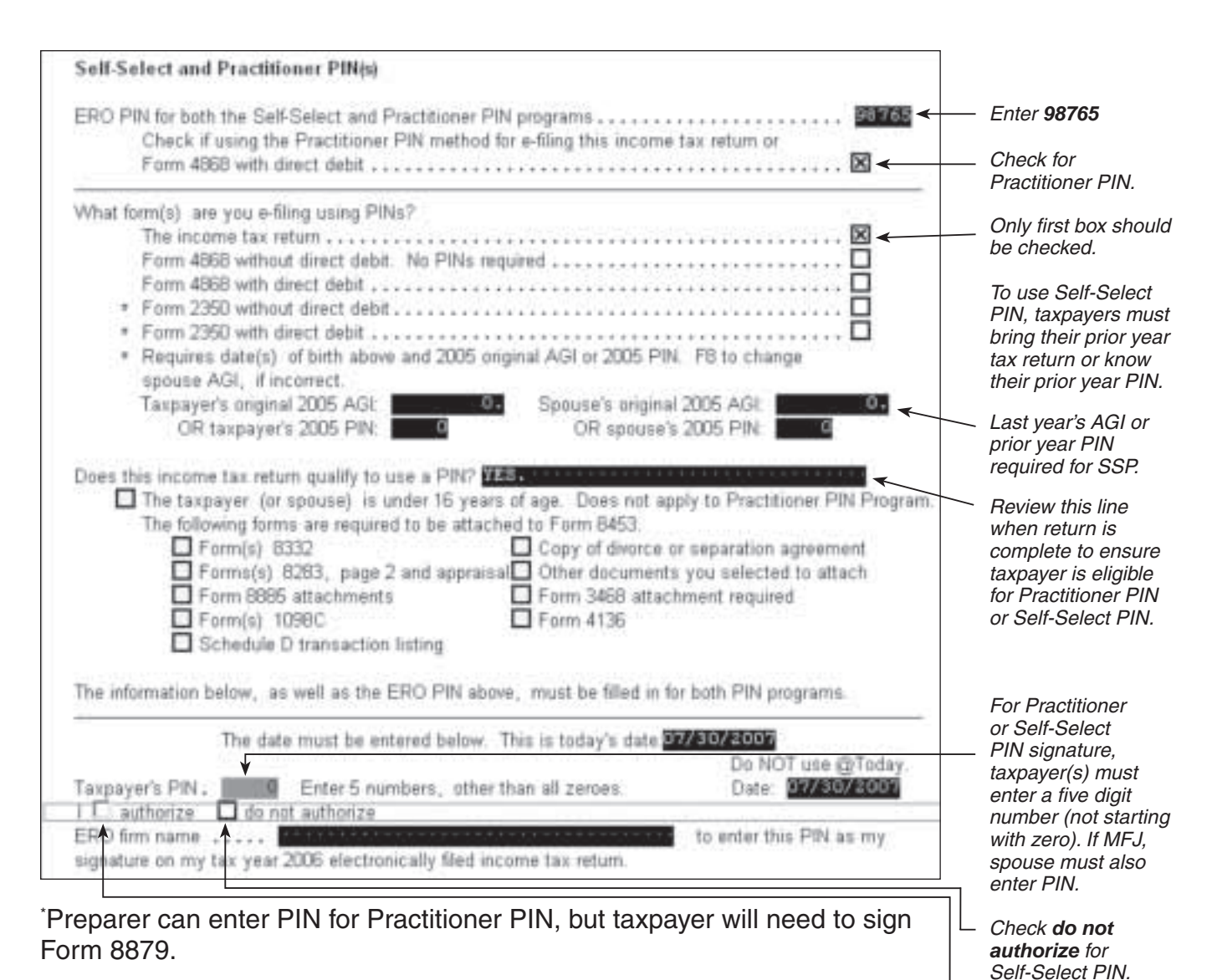

 Check authorize for Practitioner PIN.\*

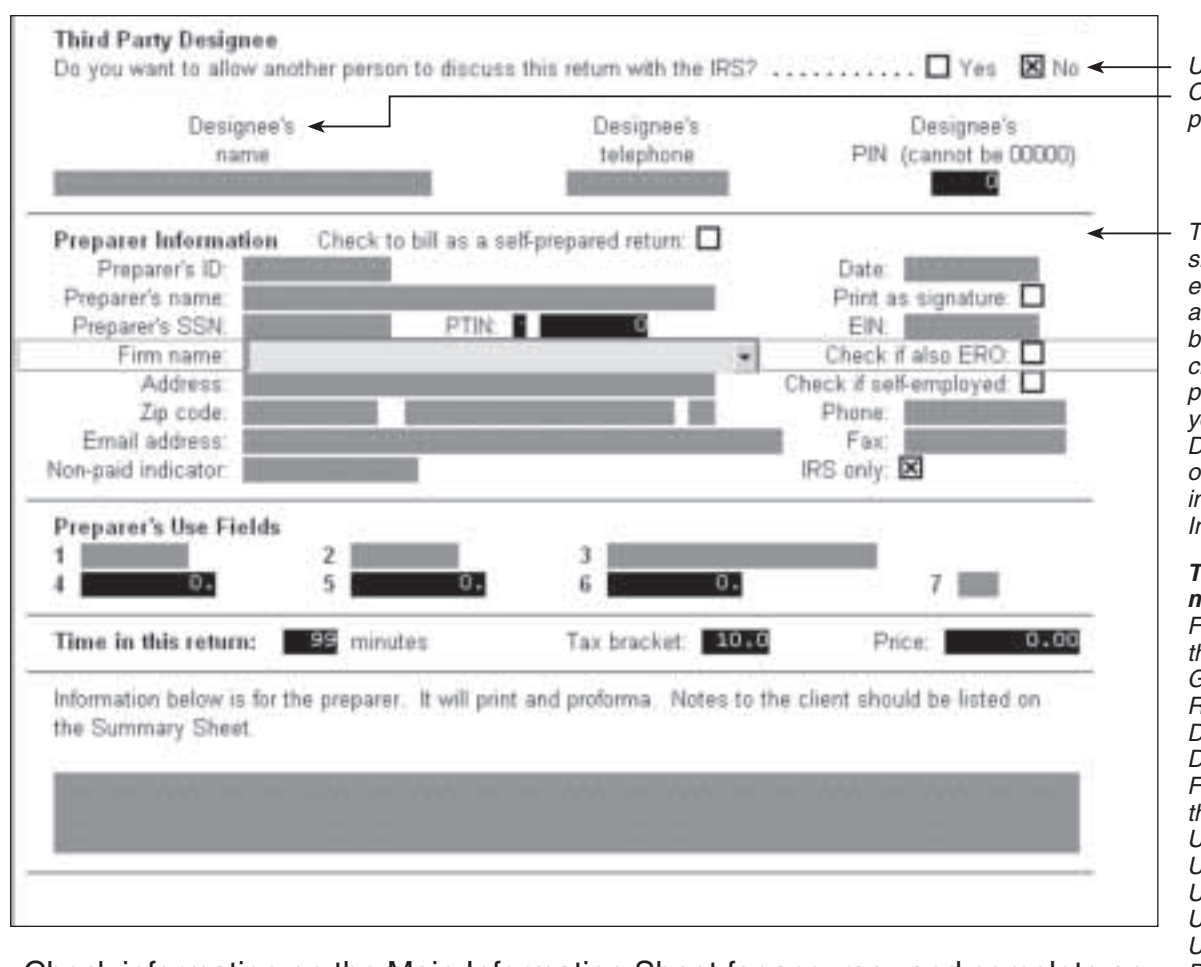

Check information on the Main Information Sheet for accuracy and complete any required fields. When complete, close form (F10).

**Note:** Preparer's Use Fields are for sites use and are defined by the site coordinator.

Usually check No. Cannot be volunteer preparer.

The PTIN field should have an entry by default and the **IRS only** box should be checked. If not, please contact your site manager. Do not enter any other information in Preparer Information.

The following is for military only Field 1: Enter one of the following: Grade (E4, 03, etc.) RET DEP DOD Field 2: Enter one of the following: USAF USA USN USMC USCG DOD Field 3: Taxpayer's organization (i.e., 12FW/JA)

#### Income

#### The following are examples of income items to consider in determining entries into TaxWise®:

| Form       | Туре                                     | Go to 1040 Line | TaxWise <sup>®</sup> Entries (See Note 1)                                                       |
|------------|------------------------------------------|-----------------|-------------------------------------------------------------------------------------------------|
| W-2        | Wages & Salaries                         | 7               | Link and complete Form W-2                                                                      |
| 1099-INT   | Interest                                 | 8a              | Link to Schedule B, Interest and<br>Ordinary Dividends, and then link to the<br>Interest Stmt   |
| 1099-DIV   | Dividends                                | 9               | Link to Schedule B, Interest and<br>Ordinary Dividends, and then link to the<br>Dividend Stmt   |
| 1099-MISC  | Miscellaneous Income<br>(See Note 2)     | 12              | Link to Schedule C-EZ, then link<br>from Income to 1099-MISC and then<br>complete Schedule C-EZ |
| 1099-B     | Sale of Stock                            | 13              | Link to Schedule D, and then link Cap Gn Wkt                                                    |
| 1099-R     | Distributions from<br>Retirement Plans   | 16              | Link and complete Form 1099-R                                                                   |
| RRB-1099-R | Railroad Retirement<br>Benefits (Tier 2) | 16              | Link and complete Form 1099-R                                                                   |
| 1099-G     | Certain Government<br>Payments           | 19              | Link and complete Form 1099-G                                                                   |
| SSA-1099R  | Social Security Benefits                 | 20              | Link and complete 1040 Wkt 1                                                                    |
| RRB-1099   | Railroad Retirement<br>Benefits (Tier 1) | 20              | Link and complete 1040 Wkt 1                                                                    |
| W-2G       | Gambling Winnings                        | 21              | Link from "Amount" box to<br>complete line 21, Other Income                                     |

#### **Other Income**

Once the main information and income statements are entered, TaxWise<sup>®</sup> automatically makes available all forms and schedules for credits except Hope and lifetime learning credits and retirement savings contribution credit if there is only a Roth IRA contribution. These credit forms and schedules will be annotated with a red exclamation point.

#### Note 1: If the applicable form is in the left-hand tree, it may be selected directly rather than linking from Form 1040.

Note 2: For miscellaneous nonemployee compensation, it is important to link to Form C-EZ and then to Form 1099-MISC to ensure that the self-employment tax is properly computed.

#### **How/Where To Enter Income**

Select "1040 Pg 1" from the tree and press {page down} twice to go to line 7 of 1040.

Note: Do not override to enter information where the type is yellow (calculated entry). Link instead to access the appropriate entry form.

| Income                                                                                                    | Link to Form W-2.                                              |
|----------------------------------------------------------------------------------------------------|----------------------------------------------------------------|
| 7       Wages, salanes, tips, etc.       AB       FB       DCB       SNE       SSHIP       30,0         Taxable scholarship not on Form W2       01       01       01       01         Household employee income not on Form W2       03       04       04         B a Taxable interest       04       04       04         b Tax-exempt interest       04       04       04         9a Ordinary dividends including qualified dividends from Forms 8814.       04       04         Isted on Schedule B       04       04       04         9 Gualified dividends including qualified dividends from Form 8814, listed on Schedule B       04       04         NOT list these amounts on Schedule B       04       04       04 | Link to Sch B,<br>Interest and<br>Ordinary Dividend<br>Income. |
| Did you itemize deductions last year and receive state or local tax refunds, credits, or offsets? Answer "No" if you deducted state sales tax instead of state income tax                                                                                                    | Link to state tax                                              |
| 10 Taxable refunds, credits, or offsets of state and local income taxes.                                                                                                    | Enter directly.                                                |
| 11 Alimony received                                                                                                    | Link to Sch C or                                               |
| 12 Business income or (loss)                                                                                                    | Jink to Soh D                                                  |
| 14 Other gains or (losses) Form 4684 only:                                                                                                    | page 1.                                                        |
| 15 a IRA distributions                                                                                                    |                                                                |
| 16 a Pensions and annuities                                                                                                    | Link to new Form                                               |
| b Taxable amount Check if any amounts were rolled over. 🔲                                                                                                    | Link to new Form                                               |
| 17 Rental real estate, royalties, partnerships, S corporations, trusts, etc                                                                                                    | 1099R.                                                         |
| 19 Unemployment compensation                                                                                                    | Link to Sch E,<br>page 1.                                      |
| 20 a Social security benefits                                                                                                    | Link to new Form                                               |
| b Taxable amount D 🖸 LSE 🔲                                                                                                    |                                                                |
| 21 Other income.                                                                                                    | Link to new Form                                               |
|                                                                                                    |                                                                |
| List state refund only if taxpayer itemized deductions (on Schedule A) land taxes were reduced because of deductions.                                                                                                    | ast year Link for appropria                                    |

Link for appropriate form, worksheet, or scratchpad. Use **Add Form** feature to complete Form 2555 or Form 2555EZ, if applicable.

<sup>2</sup> For taxpayers with Form 1099-MISC with nonemployee income, link from line 12 to Sch C-EZ and then link to Form 1099-MISC from line 1. Entering the information this way will automatically calculate self-employment tax.

## Form W-2 Instructions

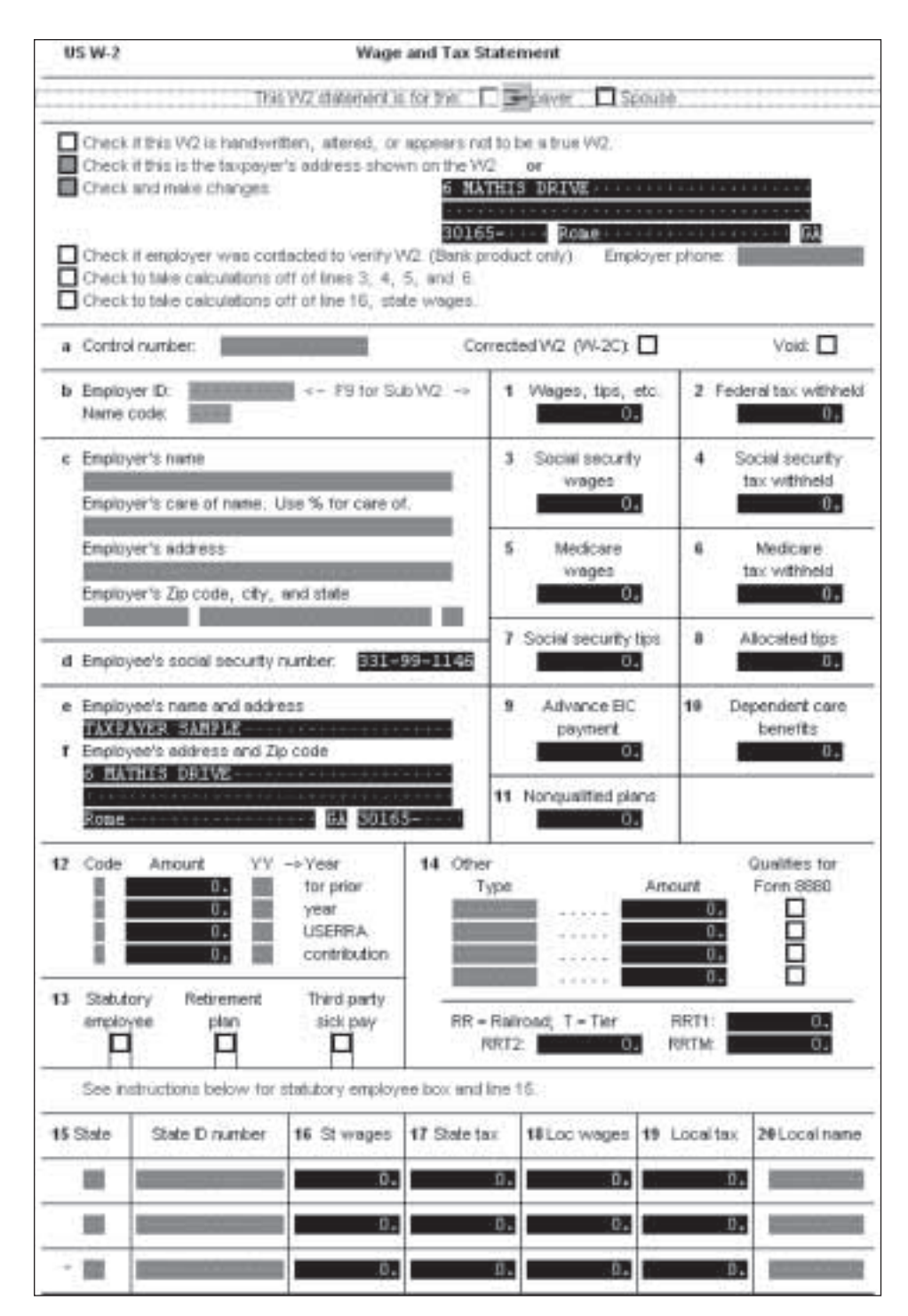

**Note:** If the employer's address is Canadian, enter as much as possible in the city field, enter a period(.) in the state field, and use estimate function in the Zip field to get the red out. You may need to abbreviate some information so that it will all fit in the city field.

**Tax Tip:** If there is more than one Form W-2, select the **Copy W-2** tab.

Compare this address to Form W-2 address. If same, check second box. If different, check third box and enter address exactly as it appears on Form W-2.

If boxes 3, 4, 5, and 6 **do not** match taxpayer's copy of Form W-2, check fifth box and enter data exactly as it appears on Form W-2.

Review box 2 and box 17 to ensure tax withheld was entered and is correct.

# Form W-2 ALERT!

IRS requires that information on electronically filed Form(s) W-2 match the printed Form(s) W-2 exactly.

A taxpayer with multiple Forms W-2 could possibly have a different address on several, if not all, of the Forms W-2.

Check them carefully; the change must be made on every Form W-2 that is different than the current address.

#### **IMPORTANT!**

The most current address entered in MAIN INFO will not be affected and will remain the current address for the taxpayer(s).

#### How to Enter Unreported Tips

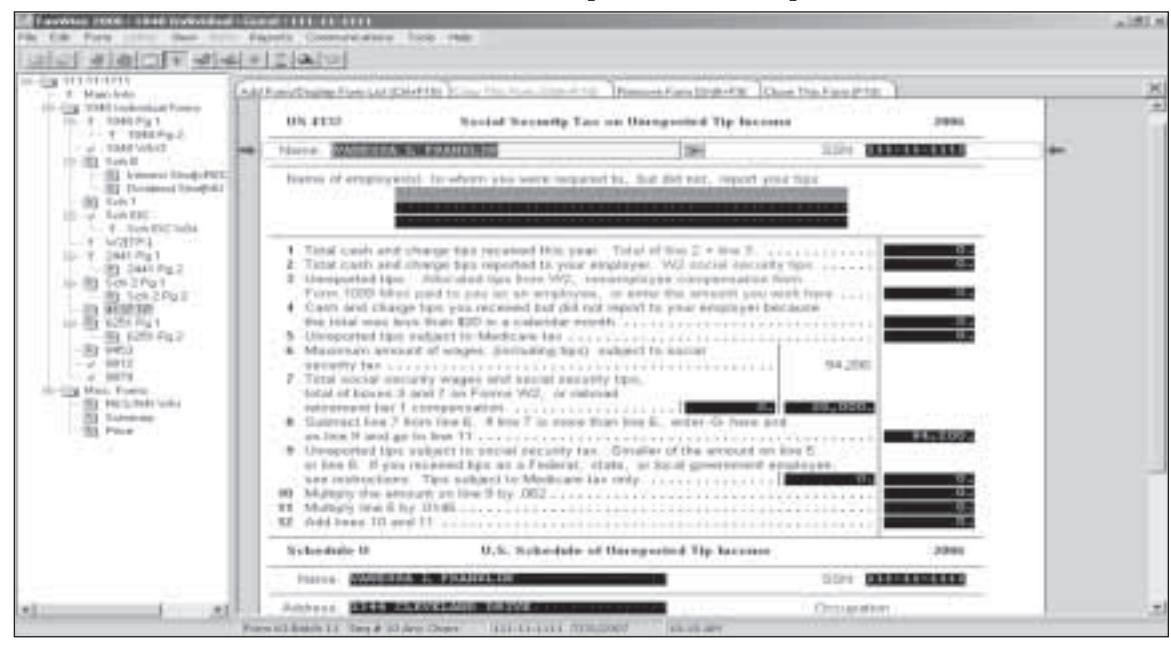

#### How to Enter Unreported Tips:

Link to Form 4137 from line 7 or Line 59 of Form 1040. Form 4137, line 1 will calculate automatically as you enter figures in lines 3 and 4. Reported tips from Form W-2, box 7, will appear on line 2. Allocated tips in box 8 of Form W-2 will carry over to line 3 of Form 4137. The employer name will automatically appear at the top of Form 4137.

If the taxpayer has unreported tips, you may need to override a few entries on Form 4137. Use override function on the Employer's Name and enter it if it does not appear automatically. If the taxpayer has a tip log that shows a different amount than his or her allocated tips, press F8 to override line 3 and enter the actual amount received.

If the taxpayer has no allocated tips, then the amount of unreported tips can be entered directly on line 3. If, in any month, less than \$20 in tips were received and not reported to the employer, enter the amount on line 4. If the correct occupation doesn't carry from the Main Information Sheet, press F8 in the Occupation block and enter it.

Unreported tips will display on line 7 of Form 1040. In TaxWise<sup>®</sup>, Form 4137 figures the employee portion (7.65%) of social security and Medicare taxes; these will display on line 59.

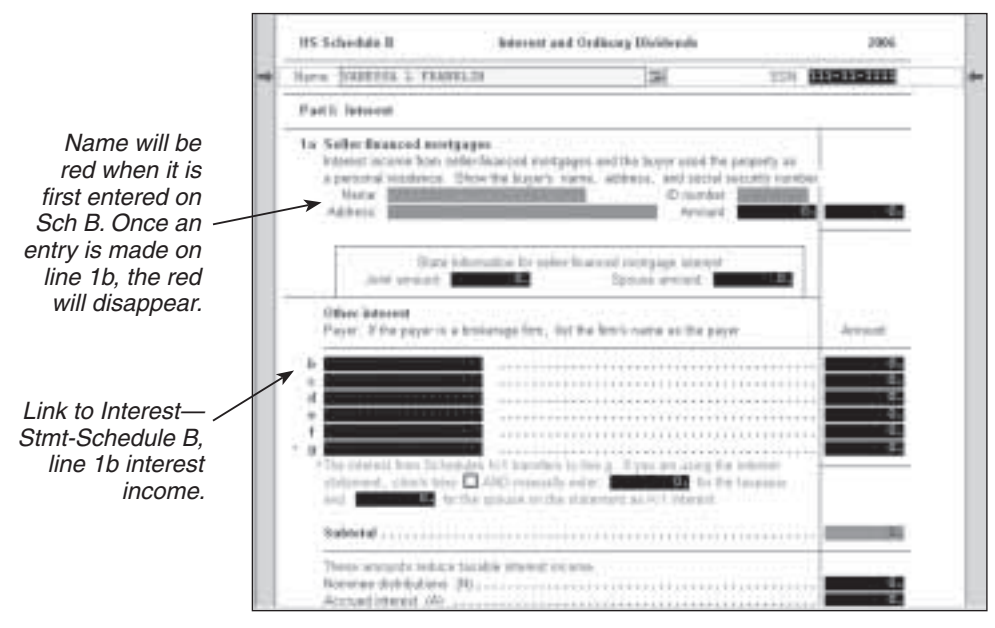

#### Schedule B – Interest

Do not make entry directly on line 1b; link to the worksheet.

## Interest Statement for Schedule B, Line 1b Interest Received

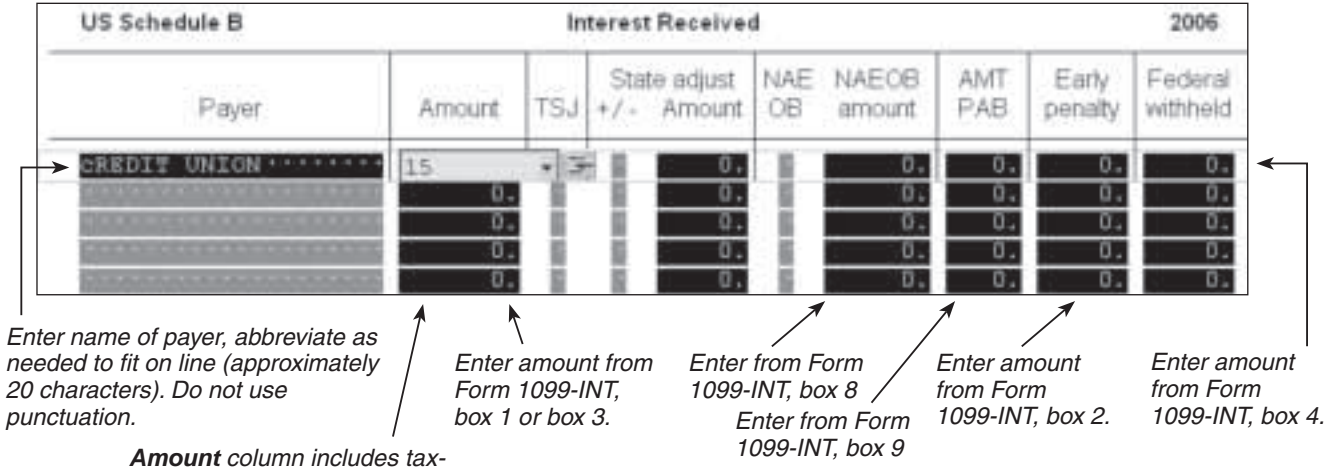

Amount column includes taxexempt interest (listed again in NAEOB column and PAB amount).

Note: Use only 1 interest statement to record all interest/dividend income.

#### **Additional Interest, NAEOB and State Adjustments**

TSJ: Annotating who received interest is important for state tax purposes.

State Adjustment: IMPORTANT—When a state return has been selected on the Main Information Screen, the entries are transferred directly to the state return. If state tax law treats the interest differently, an adjustment has to be made in the State adjust column.

*Example 1: Interest from U.S. government HH bond is fully taxable on the federal return.* If this interest is not taxable on the state return, an adjustment has to be made by entering a "-" in the State adjust +/- column followed by the amount in the State adjust column. This action will adjust the entry in the state return.

NAEOB column enter:

- N Nominee interest—Interest transferred to another person
- A Accrued interest—Interest paid to seller at time of purchase
- E Federal tax exempt interest
- O OID Generally not used since most interest reported on Form 1099 OID is fully taxable and should be entered as ordinary interest.
- B Amortized bond premium—See IRS Publication 1212 for more detail.

*Example 2: Municipal bond interest from the taxpayer's state is tax exempt for both the federal and state return.* An "E" entered in the NAEOB column will result in the interest showing as tax exempt in both the federal and state return. **No entry is needed in the State adjust column.** 

*Example 3: Municipal bond interest from a state other than the taxpayer's state is tax exempt for the federal return but is taxable on the state return.* Entering an "E" in the NAEOB column will show the entry as tax exempt for both the federal and state returns; therefore, an adjustment has to be made in the State adjust column. Enter a "+" in the State adjust +/- column followed by the amount in the State adjust column. This action will adjust the entry in the state return.

TAX TIP: Always fill in the additional interest form as though there is only a federal return. This entry is transferred directly to the state return. Then, ask the question, "Is the interest treated differently on the state return?" If the interest is treated differently, adjust by entering the appropriate +/- and amount in the State adjust column.

# Schedule B–Ordinary Dividends

| 5   | Payer. If the payer is a brokerage firm, list the firm's name as the payer.                                                                                                    |     |  |  |
|-----|----------------------------------------------------------------------------------------------------|-----|--|--|
| • 8 | MUTUAL FUND                                                                                                    | 50  |  |  |
| b   | STOCK                                                                                                    | :45 |  |  |
| С   |                                                                                                    | 0   |  |  |
| d   |                                                                                                    | 0   |  |  |
| e   |                                                                                                    | 0   |  |  |
| f   |                                                                                                    | 6   |  |  |
| g   |                                                                                                    | .0  |  |  |
| h   |                                                                                                    |     |  |  |
| + i |                                                                                                    | ି   |  |  |
| + j | ***************************************                                                                                                    | C   |  |  |
|     | dividend statement, check here AND manually enter in BOTH the ordinary dividends column AND the qualified dividends column: for the taxpayer and for the spouse on the statement. List the payer as Form 8814. |     |  |  |
| ••  | The dividends from Schedules K-1 transfer to line j. If you are using the dividend statement, check here AND manually enter: for the taxpayer and for the spouse on the statement as K-1 dividends.            |     |  |  |
|     | Subtotal                                                                                                    | .95 |  |  |
|     | Nominee distributions (N)                                                                                                    | (   |  |  |
|     |                                                                                                    |     |  |  |

Note: Do not make entries directly on line 5a; link to the worksheet.

Link to Dividend Stmt-Schedule B, line 5 Dividend Income.

## **Dividend Statement for Schedule B, Line 5 Dividend Income**

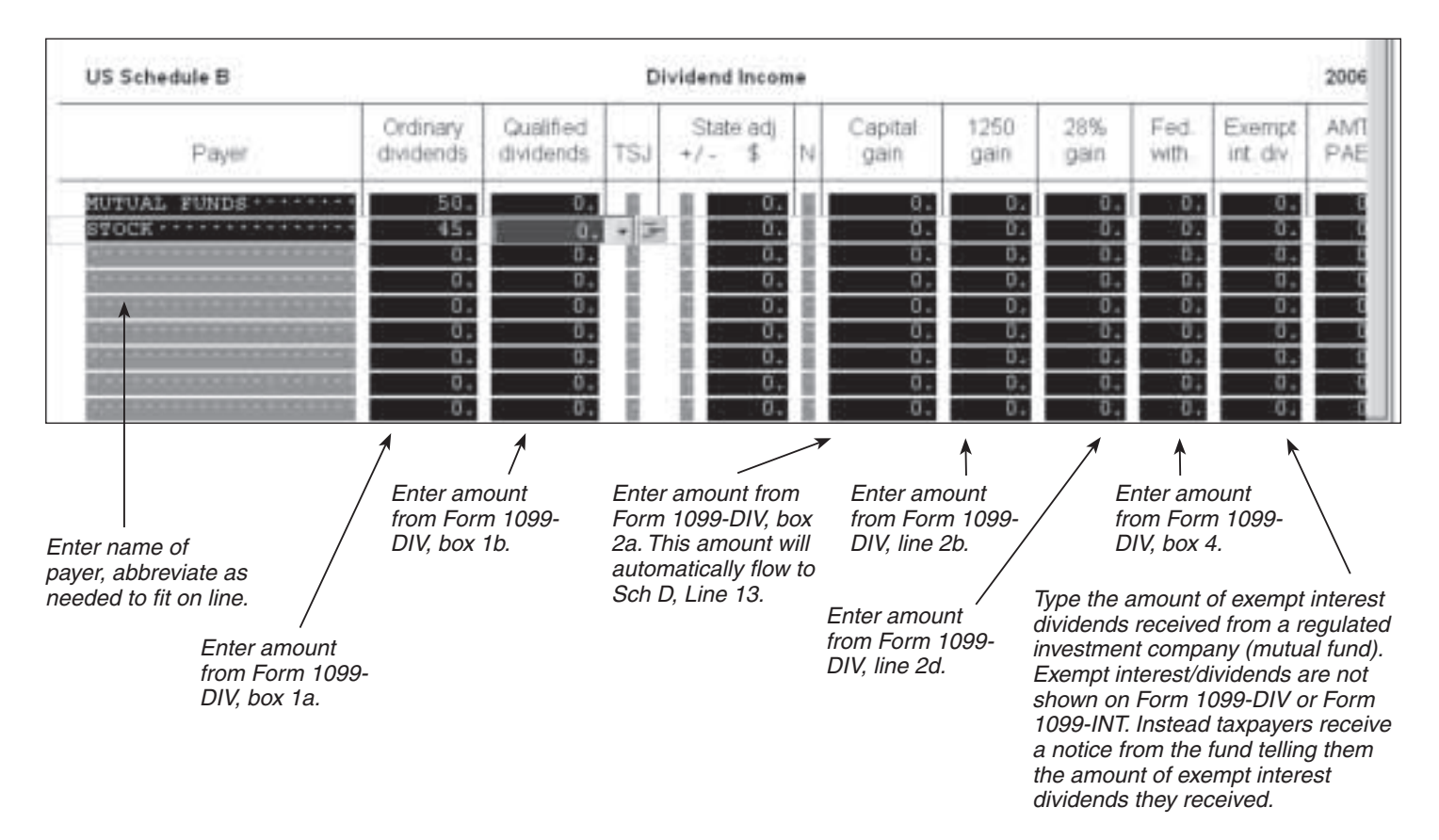

## **Additional Dividends Entries**

**TAX TIP:** Note that the procedure for entering tax exempt interest dividends on the Dividend Stmt Dividend Income form does not require an entry in the Ordinary Dividends column. Tax exempt dividends are entered once in the Tax Exempt column. This is different from the procedure used on the Interest Stmt Interest Income form where the first Amount column includes tax-exempt interest, and then the tax-exempt interest portion is listed again in the NAEOB column.

State adjustment: When a state return has been selected on the Main Information Screen, entries made in the Additional Dividends form will be treated the same on the state return. If state tax law treats the dividend differently, an adjustment has to be made in the State adj column.

*Example 1: Enter dividends from direct federal government obligations which are fully taxable on the federal return but tax exempt on the state return.* Entering the dividend in the Amount column will result in the dividend showing up as taxable on both the federal and state returns. Therefore an adjustment has to be made in the State adj column by entering a "-" and the amount. This will result in the dividend showing up as tax exempt on the state return.

TAX TIP: Always fill in the additional dividend form as though there is only a federal return. This entry is transferred directly to the state return. Then, ask the question, "Is the dividend treated differently on the state return?" If yes, adjust by entering the appropriate +/- and amount in the State adj column.

#### Schedule C-EZ Business Income

| US Sche                                | dule CEZ                                                                                                    | Net Profit fr                                                                                                    | om Busine                     | 85.<br>Taunu 1                                                                                                    |                                                                                                    | 2006                                                                 |                                                                                                    |
|----------------------------------------|----------------------------------------------------------------------------------------------------|----------------------------------------------------------------------------------------------------|-------------------------------|----------------------------------------------------------------------------------------------------|----------------------------------------------------------------------------------------------------|----------------------------------------------------------------------|----------------------------------------------------------------------------------------------------|
| Name of p                              | roprietor WWWSER                                                                                                    | a or profession is owned                                                                                                    | d by the 1                    | Laxpays                                                                                                    | SSN: 111                                                                                                    | 110101                                                               |                                                                                                    |
| Part I: G                              | ieneral Informatio                                                                                                    | ń                                                                                                    |                               | 1.0                                                                                                    |                                                                                                    |                                                                      |                                                                                                    |
| You may                                | use this form                                                                                                    |                                                                                                    |                               |                                                                                                    |                                                                                                    |                                                                      |                                                                                                    |
| if                                     | <ul> <li>Had business<br/>or less.</li> <li>Use the cash</li> <li>Did not have a<br/>time during th</li> <li>Did not have a<br/>business</li> <li>Had only one<br/>a sole proprie<br/>employee.</li> </ul> | expenses of \$5,000<br>accounting method,<br>in inventory at any<br>e year,<br>a net loss from this<br>business as either<br>tor or statutory | and<br>you                    | <ul> <li>Had n</li> <li>Are n</li> <li>Deprefor the</li> <li>Scher</li> <li>Do no</li> <li>busin</li> <li>Do no</li> <li>passi</li> <li>this b</li> </ul> | o employees during t<br>of required to file Forr<br>ciation and Amortiza<br>s business. See<br>dule C, line 13, instr<br>t deduct expenses fo<br>ess use of your home<br>t have prior year unal<br>re activity losses fron<br>usiness. | the year.<br>m 4562,<br>tion,<br>ructions.<br>ir<br>s.<br>lowed<br>n | Sch C-EZ can be<br>used only if these<br>statements are true.<br><b>Note:</b> Only one<br>Sch C-EZ is allowed<br>per return. |
| A Princ                                | ipal business or pro                                                                                                    | fession, including prod                                                                                                    | Luct or servi                 | ce                                                                                                    | B Business                                                                                                    | code <                                                               | To find appropriate<br>code, go to<br>TaxWise <sup>®</sup> Help and<br>select Business<br>Codes.                             |
| C Busir                                | ness name il no se                                                                                                    | parate business name,                                                                                                    | leave blan                    | k.                                                                                                    | D Employer ID nur                                                                                                    | nber (EIN)                                                           | If taxpayer does not                                                                                                    |
| E Busir<br>Not n<br>Zip c              | ness address includ<br>equired if the same<br>ode, city or town, a                                                                                                    | ing suite or room numb<br>as the tax return addre<br>and state                                                                                | er.<br>ss                     |                                                                                                    |                                                                                                    |                                                                      | blank.<br>If taxpayer has<br>Form 1099-MISC                                                                                  |
| Part II: 1                             | Figure Your Net Pr                                                                                                    | ofit                                                                                                    |                               |                                                                                                    |                                                                                                    |                                                                      | for nonemployee<br>compensation, link                                                                                        |
| 1 Gros<br>"Stat                        | s receipts. If this in<br>utory employee" bo                                                                                                    | come was reported to y<br>ix on that form was che<br>than \$5.000 use Sche                                                                    | ou on Form<br>cked, cher      | W2 and t<br>k here                                                                                                    | he                                                                                                    | 0. K                                                                 | And select New<br>Miscellaneous<br>Income from Form<br>1099-MISC.                                                            |
| 3 Netp                                 | profit. If less than                                                                                                    | -0-, you MUST use S                                                                                                    | chedule C .                   |                                                                                                    |                                                                                                    | <u>.</u>                                                             | Can link to a scratch                                                                                                    |
| Part III:                              | Information on Yo                                                                                                    | ur Vehicle Complete                                                                                                    | e this part o                 | niy if you i                                                                                                    | re claiming vehicle e                                                                                                    | xpenses.                                                             | expenses.<br>Once net profit is                                                                                              |
| 4 When<br>5 Of the<br>miles            | n did you place your<br>e total number of mi<br>i you used your vehi                                                                                                    | vehicle in service for b<br>les you drove your vehi<br>cle for                                                                                | usiness pur<br>cle during ti  | poses? (N<br>ve year, e                                                                                                    | MVDD/YYYY) .<br>Inter the number of                                                                                                    |                                                                      | calculated, TaxWise<br>will automatically<br>complete Sch SE.                                                                |
| a Busir<br>Busir<br>Inclus             | ness miles at the st<br>de this amount with                                                                                                    | andard mileage rate of<br>any other expenses yo                                                                                               | 44.5¢<br>u list on lin        | e 2 above                                                                                                    |                                                                                                    | Yes No                                                               | If mileage is calculated, you must manually add                                                                              |
| 6 Doys<br>7 Was<br>8 a Doys<br>b If "Y | ou (or your spouse)<br>your vehicle availab<br>ou have evidence to<br>es", is the evidence                                                                                                    | have another vehicle a<br>le for use during off-dut<br>support your deduction<br>written?                                                     | wailable for<br>y hours?<br>? | personal u                                                                                                    | se7                                                                                                    |                                                                      | the expense to the amount on line 2.                                                                                         |

Any Form 1099-MISC with nonemployee compensation (box 7) must be entered on line 1 by linking to Form 1099-MISC.

## Schedule D – Capital Gains And Losses

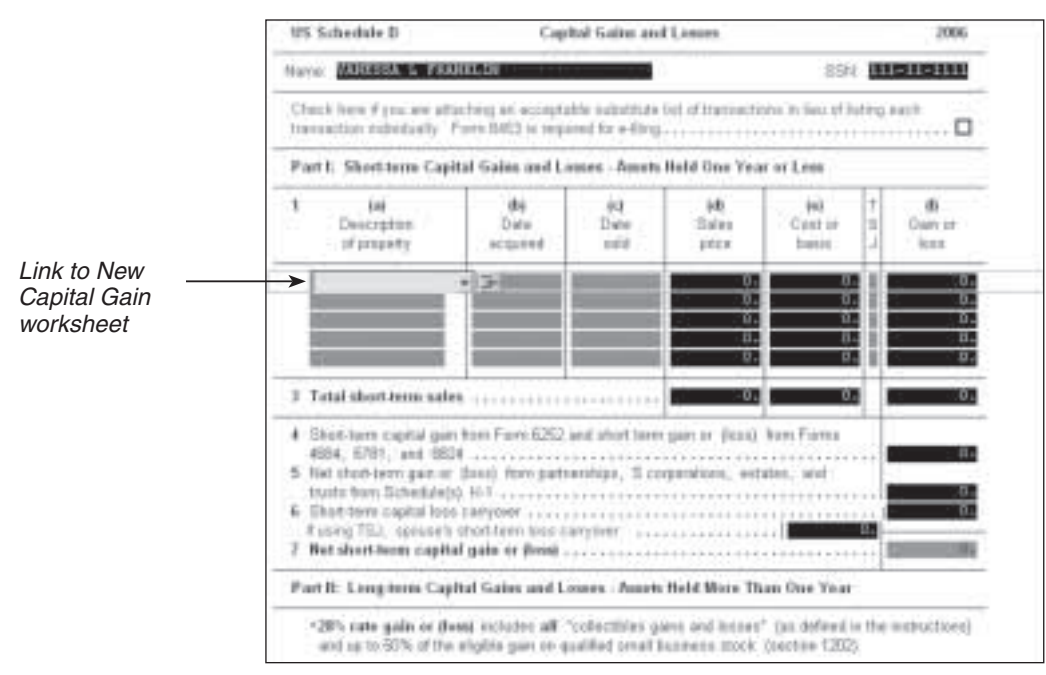

Note: Never enter directly to Schedule D. Link to the Capital Gain or Loss Worksheet.

#### Schedule D – Capital Gain or Loss Worksheet

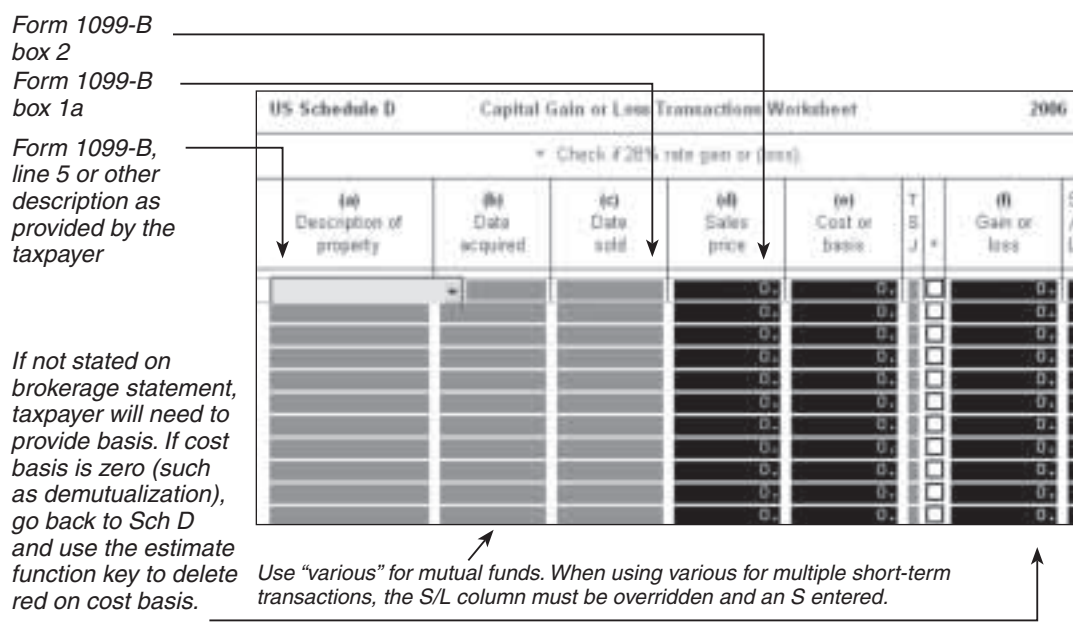

Note 1: Use INHERIT for inherited stock.

#### Note 2: For withholding on a Form

1099-B, enter on the Dividend Stmt for Schedule B.

## **1099-R Pension and Annuity Income**

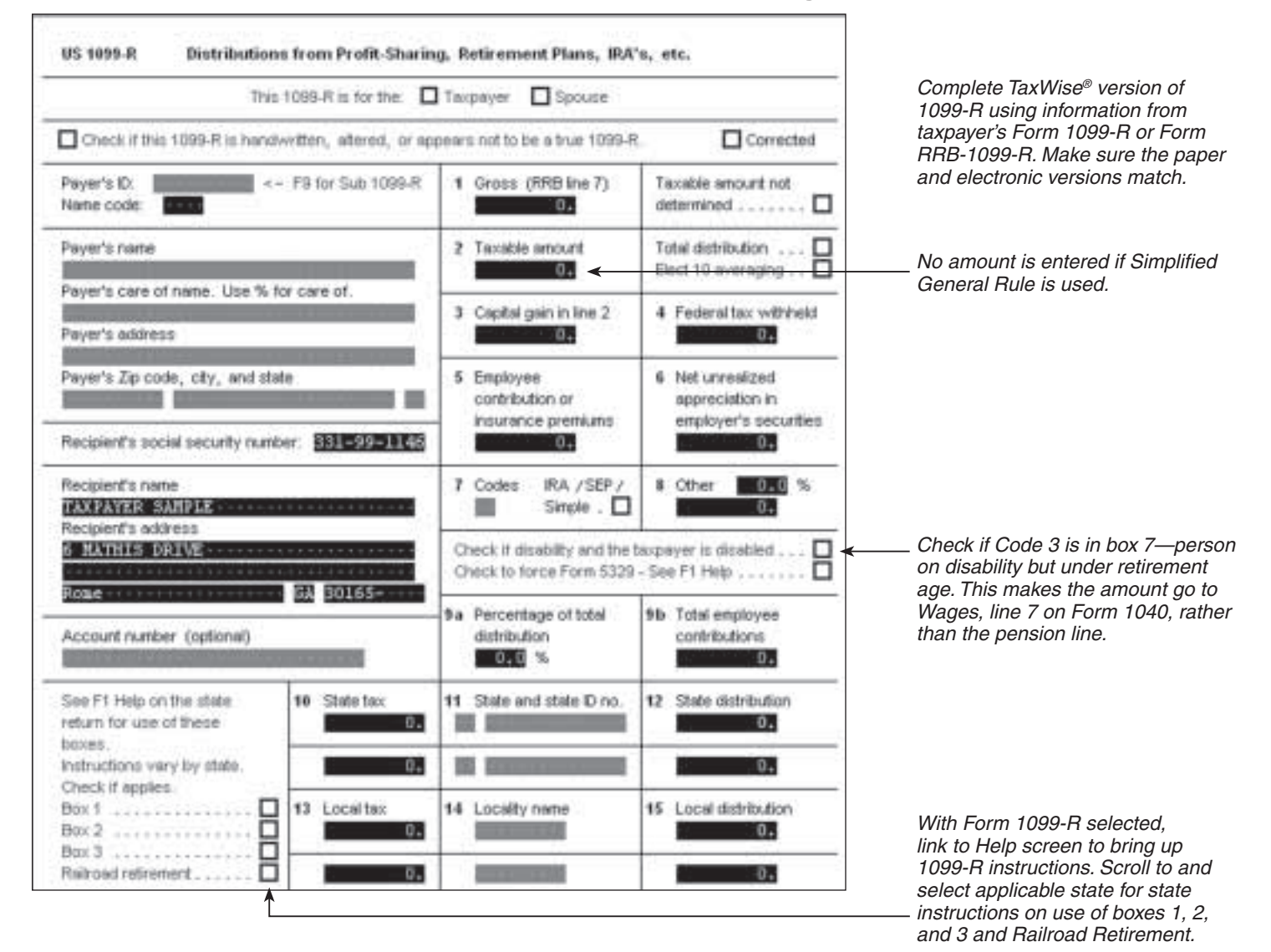

#### Form 1099 Alert

IRS requires that information on electronically filed Form(s) 1099 match the printed Form(s) 1099.

## **1099-R Exclusion Worksheet**

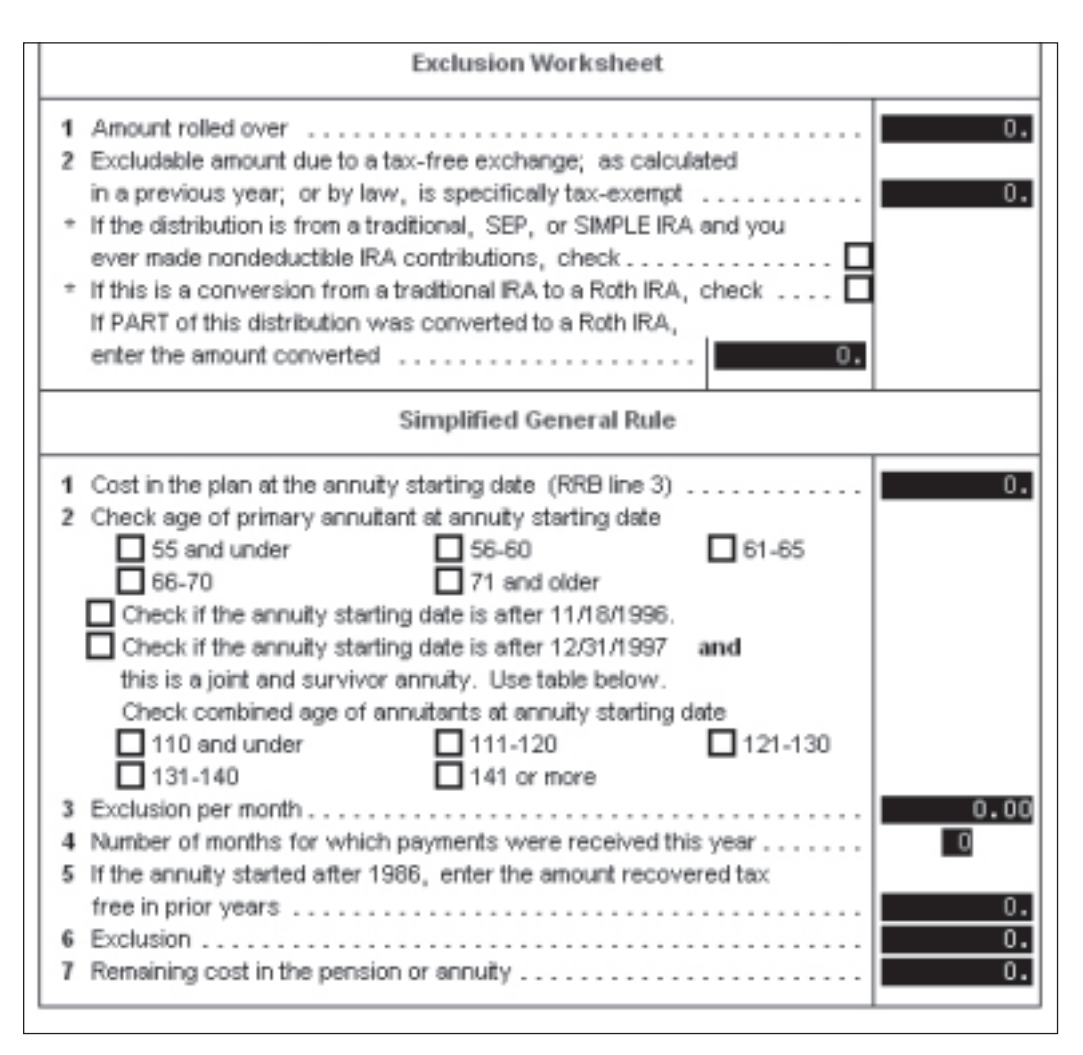

This worksheet is used to recover the taxpayer's original contributions. The employee contributions are shown in box 5 or box 9b on Form 1099-R or Form 1099-RRB-1099-R. For CSA Form 1099-R use the original contribution box.

Taxpayer must have documentation of the recovered tax-free amount or last year's tax return.

## Railroad Retirement, Civil Service, and Social Security Benefits

**Form RRB-1099-R—Tier 2 (Green form) Non-Social Security Equivalent Benefits (NSSEB)**— NSSEB includes all Tier 1 and Tier 2 Railroad Benefits not included on Form RRB-1099. It should be treated the same as any other qualified employee retirement plan.

Enter RRB 1099-R data on TaxWise® Form 1099-R as follows:

| Box From RRB-1099-R |                             | To TaxWise <sup>®</sup>                                     |  |  |
|---------------------|-----------------------------|-------------------------------------------------------------|--|--|
| 3                   | Employee Contributions      | 1099-R box 9b and line 1 of Simplified General Rule section |  |  |
| 7                   | Gross Distribution          | 1099-R box 1                                                |  |  |
| 9                   | Federal Income Tax Withheld | 1099-R box 4                                                |  |  |
| 12                  | Medicare Premium Total      | Sch A—Detail—if itemizing deductions                        |  |  |

Complete TaxWise<sup>®</sup> Form 1099-R as follows:

- Click in box to the right of box 1—"Taxable amount not determined"
- A distribution Code (box 7) is not required for NSSEB (Use estimate function to remove red from box 7)
- Complete Simplified General Rule section, if applicable
- "X" the **Railroad retirement** box to the left of block 13 for railroad pensions that qualify for subtraction on state returns.

**CSA Form 1099-R—Civil Service Retirement Benefits**—The Office of Personnel Management issues CSA Form 1099-R for annuities paid or CSF Form 1099-R for survivor annuities paid. These forms do not have box numbers like other Forms 1099-R. Refer to the table below for proper treatment of the amounts reported on CSA or CSF Form 1099-R.

| CSA Form 1099-R             | TaxWise <sup>®</sup> Entries                                |
|-----------------------------|-------------------------------------------------------------|
| Original Contributions      | 1099-R box 9b and line 1 of Simplified General Rule section |
| Gross Annuity Amount        | 1099-R box 1                                                |
| Federal Income Tax Withheld | 1099-R box 4                                                |
| Health Insurance Premium    | Sch A—Detail—if itemizing deductions                        |
| State Tax Withheld          | 1099-R box 10                                               |

Form RRB-1099—Tier 1 (Blue form) Social Security Equivalent Benefits (SSEB)—Treat the benefits reported on this form just like the information reported on SSA Form 1099.

Note: If there is any amount in box 7, 8, or 9 (benefits for previous year), refer to paid preparer.

**SSA Form 1099—Social Security Benefit Statement**—The Social Security Administration issues SSA Form 1099 to report benefits paid. Use the following procedures for entering this information into TaxWise<sup>®</sup>:

- From Form 1040, line 20, link to 1040 Wkt 1
- Scroll to Social Security and Railroad Tier 1 Benefits section
- "Social Security Received This Year"—Enter SSA Form 1099 box 5 amount or RRB Form 1099 box 5 amount
- "Medicare to Schedule A"—Enter SSA Form 1099 Medical Premium amount or RRB Form 1099 box 11 amount
- "Federal Tax Withheld"—Enter SSA Form 1099 box 6 amount or RRB Form 1099 box 10 amount

#### 1099-R entry variations

**A. Example 1 (most common)**—An amount is entered in box 1, box 2a is blank or the same amount as box 1, the distribution code in box 7 is [7] and nothing is entered in boxes 5 or 9b.

• The amount in box 1 is fully taxable. TaxWise<sup>®</sup> will transfer the amount in box 1 to Form 1040 page 1, line 16b. Nothing has to be entered in box 2; use the estimate function to remove red.

**B. Example 2**—An amount is entered in box 1, box 2a is blank, the distribution code is [7] and an amount is entered in box 9b.

- The Simplified General Rule will have to be completed to determine the amount in box 9b that will be tax free. TaxWise<sup>®</sup> will automatically deduct this amount from amount in box 1 and enter the result on 1040 page 1, line 16b.
- Do not make an entry to Box 2 of form 1099R.

**C. Example 3**—An amount is entered in box 1 and the taxable amount (other than zero) is entered in box 2a with a distribution code of [7]. There may or may not be an entry in box 5. Generally, the amount in box 2a is [box 1 minus the amount in box 5].

• The payer has made things easy by providing the taxable amount. TaxWise<sup>®</sup> will enter the taxable amount on 1040 page 1, line 16b.

**D. Example 4**—An amount is entered in box 1, box 2a is blank or zero, an amount is in box 5 and distribution code of [7].

 Generally, the amount in box 5 should be nontaxable and therefore should be subtracted from line 1 and the result entered on Form 1040 page 1, line 16b. The tax preparer must ascertain from the taxpayer what amount should be nontaxable. In the TaxWise<sup>®</sup> 1099R form, enter the tax exempt amount on line 2 of the Exclusion Worksheet. (The Exclusion Worksheet is located just below the primary 1099R form.) TaxWise<sup>®</sup> will subtract the amount from line 1 and enter the result on 1040 page 1, line 16b.

Note: If zero is entered in box 2 of TaxWise<sup>®</sup> 1099R, the box will become red and lines 1 and 2 of the Exclusion Worksheet will become red. This indicates that there is a required entry in the exclusion worksheet. Enter the tax exempt amount on line 2 of the Exclusion Worksheet. TaxWise<sup>®</sup> will subtract this amount from line 1 and enter the amount on Form 1040 page 1, line 16b. Then the red on line 2 and in the Exclusion Worksheet will disappear.

#### Schedule E-Rental Income and Loss FOR MILITARY ONLY

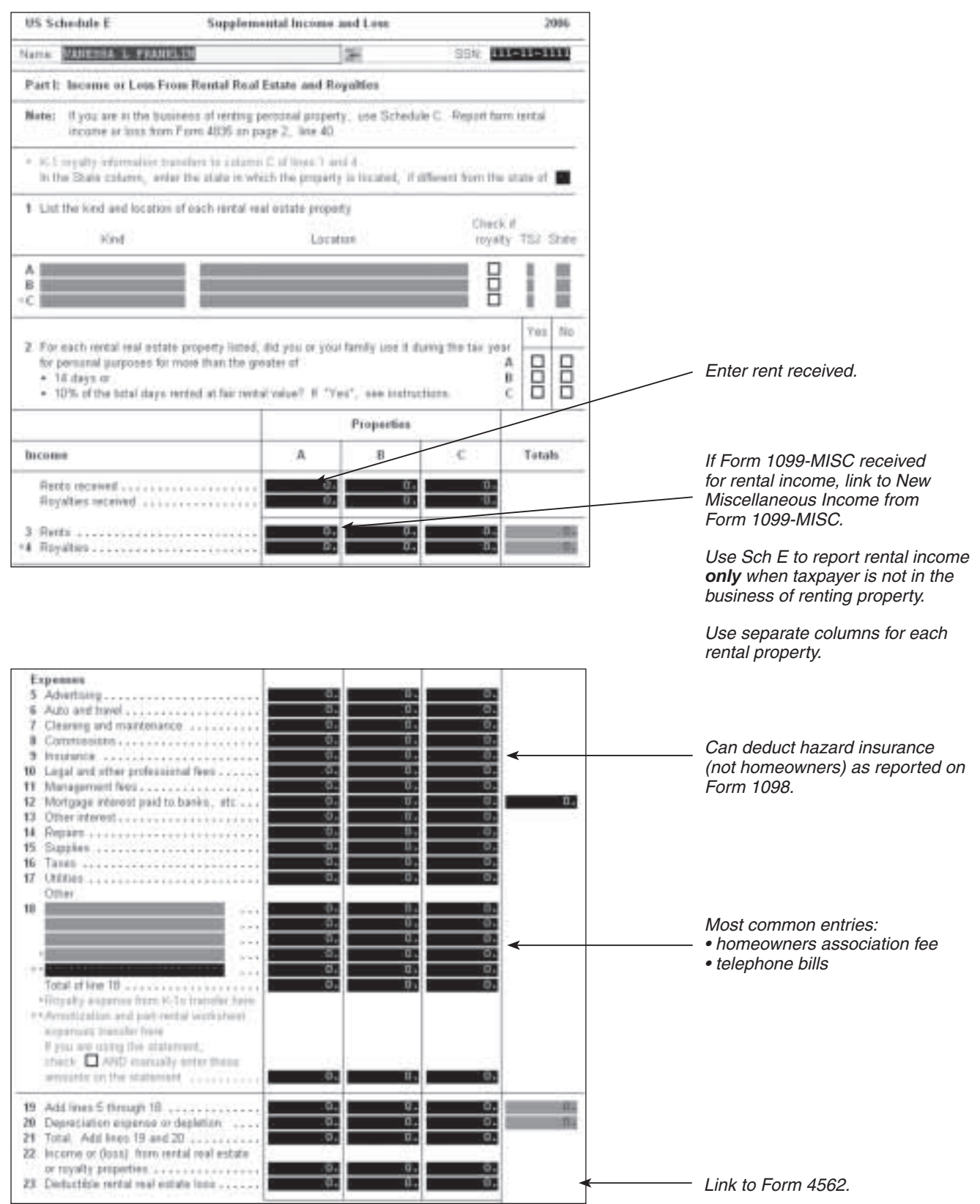

#### Form 1040 – Adjustments To Income

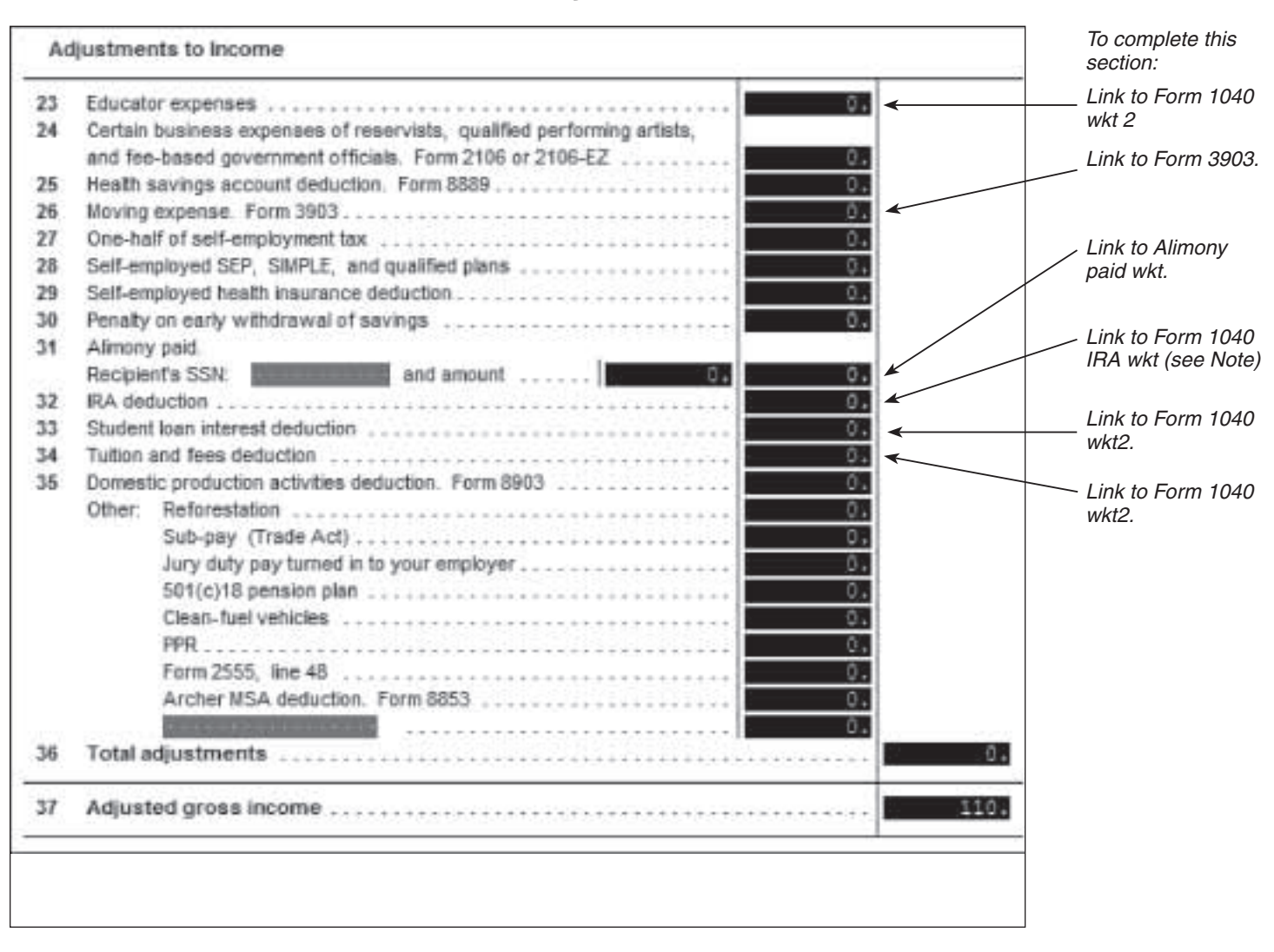

**Note:** Age must be less than 70½; if MFS, cannot have lived together any time during the year.

| Notes |   |
|-------|---|
|       |   |
|       |   |
|       |   |
|       |   |
|       |   |
|       |   |
|       |   |
|       |   |
|       |   |
|       |   |
|       |   |
|       |   |
|       |   |
|       |   |
|       | ) |

4. TaxWise<sup>®</sup> Deductions

# Form 1040, Page 2 – Deductions

| US 1040 (2006) Page 2 |                                   |                           |                                      |                       |             |
|-----------------------|-----------------------------------|---------------------------|--------------------------------------|-----------------------|-------------|
| Nam                   | e VANESSA L FRANKLIN              |                           | 34                                   | SSN                   | 111-11-1111 |
| та                    | cable income and Tax              |                           |                                      |                       |             |
| 38                    | Amount from line 37 (adjusted     | d gross income)           |                                      |                       | 30,110.     |
| 39 a                  | Taxpayer. 65 or older             | Blind; S                  | pouse: 🗖 65 or o                     | lder 🛛 Blind          |             |
|                       | Total boxes checked               |                           |                                      |                       | 8           |
| b                     | If you are married filing separat | tely and your spouse      | o itemizes deducti                   | ons, tr               |             |
|                       | you are a dual-status alien, cl   | heck here or F3 +         | **********                           |                       | -           |
| 40                    | Itemized deductions or stan       | idard deduction.          | If you elect to ite                  | mize .                | 2           |
|                       | deductions even though the st     | anderd deduction is       | larger, check hen                    | 8                     | -           |
|                       | If you were or are a resident of  | Puerto Rico and an        | excluding Puerto                     | Rice                  | -           |
|                       | income, or you are excluding      | income on Form 45t        | 53, check here (s                    | iection 933) - L      | 7,550.      |
| 12                    | Bubtract line 40 from line 30 +   | control filling standards | - \$150.500 sinc                     | da 8100 100           |             |
| 42.                   | head of household \$725 750       | married filing injette    | r, arou,500, sing                    | wiler) the            |             |
|                       | exemption amount is reduced       | If housing to a neg       | ann displaced by P                   | unicane               |             |
|                       | Katrina was provided see inst     | fuctions. Otherwise       | <ul> <li>multiply \$3 300</li> </ul> | by the total          |             |
|                       | number of exemptions on line      | 6d                        |                                      |                       | 9,900+      |
| 13                    | Taxable income                    |                           | *********                            |                       | 12,660.     |
| 44                    | Tax. From K the tax tab           | le or schedule            | Form 8615                            | da contra de          | 242 2426 4  |
|                       | Schedule [                        | D Tax Worksheet           | Schedule J                           |                       |             |
|                       | 🗖 Foreigh Ha                      | med income tax wor        | ksheet                               | 1,36                  | 4.u         |
|                       | Check if any tax is from: D F     | 'arm(s) 8814 🖸 F          | ottn: 4972                           | ••                    | 0.          |
| 22.0                  | Education credit recapture am     | ount                      | ***********                          | • +                   | 1,364.      |
| 45                    | Alternative minimum tax.          | Attach Form 6251          | * * * * * * * + * * * * *            | * * * * * * * * * * * | D+          |
| 46                    | Add lines 44 and 45               | ************              | ***********                          | *********             | 1,364.      |

*If itemizing deductions, link to Sch A Itemized Deductions.* 

## Schedule A – Itemized Deductions

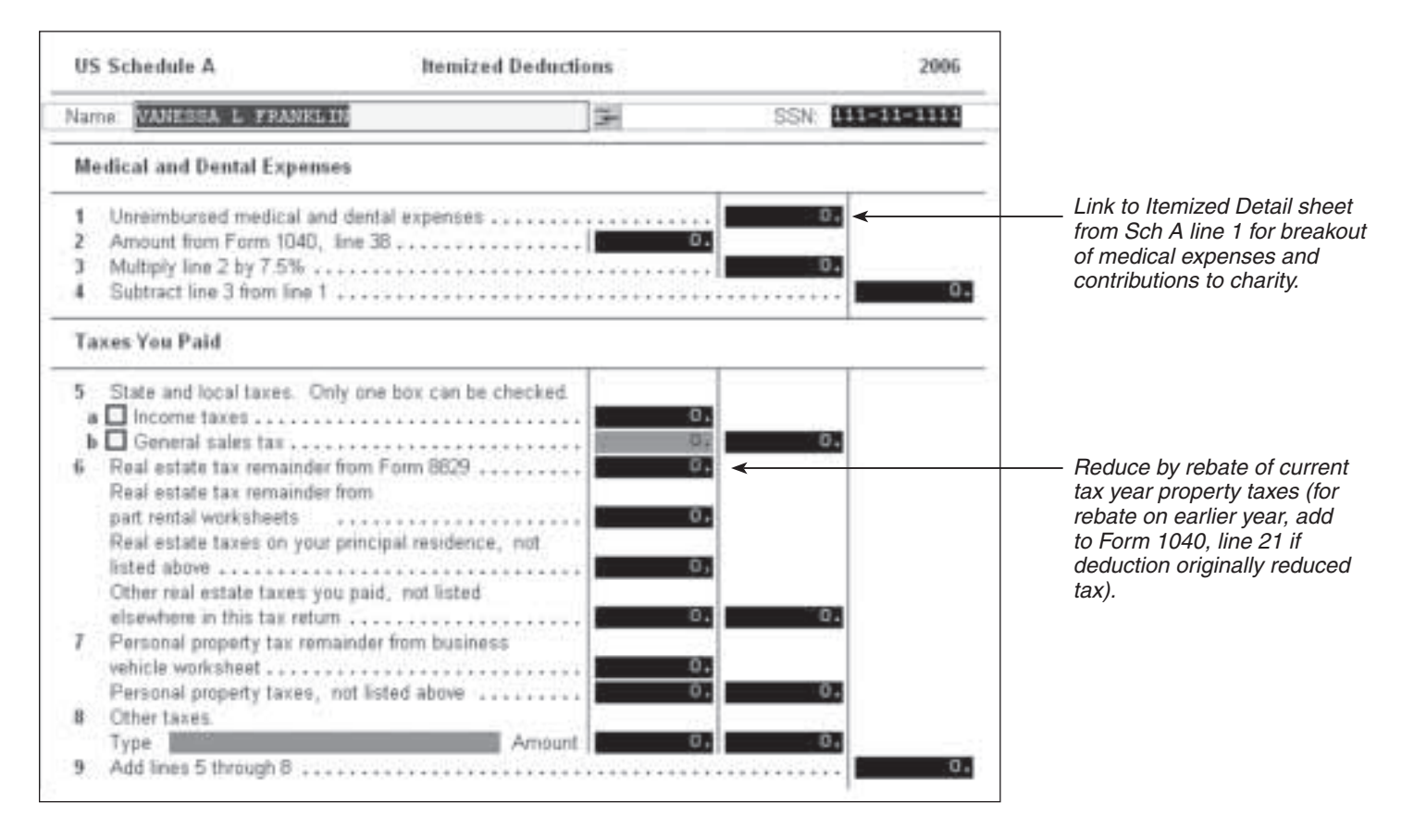

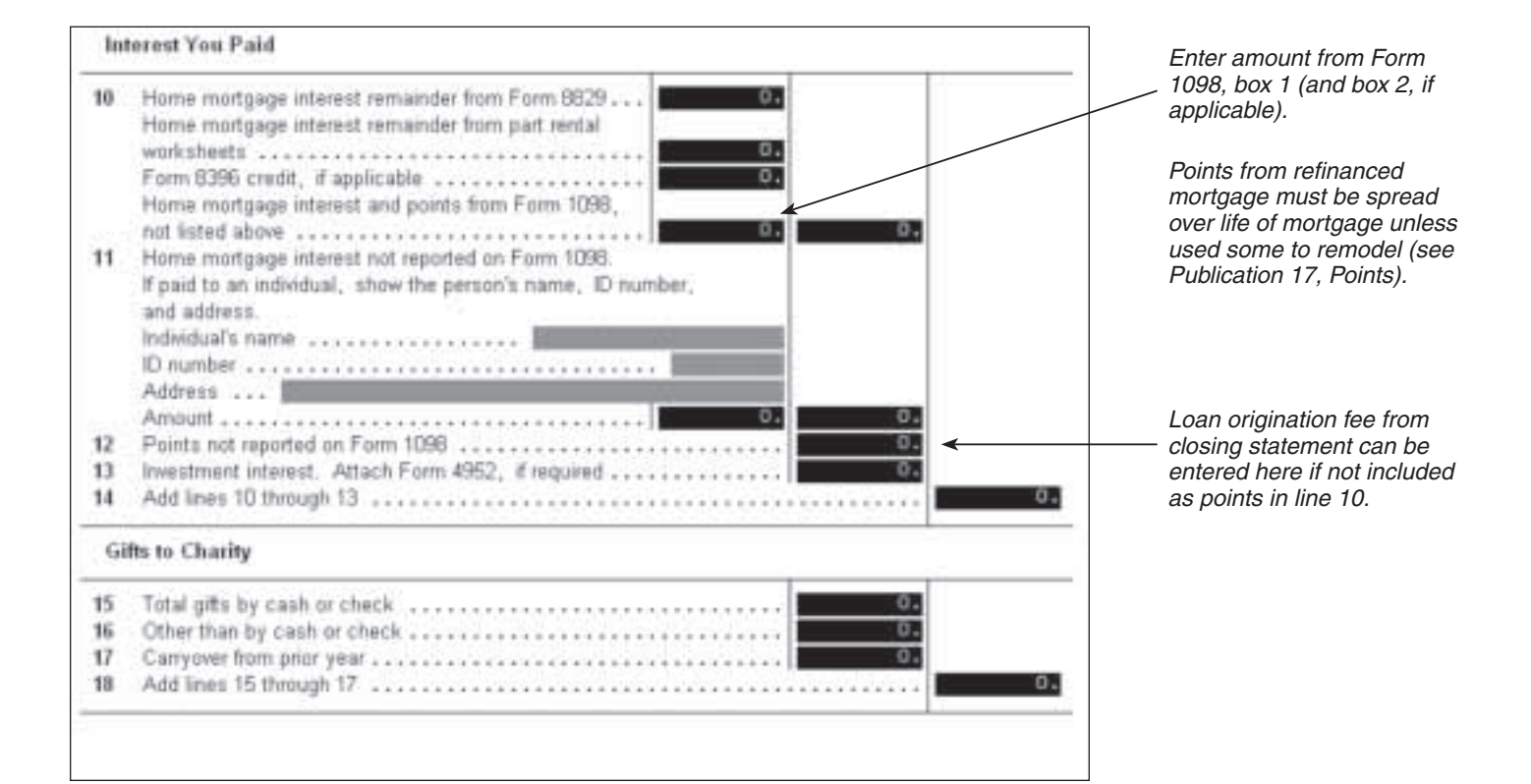

# Schedule A – Itemized Deductions (cont)

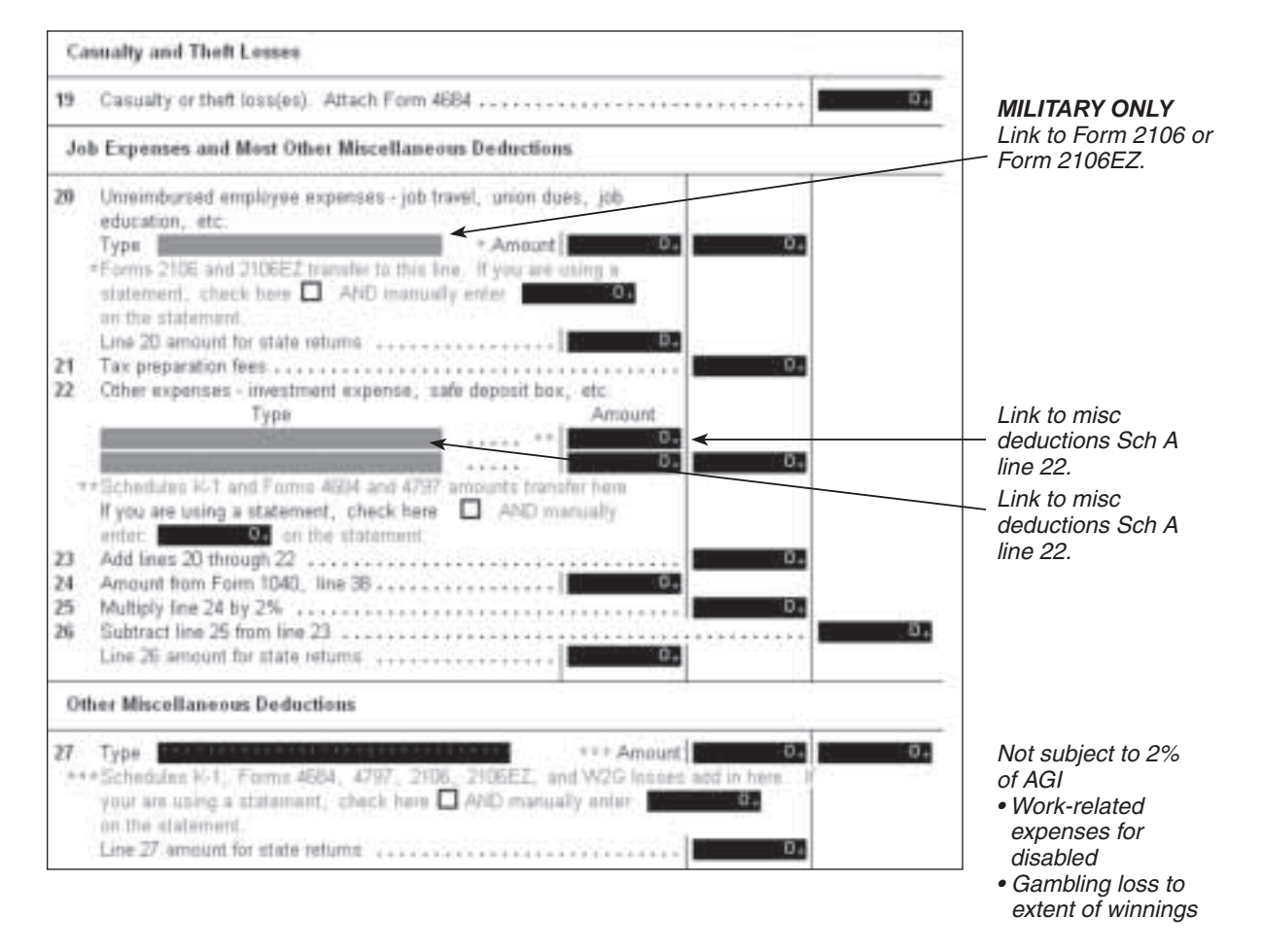

#### Nondeductable items:

**Medical:** cosmetic surgery; funeral/burial; long-term care (link to Help for limits); nonprescription drugs; weight loss program not prescribed; diet food

**Taxes:** fees/licenses (drivers, marriage, dog); sales tax; assessments for improvements that increase property value

**Contributions:** political; country club/fraternal lodge; raffle, bingo or lottery tickets; tuition; value of time/services; gifts to lobby groups; civic leagues, social clubs; labor unions.

**Miscellaneous:** commuting; home repair; rent; loss from sale of home; personal legal expenses; lost/misplaced cash or property; drugs (after prescription); fines/penalties.

## **Itemized Deductions Detail Worksheet**

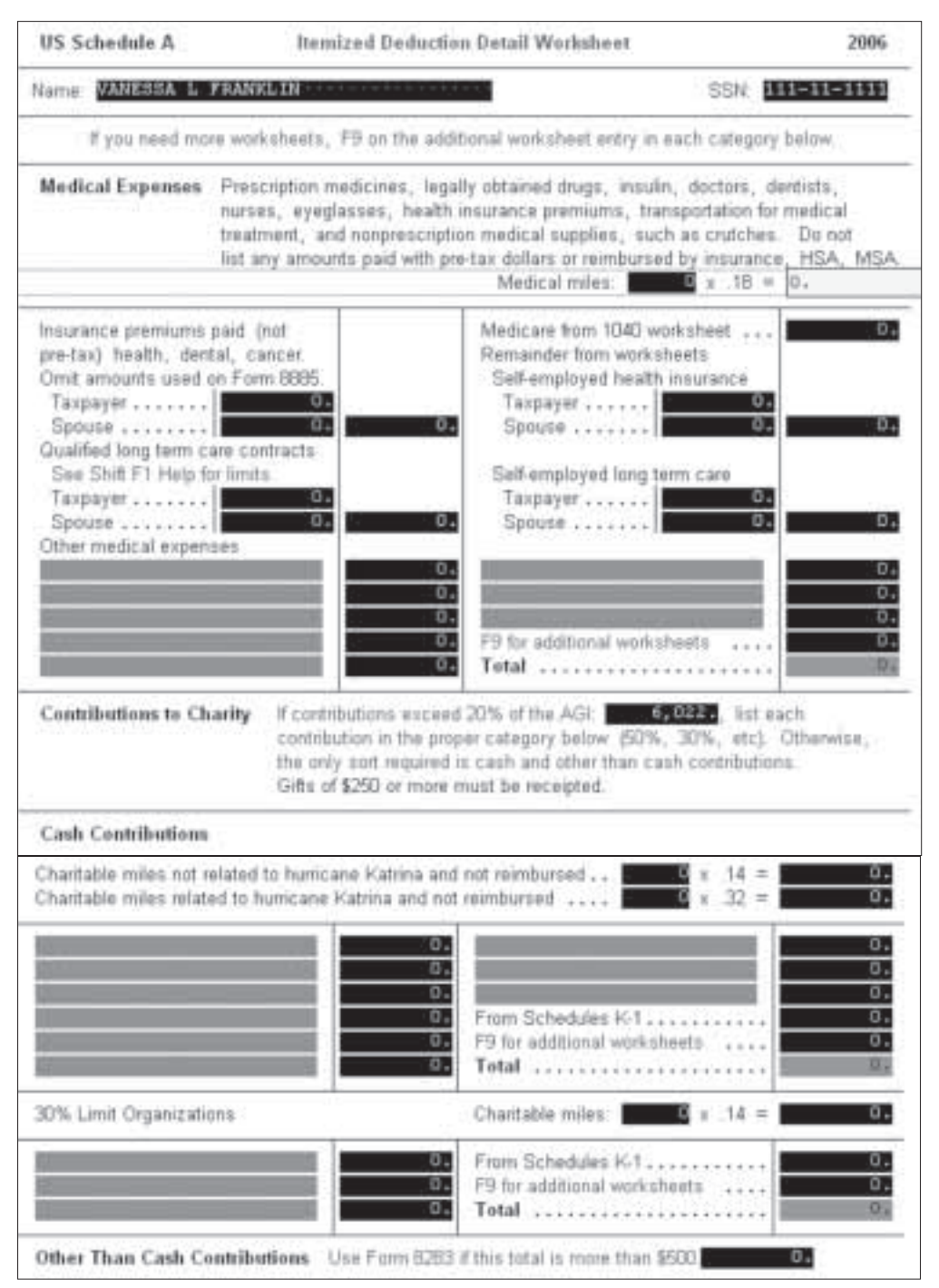

#### **Nonrefundable Credits**

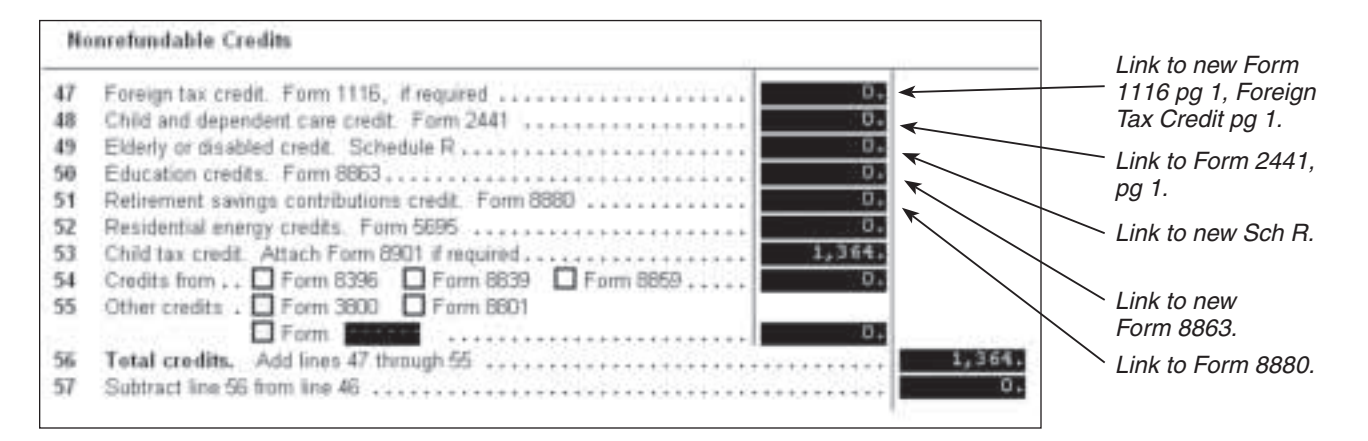
# Form 2441 – Credit For Child And Dependent Care Expenses

| US 2441 (                                                                                         | redit for Child and Dependent (                                                             | are Expenses                                                                                    | 2006                                                                            |                                                                                                    |
|---------------------------------------------------------------------------------------------------|---------------------------------------------------------------------------------------------|-------------------------------------------------------------------------------------------------|---------------------------------------------------------------------------------|----------------------------------------------------------------------------------------------------|
| Name VANESSA L FRAM                                                                               | CLIN 3                                                                                      | SSN SSN                                                                                         | <u>11181181111</u>                                                              | Important: Make sure the "DC"                                                                                                    |
| Part I: Persons or Organ                                                                          | zations Who Provided the Care                                                               |                                                                                                 |                                                                                 | column is checked for the applicable dependent(s) on the Main Information                                                                           |
|                                                                                                   | 1                                                                                           |                                                                                                 |                                                                                 | Sheet.                                                                                                    |
| 1 (a) Care provider's<br>name                                                                     | (b) Street address<br>City, state, and Zip cod                                              | # ID number<br>SSN or EIN                                                                       | triuconA (b)<br>biag                                                            |                                                                                                    |
| Code                                                                                              |                                                                                             | EN/ Type                                                                                        |                                                                                 | Follow the onscreen TaxWise <sup>®</sup><br>instructions when the taxpayer has<br>more than two care providers.                                     |
| Code:                                                                                             |                                                                                             | EIM7 Type:                                                                                      |                                                                                 | ,                                                                                                    |
| Total of the line 1 amount                                                                        |                                                                                             | ******                                                                                          | ++                                                                              | —— Line 1 should be total paid for child                                                                                                    |
| Part II: Gredit for Child a                                                                       | nd Dependent Care Expenses                                                                  |                                                                                                 |                                                                                 | care.                                                                                                    |
| Only list below those as<br>(a) Qualifying perso<br>First name                                    | enses not excluded on page 2. To<br>r's name<br>Last name                                   | (b) Social<br>security<br>number                                                                | (c) Qualified<br>expenses<br>* See below.                                       | Line 2 should be total paid minus any<br>dependent care benefits.<br>If more than 2 children with depender<br>care expenses, link to New Qualifying |
| • Gualified expenses an                                                                           | e those you incomed and PAID in 2                                                           | <br>006                                                                                         | 0.                                                                              | fields for each qualifying child.                                                                                                    |
| <ol> <li>Smaller of line 2, 43,000<br/>F you completed Part II,<br/>4 Your exmed income</li></ol> | I for 1 qualifying person, at \$6,000<br>amount from line 33                                | for 2 or more persons.<br>red. Typur spouse<br>thers, amount from<br>a prior year,<br>that year | 0.<br>0.<br>0.<br>0.<br>0.<br>0.<br>0.<br>0.<br>0.<br>0.<br>0.<br>0.<br>0.<br>0 | —— Line 3 should be total up to maximum<br>allowable minus any dependent care<br>benefit.                                                           |
| Workshoot for                                                                                     | pendent expenses. Smaller of<br>Income Considered Earned by                                 | lite 9 or line 10<br>Disabled or Student Sp                                                     | -+ 0,                                                                           |                                                                                                    |
| If you have 1 quality in<br>\$250<br>x S mont<br>studi<br>\$<br>Check if the care listed          | g person If you<br>his spouse was a<br>ent or disabled<br>showe was for a disabled spouse - | have two or more qualify<br>\$500<br>= 10 months spour<br>student or dis                        | ing persons<br>to was a<br>abled                                                | If spouse is disabled or full-time student, enter the number of months.                                                                             |

# Form 2441 – Credit For Child And Dependent Care Expenses (Cont)

| U  | 5 2441 (2006)                                                                                                    |                                                                                                    |                                                   | Page 2      |
|----|----------------------------------------------------------------------------------------------------|----------------------------------------------------------------------------------------------------|---------------------------------------------------|-------------|
| Na | me VANESSA L FRANKLIN                                                                                                    | 3                                                                                                    | SSN                                               | 111-11-1111 |
| p  | art III: Dependent Care Benefits                                                                                                    |                                                                                                    |                                                   |             |
| 12 | Total amount of dependent care benefits you in<br>be separately shown in box 10 of your W2 for<br>were reported to you as wages in box 1 of For<br>partner, include amounts received under a de<br>sole proprietorship or partnership.<br>Enter sole proprietorship amount here | received in 2006. This an<br>m(s). Do not include am<br>m(s) W2 If self-employ<br>spendent care assistance | nount should<br>ounts that<br>ed or a<br>from the | 0. D        |
| 13 | Enter the amount carried over from 2005 and o                                                                                                    | used in 2006 during the g                                                                                  | race period                                       | - 0         |
| 14 | Enter the amount toneted or carried torward to<br>Combine lines 12 through 14                                                                                                    | a 2007. See the instructi                                                                                  | one                                               |             |
| 16 | Qualified expenses incurred in 2006 for the ca<br>person(s).                                                                                                    | are of the qualifying                                                                                      |                                                   |             |
| 17 | Smaller of line 15 or 16                                                                                                    |                                                                                                    |                                                   | 9°.         |
| 18 | Your earned income                                                                                                    |                                                                                                    |                                                   | D.+         |
| 19 | If married filing jointly or married filing separate<br>your spouse's earned income<br>Married filing separate spouse's earned incom                                                                                                    | ely, you must enter                                                                                        | 2                                                 |             |
|    | All others, the amount from line 18                                                                                                    |                                                                                                    |                                                   |             |
| 20 | Smallest of lines 17, 18, or 19                                                                                                    |                                                                                                    |                                                   | 3.          |
| 21 | Amount from line 12 received from sole proprie                                                                                                    | etorship or partnership                                                                                    |                                                   | . 0         |
| 22 | Subtract line 21 from line 15                                                                                                    |                                                                                                    | - 1                                               | 9.          |
| 23 | \$5,000 (\$2,500 if married filing separately and<br>earned income on line 19)                                                                                                    | d required to enter spouse                                                                                 | 5'8<br>                                           | 5,000       |
| 24 | Deductible benefits. Smallest of line 20,<br>this enount on Schedule C, line 14, Schedu<br>Schedule C1 worksheet, which was and us                                                                                                    | 21, or 23. Also, manu<br>de∓, line 17, Schedule I                                                          | ally enter<br>E, line 18, or                      |             |
| 25 | Smaller of line 20 or line 23                                                                                                    |                                                                                                    |                                                   |             |
| 26 | Amount from line 24                                                                                                    |                                                                                                    |                                                   | 2.          |
| 27 | Excluded benefits. Subtract line 26 from 1                                                                                                    | ine 25                                                                                                    |                                                   | . 0         |

## Form 8863 – Education Credits

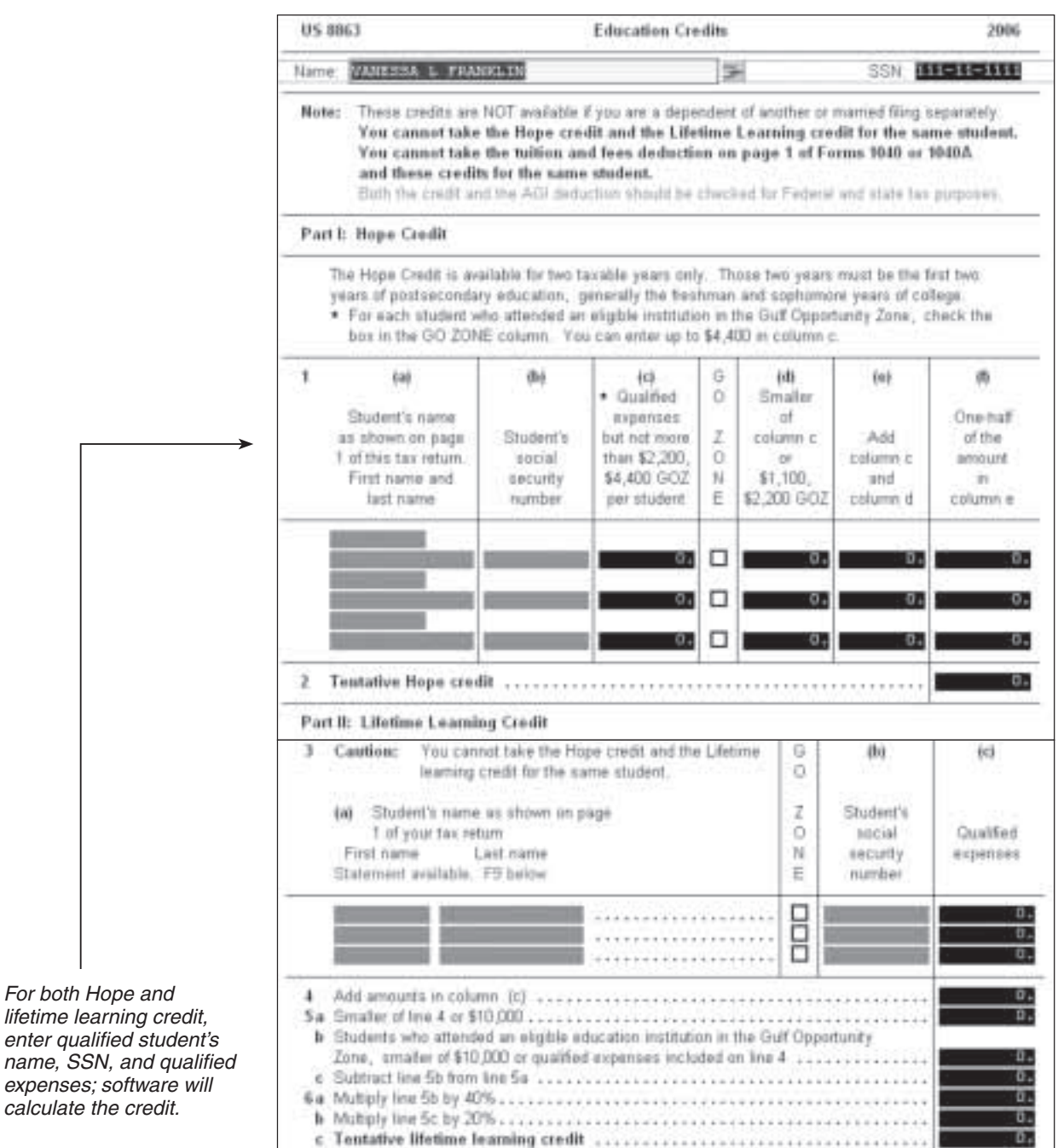

To claim this credit:

- taxpayers cannot file MFS or be a nonresident alien (unless MFJ with resident)
- Only the taxpayer is eligible if he or she claims the student as dependent, and only the student is eligible if he or she is **not** claimed as a dependent (even if he or she *can* be claimed)—no matter who pays.
- Tuition and fees must be paid to the institution as a condition of enrollment or attendance to qualify.

The following do not qualify for this credit: room and board; insurance, medical, transportation, or personal expenses; cost of course or athletics/hobby unless part of degree (Hope credit) or for job skills.

## Form 1116 – Foreign Tax Credit

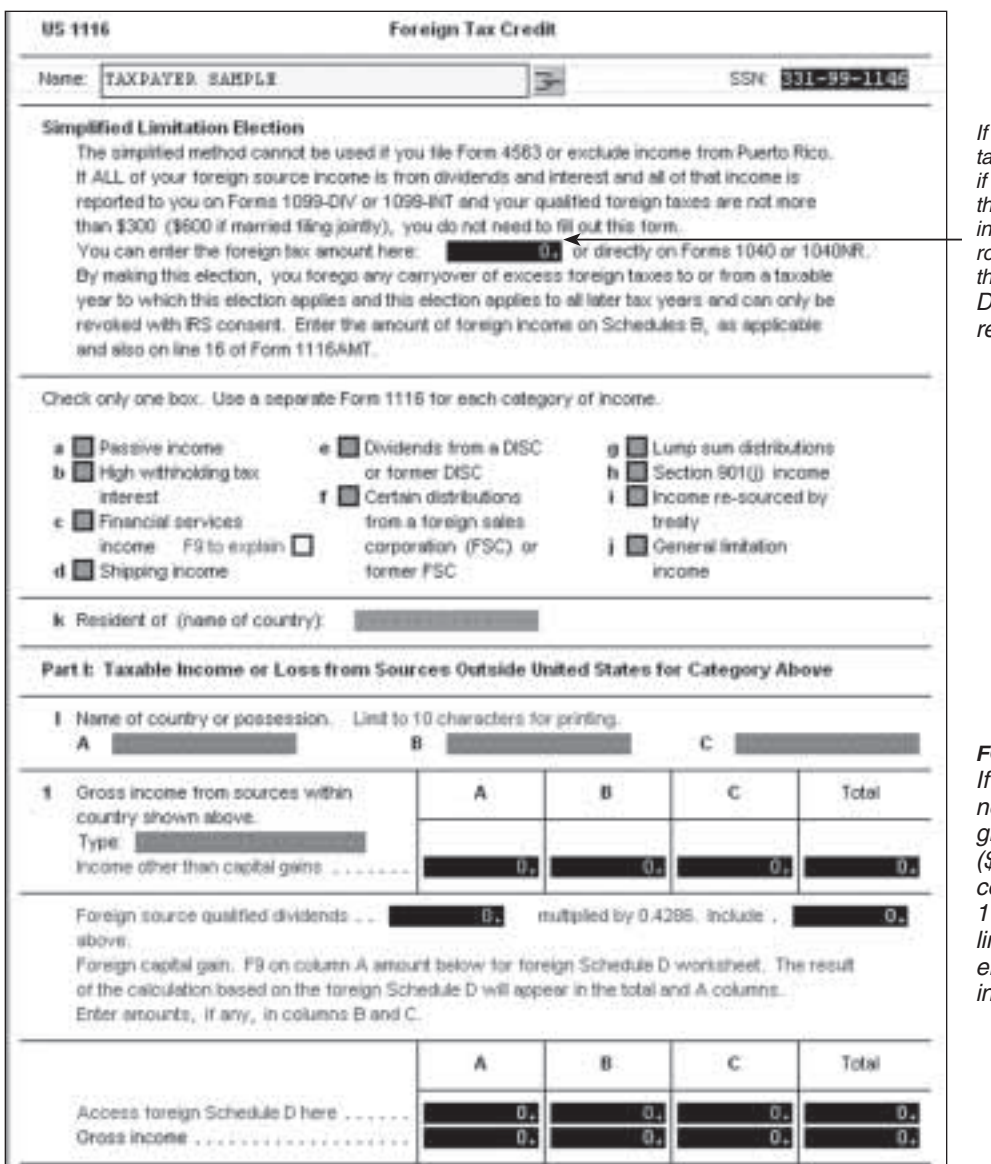

If qualified foreign taxes are \$300 (\$600 if MFJ) or less and the income is from interest, dividends, royalties, etc., enter the amount here only. Do not complete the rest of the form.

FOR MILITARY ONLY: If the foreign tax is not passive and is greater than \$300 (\$600 if MFJ), complete Form 1116. Read each line carefully and enter all applicable information.

Be sure to link to the Form 1116 from Form 1040, Line 51. TaxWise<sup>®</sup> will automatically include the amounts on Line 51, but will not include Form 1116 unless it is required.

## **Retirement Savings Contributions Credit**

TaxWise<sup>®</sup> will automatically insert Form 8880, Credit for Qualified Retirement Savings Contributions, if the taxpayer meets eligibility criteria and any of the following are true:

- 1. A traditional IRA contribution is entered on Form 1040, line 32.
- 2. The taxpayer or spouse Form W-2 includes box 12 entries of D, E, F, G, H, or S.
- 3. Retirement Plan checked on Form W-2.

Form 8880 will have a red exclamation point and will need to be completed prior to return completion.

Verify total contribution amounts with the taxpayer.

If the taxpayer contributed to a Roth IRA only:

- 1. Link to IRA worksheet from Form 1040, line 25.
- 2. Enter Roth contributions on worksheet, line 20.
- 3. Close form.
- 4. Open Form 8880 and complete any red entries.

#### Form 8880 - Credit for Qualified Retirement Savings Contributions

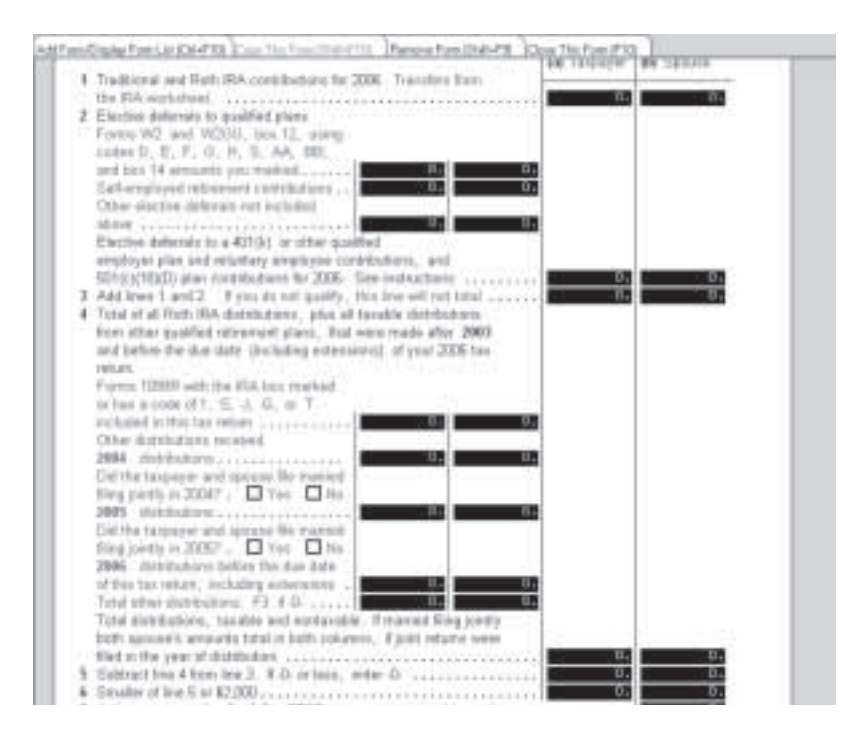

**Note:** Certain distributions received after 2004 and before the due date (including extensions) of your 2007 tax return from any of the following types of plans must be entered on line 4 of Form 8880:

- Traditional or Roth IRAs
- 401(k), 403(b), governmental 457, 501(c)(18)(D), SEP, or SIMPLE plans

#### Do not include any:

- Military pensions
- · Distributions not taxable as the result of a rollover or a trustee-to-trustee transfer
- Distributions from your IRA (other than a Roth IRA) rolled over to your Roth IRA
- · Loans from a qualified employer plan treated as a distribution
- Distributions of excess contributions or deferrals (and income allocable to such contributions or deferrals)
- Distributions of contributions made during a tax year and returned (with any income allocable to such contributions) on or before the due date (including extensions) for that tax year
- Distributions of dividends paid on stock held by an employee stock ownership plan under section 404(k)

If you are filing a joint return, include both spouses' amounts in both columns.

# Form 1040, Page 2—Other Taxes and Payments

|        |                                                                                   | Entered<br>automatically from<br>Sch SE. |
|--------|-----------------------------------------------------------------------------------|------------------------------------------|
| 58     | Self-employment tax                                                               | K                                        |
| 59     | Social security and Medicare tax on tip income not reported to employer .RRTA  0. | <i>.</i> .                               |
| 60     | Additional tax on IRAs, other qualified retirement plans, etc                     | Entered                                  |
| 61     | Advance earned income credit payments from Porms(s) W2                            | from Form W-2                            |
| 92     | Other taxes UT Schedule R                                                         |                                          |
|        | EDP 0. 54534 0. 572P 0.                                                           |                                          |
|        | ADT 0. 4255 0. 8928 0.                                                            |                                          |
|        | IECR 0. 0EVCR: 0. 8966 0.                                                         | Volunteers do not                        |
|        | MEDMSA: 0. 8697; 0. 8611; 0.                                                      | these taxes                              |
|        | ECCFR: 0. HSA: 0. NODC: 0.                                                        | inese laxes.                             |
|        | 453 (f) 3: 0. 1260 (E); 0.                                                        |                                          |
|        | Form 8693 attached for Form 8611. Enter date approved.                            |                                          |
| 16:253 | Write-in:                                                                         |                                          |
| 63     | Total tax, Add lines 57 through 62                                                |                                          |
| Pa     | yments                                                                            | Entorod                                  |
|        |                                                                                   | automatically from                       |
| 64     | Federal income tax withheld                                                       | Form W-2 or Form                         |
| 62     | 2006 estimated tax payments and amount applied from 2006 return                   | 1099-R.                                  |
|        | enter an applied to the joint names and you are now divorced,                     |                                          |
| 65.0   | Earned income credit                                                              | Link to F/S TaxPaid                      |
| b      | Nontaxable combat nav election                                                    | 2007 Federal                             |
| 67     | Excess social security and tier 1 RRTA tax withheld                               | Estimate/State                           |
| 68     | Additional child tax credit. Form 8812                                            | Fayment.                                 |
| 69     | Amount paid with request for extension of time to file                            |                                          |
| 70     | Payments from D Form 2439 D Form 4136                                             |                                          |
|        | G.                                                                                | $\searrow$                               |
|        | From Form 8689                                                                    | Calculated                               |
| 71     | Credit for Federal telephone excise tax                                           | automatically.                           |
| 1258   | If checked, Form 8913 is required                                                 |                                          |
| 72     | Total payments. Add lines 64 through 71                                           |                                          |
| Re     | hund                                                                              |                                          |
|        |                                                                                   |                                          |
|        | Sch EIC will be completed                                                         |                                          |
|        | automatically. Antount<br>will calculate based on                                 |                                          |
|        | previous entries. Sch FIC                                                         |                                          |
|        | wkt will appear in forms                                                          |                                          |
|        | tree with red exclamation                                                         |                                          |
|        | mark.                                                                             |                                          |

## Schedule EIC – Worksheet

Complete only those questions in red.

| US Schedule EIC                                                                                                    | Earned Income                                                                                                    | Credit Worksheet                                                                                                    |                                                                                                    | 2006                                                                                            |
|----------------------------------------------------------------------------------------------------|----------------------------------------------------------------------------------------------------|----------------------------------------------------------------------------------------------------|----------------------------------------------------------------------------------------------------|-------------------------------------------------------------------------------------------------|
| Name: VANESSA L FRAI                                                                                                    | NKLIN                                                                                                    | 3                                                                                                    | SSN: 111-                                                                                                    | 11-1111                                                                                         |
| Quest                                                                                                    | ions to see if you can cl                                                                                                    | aim the earned in                                                                                                    | come credit                                                                                                    |                                                                                                 |
| <ol> <li>Is the taxpayer's filing         <ul> <li>Yes - STOP. You</li> <li>Does the taxpayer, a allows him or her to w issued by the Social S the social security ca benefit. Any other SS</li> <li>No - STOP. You c</li> <li>Is the taxpayer filing F</li> <li>Yes - STOP. You</li> </ul> </li> <li>the taxpayer filing F</li> <li>Yes - STOP. You c</li> <li>Is the taxpayer filing</li> <li>Yes - go to question</li> <li>Is the taxpayer's filing</li> <li>No - STOP. You c</li> <li>Is the taxpayer's filing</li> <li>No - STOP. You c</li> <li>Is the taxpayer's filing</li> <li>Yes - go to question</li> <li>Is the taxpayer's filing</li> <li>No - STOP. You c</li> <li>If you checked "Yes" take the EIC.</li> <li>Is the taxpayer's investigate the taxpayer's investigate taxpayer's investigate taxpayer's investigate taxpayer's investigate taxpayer's investigate taxpayer's investigate taxpayer's investigate taxpayer's investigate taxpayer's investigate taxpayer's investayet's in</li></ol> | status married filing sepa<br>cannot take the credit<br>nd the taxpayer's spouse<br>ork or is valid for EIC purp<br>Security Administration is<br>rd and the number was is<br>the status of take the credit<br>form 2555 or Form 2555-E<br>cannot take the credit<br>form 2555 or Form 2555-E<br>cannot take the credit<br>onresident alien for any pa-<br>ning an exemption for you<br>n 4b | if filing jointly, have<br>oses? For purpose<br>not valid if "Not Va<br>sued solely to apply<br>ralid for EIC purpose<br>Z or excluding forei<br>art of the year? Che<br>ir nonresident alien<br>y?<br>line 4b, STOP; the<br>110. more than \$2<br>filing jointly, be a | <ul> <li>No - Go to question<br/>a social security numbers of taking the EIC, a<br/>lid for Employment" is<br/>for or receive a federall<br/>s.</li> <li>Yes - Go to question<br/>gn income?</li> <li>No - Go to question<br/>eck "Yes" if filing as he<br/>spouse.</li> <li>No - Go to question<br/>a Yes - Go to question</li> <li>Yes - Go to question</li> <li>Yes - Go to question</li> <li>Xes - Go to question</li> <li>Xes - Go to question</li> <li>No - Go to question</li> <li>Xes - Go to question</li> <li>No - Go to question</li> <li>No - Go to question</li> <li>No - Go to question</li> <li>No - Go to question</li> <li>No - Go to question</li> <li>No - Go to question</li> <li>No - Go to question</li> <li>No - Go to question</li> </ul> | n 2.<br>per that<br>an SSN<br>printed on<br>ly funded<br>on 3.<br>n 4a.<br>ead<br>n 5.<br>on 5. |
| If either of the childrer<br>the EIC will not calcul<br>for the child(ren) that                                                                                                    | listed below do not qualif<br>ate. You will need to go t<br>do not qualify.                                                                                                    | fy based on the ans<br>to the Main Informati                                                                                                    | wers to 7 through 10 be<br>ion Sheet and uncheck                                                                                                    | elow,<br>the box                                                                                |
| Qualifying children list<br>7 Is either of the following                                                                                                    | ed on Schedule EIC                                                                                                    |                                                                                                    | ZACHARY · · ·                                                                                                    |                                                                                                 |

## TaxWise® OnLine (TWO)

Internet-based TaxWise<sup>®</sup> OnLine (TWO) is available as an option for sites that have full-time broadband Internet capability (with at least 800 kilobytes/second) for all preparers. Table 1 shows the differences between TWO and desktop TaxWise<sup>®</sup>.

| TaxWise <sup>®</sup> Online<br>(Web-based)                                                                                                    | TaxWise <sup>®</sup><br>(Client/server-based)                                                                                  |
|----------------------------------------------------------------------------------------------------|----------------------------------------------------------------------------------------------------|
| Third-year product                                                                                                    | Standard computer-based product used in the past                                                                               |
| Sites must have broadband Internet access with a refresh time of at least 800 kilobytes/second                                                                                                    | Internet or dial-up connectivity only required to transmit returns and receive acknowledgement and updates                     |
| EFIN, registration code, and web address are provided for access to the UTS server. Nothing is stored on site computers                                                                             | Program CD along with EFIN and registration code provided for installation on site computer(s)                                 |
| No data is stored on the site's web-based<br>computers. All data is stored on the UTS server<br>and can be accessed from any computer with the<br>applicable EFIN, registration code, and password. | All data is stored on the site computer (client/server)                                                                        |
| Each site computer serves as its own transmitter                                                                                                    | Only one computer per EFIN can be used to transmit returns. Transmission can be done using dial-up modem or broadband Internet |
| Both interview-based and form-based data entry is available                                                                                                    | Form-based data entry                                                                                                    |
| Federal and state updates are automatic                                                                                                    | All major updates must be downloaded through either the Electronic Filing Center or the Internet                               |
| Server response times could increase input time                                                                                                    | Since software is loaded on the user's computer, input time should be faster                                                   |
| If the Internet connection is down, the site is down<br>and no returns can be prepared or transmitted                                                                                               | If the Internet connection is down, returns can<br>be prepared but not transmitted until the Internet<br>connection is back up |
| There is high data security since no data is stored on the computers                                                                                                    | Data security is a concern since taxpayer information is stored on the computer                                                |

#### Table 1 - Comparison of TaxWise® Products

## Setting up TWO

To set up TaxWise<sup>®</sup> Online as a Favorite in Internet Explorer, use the following steps:

- 1. Open Internet Explorer.
- 2. Type https://twonline.taxwise.com in the address line.

Address: https://twonine.taxwise.com

- 3. Click on the Favorites icon.
- 4. Click Add.
- 5. In Name:, type the name you want the favorite to display.

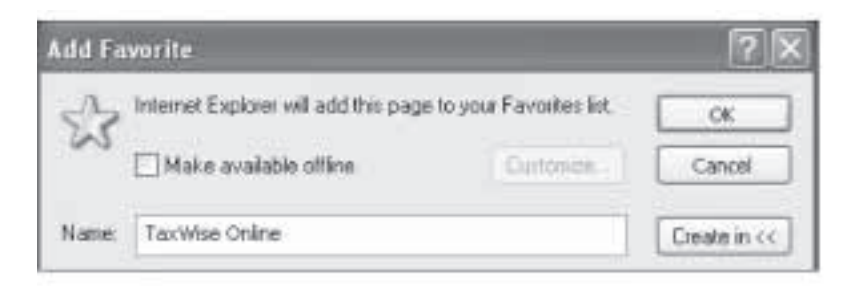

6. Click **OK**.

#### Logging on to TWO the first time

• From your Favorites, select TWO.

The user name is case sensitive. To log on to TaxWise<sup>®</sup> Online, do the following:

• Enter your 9-digit client ID, User Name, and Password.

| -                   | ZIAR                              |
|---------------------|-----------------------------------|
| la                  | xvvise                            |
| Solutions for       | the Tax & Accounting Professional |
|                     |                                   |
|                     |                                   |
| EFIN:               |                                   |
| EFIN:<br>User Name: |                                   |

### The TWO Homepage logged in as a created user

The following illustration depicts the TaxWise<sup>®</sup> Online **Homepage** while logged in as a created user. The user will have access to all returns created by the user.

| Taxmis    | e Online : 1040 Indiv                                                           | ridual : TP30 | XNEY   888-     | 80-8098 - Mic               | rosoft Internet Ex           | plorer            |                                  |                                     |                             |                    |                             | _@X         |
|-----------|---------------------------------------------------------------------------------|---------------|-----------------|-----------------------------|------------------------------|-------------------|----------------------------------|-------------------------------------|-----------------------------|--------------------|-----------------------------|-------------|
| Fie Edk   | View Favorites                                                                  | Tools Help    | >               |                             |                              |                   |                                  |                                     |                             |                    |                             | R           |
| G tot     | • 🗇 · 🖻 🖻                                                                       | 161           | Search 9        | Favorites                   | 0 8.3                        |                   | 11. IS                           |                                     |                             |                    |                             |             |
| Address 🖟 | Bhtps://twonline.tao                                                            | vise.com/Sho  | wTaxForm.as     | рк                          |                              |                   |                                  |                                     |                             |                    | - 🖸 🗠                       | Links 🎂 🥸 = |
| Previous  | Next Refest                                                                     | Close         | Print<br>Return | Q<br>Sweeth To<br>Interview | Run<br>Diagnostics           | Return<br>Status  | Return                           | E)<br>Forms<br>Ust                  | Help                        | Reference<br>Guide | _                           | Log Con     |
| Refu      | nd Mönnlor<br>Current AGE: \$0<br>\$0<br>Current Refund<br>check Pleture Status | Î             | US<br>Check     | form you ar                 | This<br>reusing: <u>C</u> 10 | return ca<br>40 @ | Main Info<br>an be file<br>1040A | rmation<br>d on For<br><u>C</u> 104 | 5heet<br>10<br>0EZ <u>C</u> | 40A<br>1040EZ-T    | <u>c</u> 1040NR <u>c</u> 10 | 2006        |

New Return–Select to start a new return

Open Return-Select to open existing return

Return Query-Select to check the status of any tax return

User Settings–Select to view user information

TaxWise® University-Select to log into TaxWise® University

Help-Select to open TaxWise® Online Help

#### Shortcuts available in TWO

| Shortcut   | Function                                |
|------------|-----------------------------------------|
| Ctrl-Enter | (un) Override                           |
| Ctrl-Space | (un) Estimate                           |
| Ctrl-R     | Refreshes the return                    |
| Ctrl-F     | Search for an entry on the page         |
| F11        | Minimizes the Internet Explorer toolbar |

| Notes |  |
|-------|--|
|       |  |
|       |  |
|       |  |
|       |  |
|       |  |
|       |  |
|       |  |
|       |  |
|       |  |
|       |  |
|       |  |
|       |  |
|       |  |
|       |  |

#### **Creating a New Return**

To start a new return, use the following steps:

1. Click the **New Return** icon.

TWO displays the dialog box to enter the SSN:

| Incitit Security (vulniber,  | ******* |  |
|------------------------------|---------|--|
| Confirm Social Security Numb | oer.    |  |
|                              |         |  |

- 2. In the Social Security Number box enter the taxpayer's SSN.
- 3. In the Confirm Social Security Number box re-key the taxpayer's SSN.

#### There are two choices to begin the return.

1) Click the **Go to Interview** button to complete the appropriate interview questions, which will pre-load forms in the TWO tree.

2) Click the **Go to Tax Forms** button which will allow the preparer to complete the tax return using the forms-based method. This option is very similar to TaxWise<sup>®</sup> Desktop. The preparer will complete the Main Information Sheet, open Form 1040, page 1, and add the appropriate forms as they go down Form 1040.

Click the **Cancel** button to cancel the process and return to the TWO Homepage.

#### The TaxWise® Online Interview

The TaxWise<sup>®</sup> Online Interview allows you to gather information that determines which tax forms must be included in each return. Based on the answers to the questions, the program will load needed tax forms and will determine when some additional information is needed. Many questions require the user to make decisions using information already collected from the client through the Intake and Interview Process.

For example: After collecting necessary information from the Form 13614 Intake and Interview Sheet and properly applying the tax law, you should choose your client's filing status.

The TaxWise® Online Interview

| Introduction<br>Return Type<br>Filma Status                                                                                                    | Does the taxpayer want to contribute \$3 to the presidential<br>Making a contribution will not affect taxes or reduce any refund | election fund? |
|----------------------------------------------------------------------------------------------------|----------------------------------------------------------------------------------------------------|----------------|
| Personal Info<br>Location                                                                                                    | Can the taxpayer be claimed as a dependent on someone<br>etse's return?                                                          | C Yes @ No     |
| Address                                                                                                    | Is the taxpayer blind?                                                                                                    | C Yes @ No     |
| Special Processing                                                                                                    | Is the taxpayer totally and permanently disabled?                                                                                | Yes            |
| Guerstions<br>Dependents<br>Dependent List<br>Types Of Income<br>Assets<br>Adjustments<br>Deductions<br>Extra Questions<br>Extra Questions<br>Extra Questions<br>State Return<br>Select States<br>Einsh |                                                                                                    |                |
|                                                                                                    | Previnter New                                                                                                    |                |

Select the filing status for your client and click **Next** to continue or **Previous** to go back one page.

- On each page you have the options of Next to continue or Previous to go back one page.
- The Help Me button displays a PDF of the Publication 17 Filing Status Decision Tree.

Remember, information input into the interview screens flows through to all applicable tax forms. For example, after you input the client's social security number into this interview screen, TWO will automatically input the number into all necessary forms.

The TaxWise® Online Interview

| Inhoduction<br>Betum:Type<br>Filing Status<br>Personal Info<br>Location<br>Address<br>Special Processing<br>General Questions<br>Dependents<br>Types Of Income<br>Assets<br>Adjustments<br>Destuctors<br>Extra Questions<br>Extra Questions<br>Extra Questions<br>Extra Return<br>Exest) | Now let's collect your client's per<br>Taxpayers Name?<br>First Name<br>Taxpayer's Social Security<br>Number<br>Taxpayer's Date of Birth<br>Taxpayer's Occupation | ersonal information.<br>MI Last Name |  |
|----------------------------------------------------------------------------------------------------|----------------------------------------------------------------------------------------------------|--------------------------------------|--|
|                                                                                                    |                                                                                                    | Previous Next                        |  |

- TWO informs you that you are ready to complete the return.
- Click Finish to continue.
- Fill out the forms in the tree just like TaxWise<sup>®</sup> Desktop.

Some interview screens have preset answers that may need to be changed. For example: if this customer is permanently disabled, you would need to select the **Yes** option.

The TaxWise® Online Interview

| Introduction<br>Heturn Type<br>Filmo Status                                                                                                    | Does the taxpayer want to contribute \$3 to the presidential<br>Making a contribution will not affect taxes or reduce any refund | election fund? |
|----------------------------------------------------------------------------------------------------|----------------------------------------------------------------------------------------------------|----------------|
| Personal Info<br>Location                                                                                                    | Can the taxpayer be claimed as a dependent on someone<br>else's return?                                                          | C Yes @ No     |
| Address                                                                                                    | Is the taxpayer blind?                                                                                                    | C Yes IR No    |
| Special Processing                                                                                                    | Is the taxpayer totally and permanently disabled?                                                                                | C Yes ∉ No     |
| Questions<br>Dependents<br>Dependent List<br>Types Of Income<br>Assets<br>Adjustments<br>Deductions<br>Extra Questions<br>Extra Questions<br>Forms<br>State Return<br>Select States<br>Finish |                                                                                                    |                |
|                                                                                                    | Previous Next                                                                                                    |                |

Some interview screens have questions that require additional information. For example, answering **Yes** to this question causes a new screen to appear asking for more information about the dependent(s).

| Introduction<br>Return Type<br>Filing Status<br>Personal Info<br>Location<br>Address                                                                                             | Now let's look at dependents. Generally a dependent is someone support.<br>Not sure whether someone qualifies as a dependent? Here Ma<br>Are there any dependents? | whom you<br>⊮Yes ⊂No |
|----------------------------------------------------------------------------------------------------|----------------------------------------------------------------------------------------------------|----------------------|
| Special Processing<br>General Questions<br>Dependents<br>Types Of Income<br>Assets<br>Adjustments<br>Deductions<br>Extra Questions<br>Extra Questions<br>State Return<br>Einisth | Previous Next                                                                                                    |                      |

This screen requires you to click an **Edit** button and input additional information about each dependent.

| The | TaxWise® | Online | Interview |
|-----|----------|--------|-----------|
|     |          |        |           |

| Introduction<br>Return Type<br>Filing Status<br>Personal Info<br>Location                                                                                     | In the in                 | terview proces | is you can enter up | b to 4 dependent<br>Date<br>of | Social<br>Security |  |
|----------------------------------------------------------------------------------------------------|---------------------------|----------------|---------------------|--------------------------------|--------------------|--|
| Address<br>Special Processing<br>General Questions                                                                                                    | Edit                      |                |                     |                                |                    |  |
| Dependents<br>Dependent List<br>Types Of Income<br>Assets<br>Adjustments<br>Deductions<br>Extra Questions<br>Forms<br>State Return<br>Select States<br>Einish | Edit<br>Edit<br>* Click o | n "EDIT" butto | in to add/modify de | apendent inform                | ation              |  |
|                                                                                                    | 5                         |                | Previou             | Nest                           |                    |  |

Selecting the **Edit** button causes this screen to appear. After collecting the Intake and Interview information from the client, it is imperative that you input all the required information correctly.

The TaxWise® Online Interview

| Introduction<br>Return Type<br>Filing Status<br>Personal Info<br>Location<br>Address<br>Special Processing<br>General Questions<br>Dependent List<br>Types Of Income<br>Assets<br>Adjustments<br>Deductions<br>Extra Questions<br>Forms<br>Chois Debug | Dependent Details Enter dependent and non dependent (for purposes of EIC or the Child Care Credit) information here. See the instructions below for column explanations  First Name: Last Name: Date of Birth: Date of Birth: Social Security Number: Relationship to taxpayer: How many months did this dependent live in the home during 2006? (If this dependent was from in 2008, enter 12). |
|----------------------------------------------------------------------------------------------------|----------------------------------------------------------------------------------------------------|
| State Return<br>Select States                                                                                                    | dependent was born in 2006, enter 12)                                                                                                    |

For example: the "Check if this child qualifies for EIC" box should be checked only after carefully reviewing the applicable tax laws.

| CARGED | Code:<br>Enter 0(zero) for a nondependent child that lives<br>with the taxpayer.<br>Enter 1 for a dependent child that lives with the taxpayer.<br>Enter 2 for a dependent child who does not live with the<br>taxpayer due to divorce or separation.<br>Enter 3 for any other type of dependent. |
|--------|----------------------------------------------------------------------------------------------------|
|        | Check if the taxpayer paid for child or dependent care for this dependent in order to work.                                                                                                    |
|        | Cancel Delete Save                                                                                                    |

After completing all interview screens, finish preparing the return by inputting any additional information directly into the tax return. Your screen will look something like this.

| Previous Next Refresh Close<br>Form Form Return Return                      | Pint Switch To Run<br>Return Interview Diagnostics                                                                       | 🕉 👶 🛵<br>Return Return Forms Help Reference<br>Status Query List Guide                                                                                          | Log Out        |
|-----------------------------------------------------------------------------|----------------------------------------------------------------------------------------------------|----------------------------------------------------------------------------------------------------|----------------|
| Refund Monitor<br>Current AGI: \$0<br>\$0                                   | us                                                                                                    | Main Information Sheet                                                                                                    | 2006           |
| Current Raturd<br>Charle Rature Status                                      | This Check appropriate form you are us<br>Check one: C Spanish ft                                                        | return can be filed on Form 1040A<br>ling: <u>6</u> 1040 <u>C</u> 1040A <u>C</u> 1040EZ <u>C</u> 1040<br>coms on the screen and printed. <u>C</u> Spanish forms | ONR C 1040NREZ |
| @ <u>Main Wo</u><br>@Interview<br>-@1040 Wkt3<br>@@1040 Pg 1<br>-@1040 Pg 2 | Yourfirst name Initial<br>JOHN<br>If filing a JOINT return, enteryo<br>First name Initial                                | Lastname Suffix<br>SMITH Sours<br>Lastname, if different from yours                                                                                             | Your SSN       |
| Add A Form                                                                  | Mailing address<br>Name line 2. Use % for care of<br>Present home address<br>Zip code, city, and state<br>Em all address | 400 N 8TH STREET<br>23219                                                                                                    | - <u>va</u>    |
|                                                                             | Telephone numbers<br>Daytme<br>Evening<br>Cell phone or fax<br>Foreign phone                                             | Taxpayer Spouse                                                                                                    |                |
| Search for                                                                  | Birth date<br>Age for Federal tax purposes                                                                               | 08/15/1962<br>44 0                                                                                                    |                |

If you need to make any changes or corrections to what has been input during the interview process, click on the **Switch To Interview** button and correct or add information to the appropriate interview screen. The updated information will then change on all applicable forms.

To finish the return, follow the instructions below. Remember, by using the interview process, you have input the majority of the information needed to finish the return. You will only need to address issues that the software needs that were not covered in the interview process.

#### Creating a New Return – Go to Tax Forms

Go to Tax Forms allows the preparer to complete the tax return using the forms-based method.

This option is very similar to TaxWise<sup>®</sup> Desktop. Preparers complete the Main Information Sheet, open Form 1040 page 1, and add the appropriate forms as they go down Form 1040.

The following table describes the icons used when completing a return from the tax forms:

| Option              | Description                                                 |  |  |
|---------------------|-------------------------------------------------------------|--|--|
| Previous Form       | Opens the previous form                                     |  |  |
| Next Form           | Opens the next form in<br>Form the forms tree               |  |  |
| Refresh Return      | Refuse<br>Return Submits the active page<br>for calculation |  |  |
| Close Return        | Close<br>Return Closes the active return                    |  |  |
| Print Return        | Print<br>Return Prints the active return                    |  |  |
| Switch to Interview | Changes to the Interview process                            |  |  |

| Run Diagnostics | Run<br>Diagnostics    | Checks the return prior to creating an electronic file                          |
|-----------------|-----------------------|---------------------------------------------------------------------------------|
| Return Status   | Ö<br>Return<br>Status | Checks the electronic status of the active return                               |
| Return Query    | ©<br>Return<br>Query  | Checks the status of any tax return                                             |
| Forms List      | E<br>Forms<br>List    | Displays the list of available<br>forms to be added to the<br>active tax return |
| Log Out         | <b>9</b><br>Log Out   | Logs Out                                                                        |

The following illustration shows the **Refund Monitor:** 

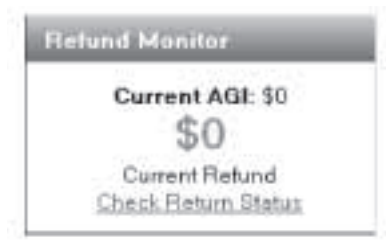

- Displays the current AGI
- Displays the current Refund/Balance Due

Check Return Status displays the current e-file status of the active return.

The following illustration shows the default forms loaded with each return:

| Restored and the second second |  |
|--------------------------------|--|
| Main Info                      |  |
|                                |  |
| ▲·國1040 Pg1                    |  |
| in 1 6251 Pg 1                 |  |
| - 28453                        |  |
| -BRES/NR Wkt                   |  |
| DSummary                       |  |

The following table describes the symbols used in the Loaded Forms Tree:

| Symbol   | Description               |
|----------|---------------------------|
| B        | Complete Form             |
| B        | Form loaded, but not used |
| ·Đ       | Incomplete form           |
| <b>+</b> | Multi-page form           |
| · 🗟 🍂 🔸  | Copy this form            |
| +@w2 ×   | Remove form               |
|          |                           |

### Adding Forms to a Return

Two ways to **Add a Form** to the active tax return:

- From the Loaded Forms tree, click the Add a Form icon, or
- Select the Forms List icon.

The following illustration shows the Add a Form window:

| Add<br>Search | a form – Web Page Di<br>For | alog<br>Go ( | Jear Search Column Form                 |         | 712   |
|---------------|-----------------------------|--------------|-----------------------------------------|---------|-------|
|               | Form                        | Туре         | Description                             |         | -     |
| Add           | Interview                   | Federal      | Interview Sheet                         |         |       |
| Add           | 1040 Wkt1                   | Federal      | Social Security, Other Income Worksheet |         |       |
| Add           | 1040 Wkt2                   | Federal      | Student Loan Education Worksheet        |         |       |
| Add           | 1040 Wkt4                   | Federal      | Look-Back Fule for EIC and Form 8812    |         |       |
| Add           | 1040A Pg1                   | Federal      | US Individual Income Tax 1040A Pg1      |         |       |
| Add           | 1040ES Pg1                  | Federal      | 2006 Estimated Tax Vouchers Pg1         |         |       |
| Add           | 1040EZ                      | Federal      | US Individual Income Tax 1040EZ         |         |       |
| Add           | 1040NR Pg1                  | Federal      | Nonresident Alien Income Tax Pg1        |         |       |
| Add           | NREZ Pg1                    | Federal      | Nonresident Alian Tax 1040NR-EZ Pg1     |         |       |
| Add           | 1040V                       | Federal      | Balance Due Payment Voucher             |         |       |
| Add           | 1040X Pg1                   | Federal      | Amended Individual Income Tax Pg1       |         |       |
| Add           | 1045                        | Federal      | Application for Tentative Refund        |         |       |
| Add           | 1045 Sch A                  | Federal      | Current Year Net Operating Loss Comp    |         |       |
| Add           | 1045 Wkt1                   | Federal      | NOL Carryover Pg1                       | 1110 A  | 2     |
|               |                             |              |                                         | Refresh | Close |

• Use the dropdown menu to restrict your form search criteria.

| Form        | ٣                                          |
|-------------|--------------------------------------------|
| Form        |                                            |
| Туре        |                                            |
| Description |                                            |
|             | Form<br>Form<br>Type<br>Description<br>All |

• Enter the Form Name, Form Number, or part of the form description in the **Search For** box:

| Search For | Go | Clear |
|------------|----|-------|
|            |    |       |

• Select Go to search the Forms list.

- Select **Clear** to remove your search criteria.
- Click the Add link next to the appropriate form.
- Complete applicable forms and run diagnostics.

#### **Additional Dependent Worksheet**

If there are more than four dependents to list, enter the first four dependents on the Main Information Sheet and the remaining dependents on the Additional Dependent Statement by linking from the first dependent on page 1 of Form 1040.

- Nondependents **must** be listed on the Main Information Sheet—they cannot be listed on the statement.
- Children who are qualifying children for EIC or Dependent Care must be listed on the Main Information Sheet.

The following illustration shows the link icon on Form 1040 page 1:

| 6 c Dependents<br>Firstname | Lastname |
|-----------------------------|----------|
| FIRST                       | தாம      |
| SECOND                      | CHID     |
| FOURTH                      | CHILD    |

- Click on the first name in the list.
- Click on the Link icon.

The following illustration shows the Entry Links window:

| Addl Deps - Form 1040 Line 6c                                                                                   |     |
|----------------------------------------------------------------------------------------------------|-----|
|                                                                                                    |     |
|                                                                                                    |     |
|                                                                                                    |     |
|                                                                                                    |     |
|                                                                                                    |     |
|                                                                                                    |     |
| in the second second second second second second second second second second second second second second second |     |
| Existing                                                                                                    | New |

- Click on the **New** Tab.
- The Entry Links window defaults to Existing forms.
- Click on the Add icon next to "Addl Deps Form 1040 Line 6c"

# The following illustration shows the Additional Dependent Worksheet:

| US 1949                                              |                                                    | Line 6                                               | c: Additional De                                                                 | pendent                              | s                            |                                                            | 2                                      | 00       | 5    |
|------------------------------------------------------|----------------------------------------------------|------------------------------------------------------|----------------------------------------------------------------------------------|--------------------------------------|------------------------------|------------------------------------------------------------|----------------------------------------|----------|------|
|                                                      | Do not skip line                                   | s. Dielete b                                         | lank lines by us                                                                 | ing the A                            | LT and DELET                 | Ekeys.                                                     |                                        |          |      |
|                                                      | ିତ                                                 | ode = Dep                                            | endentcode. E                                                                    | nter 1.2,                            | or 3.                        |                                                            |                                        |          |      |
| Deper<br>Firstname                                   | ident Information<br>Last name                     | Name<br>code                                         | Date<br>of<br>birth                                                              | Age                                  | Social<br>security<br>number | Relationship<br>to<br>you                                  | Mo<br>n<br>Hm                          | Code     | 10.1 |
| FIRST<br>SECOND<br>THIRD<br>ROURTH<br>FIFTH<br>SIXTH | CHILD<br>CHILD<br>CHILD<br>CHILD<br>CHILD<br>CHILD | CHIL<br>CHIL<br>CHIL<br>CHIL<br>CHIL<br>CHIL<br>CHIL | 02/20/1999<br>D4/18/2002<br>D4/18/1999<br>D4/18/2002<br>D4/18/2002<br>D4/18/2002 | 6<br>3<br>6<br>3<br>3<br>3<br>0<br>0 |                              | SON<br>DAUGHTER<br>DAUGHTER<br>DAUGHTER<br>SON<br>DAUGHTER | 12<br>12<br>12<br>12<br>12<br>12<br>12 | 11111100 |      |

Note: Social security numbers were removed for this resource guide.

### Making Changes to the W-2

- 1. Open the W-2.
- 2. Select Taxpayer or Spouse.

# Address on W-2 is different than the address on the main information sheet:

1. Select Check and make changes.

The following illustration shows the W-2 when **Check and make changes** has been selected:

| Check if this W2 is handwritten, altered, or appea<br>Check if this is the tampayer's address shown on<br>Check and make changes |                                                  | re not to be a the W2 | true W2.<br>er |   |
|----------------------------------------------------------------------------------------------------|--------------------------------------------------|-----------------------|----------------|---|
| -                                                                                                    | This line is used ONLY for a foreign address - 7 | 5 Maths Dr            | ive            |   |
|                                                                                                    |                                                  | 30165-                | ROME           | G |

Type the information as it appears on the W-2 in the address section. **Do not** enter punctuation in the address line.

The second address line is for foreign addresses ONLY.

#### Turning the calculations off:

- Select **Check** to take calculations off of lines 3, 4, 5, and 6.
- Select **Check** to take calculations off of line 16, state wages.

The following illustration shows the W-2 when calculations have been turned off.

| 12 | Code Amount YY                                                                                | -> Year<br>forprice<br>year | 14 Oth | ет<br>Туре |                             | mount<br>Q | Qualifies for<br>Form 8880            |
|----|-----------------------------------------------------------------------------------------------|-----------------------------|--------|------------|-----------------------------|------------|---------------------------------------|
|    | CALHOUN                                                                                       | GA 30701                    |        | 11         | Nonqua Filed plan<br>Q      | 18         |                                       |
| •  | Employee's name and addr<br>TEST M JUNIOR JR<br>Employee's address and Zig<br>17 Mathis Drive | code                        |        |            | Advance EIC<br>payment<br>0 | 10 D       | ependent care<br>benefits<br>0        |
| d  | Employee's social security's                                                                  | umber: 412-98               | 7-1146 | 1          | Social security tip<br>O    | 8          | Allocated tips<br>D                   |
|    | Employer's address<br>Employer's Zip code, city, an                                           | d state                     | _      | 5          | Medicare<br>wages<br>18000  | 6          | Medicare<br>laxwithheid<br><u>261</u> |
|    | Employer's care of name. U                                                                    | e % for care of             |        | ľ          | wages<br>18000              |            | taxwithheid<br>1115                   |

- Enter the appropriate wages and withholding in the fields with blue underlines.
  Do not override and enter wages directly without checking the boxes to remove calculations.

| Notes |  |
|-------|--|
|       |  |
|       |  |
|       |  |
|       |  |
|       |  |
|       |  |
|       |  |
|       |  |
|       |  |
|       |  |
|       |  |
|       |  |
|       |  |
|       |  |

### TaxWise® Online Help

- From the Homepage or from inside a tax return, select the **Help** icon.
- TaxWise<sup>®</sup> Online Help opens in a separate browser window.

The following illustration shows the TaxWise® Online Help window:

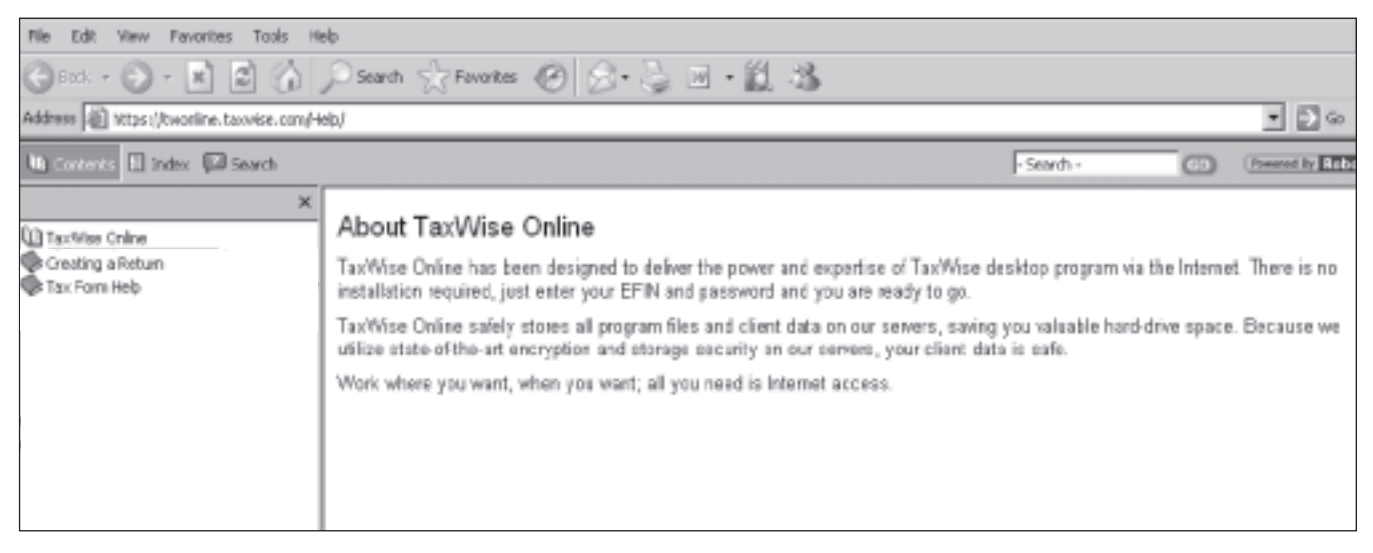

• Select the closed book icon to expand the contents of TaxWise® Online Help.

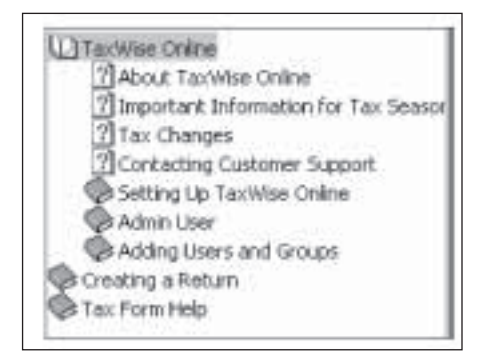

• Select the appropriate topic line to display detailed help information.

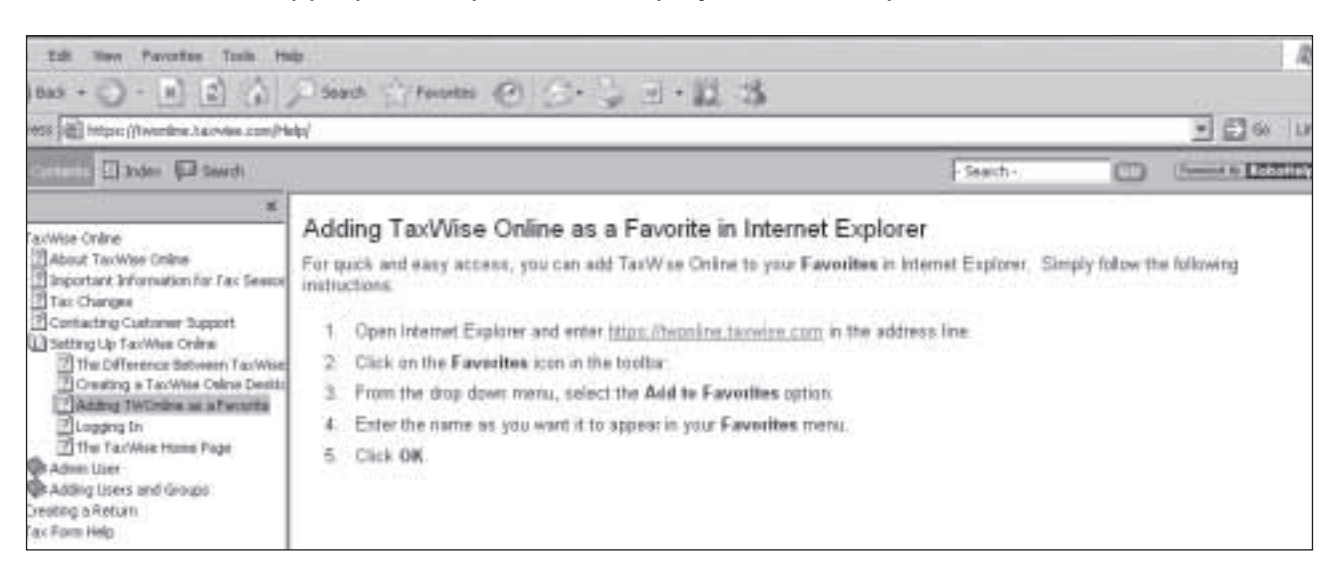

- Select the open book icon to close the topic.
- Enter keyword(s) in the Search box and click **Go.** This will display a list of choices that are in the Help file.

|                                                                                                    | ×                                                                               |
|----------------------------------------------------------------------------------------------------|---------------------------------------------------------------------------------|
| Type in the word                                                                                                    | (s) to search for:                                                              |
| users                                                                                                    | 60                                                                              |
| Adding New User:<br>Assigning Adminis<br>Creating Return 1<br>Introducing the A<br>Main Info<br>Price Sheet<br>The TaxWise Hom<br>User Functions | s<br>trative Rights to More Than<br>lemplates<br>dmin User Functions<br>ne Page |

### **State Help**

- State Help files are maintained in the TaxWise® Knowledge Base.
- Access these files by using the Homepage's Assistance search box.
- Type in XX State Help and click Go.

| Second Inc. |     |
|-------------|-----|
| Search for. | 1.1 |

• The Knowledge Base entry opens in a separate window.

The following illustration shows the Knowledge Base.

| Sclutions for the Tax Professional |                                      |             |
|------------------------------------|--------------------------------------|-------------|
|                                    |                                      |             |
| Knewledge Base Home Answors Sul    | mit a Suggestion User Profile        |             |
| Knowledge base nome interior su    | ann a Suggeston - Oser Prome         |             |
| Year Language                      | Search Text (optional)               | Search Tips |
|                                    | Search by Sort by Ptrases Total Sort |             |
| 543 Answers Found                  |                                      | Page:       |
| Give a brief Description           |                                      |             |
| 1 GA State Help                    |                                      | 1040        |
| 2 WV State Help                    |                                      | 1040        |
| 3 PA state help                    |                                      | 1040        |
| 4 VA state help                    |                                      | 1040        |
| 5 WI state help                    |                                      | 1040        |
| 6 IN state help                    |                                      | 1040        |
| 7 Thi state heln                   |                                      | 1040        |

- Select State Help.
- Select the PDF attachment.

The following illustration shows a sample of the State Help PDF.

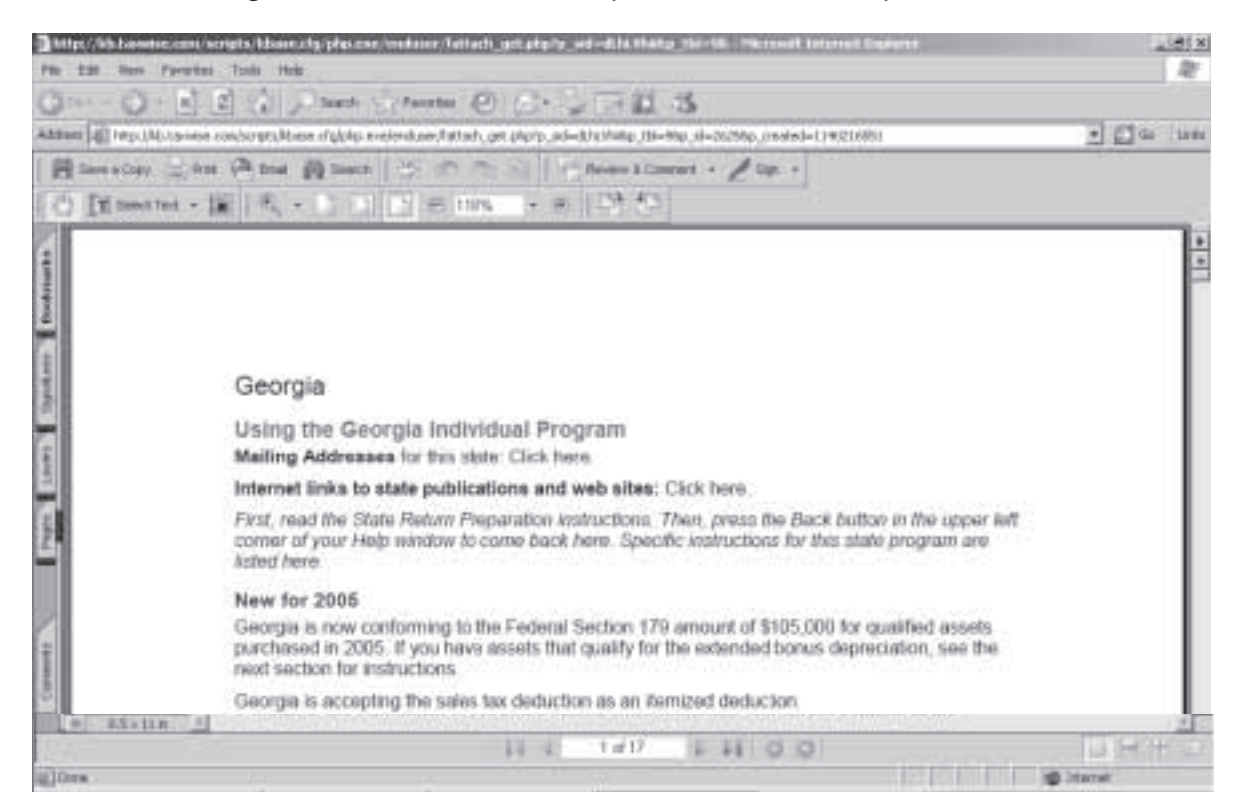

- Search the PDF for form-specific help and county codes.
- Save the PDF to your computer for future reference.

| Notes |   |
|-------|---|
|       |   |
|       |   |
|       |   |
|       |   |
|       |   |
|       |   |
|       |   |
|       |   |
|       |   |
|       |   |
|       |   |
|       |   |
|       |   |
|       |   |
|       |   |
|       | ) |

#### Setting the Return Stage

Return stage helps you manage your returns. The return stage is visible in the return list.

TaxWise<sup>®</sup> Online comes with the following pre-defined return stages:

- Ready to Review
- Ready to Transmit
- Waiting on Signature
- Waiting on Tax Info
- Rejected
- Complete

#### Setting the return stage from inside the tax return:

- 1. Open the return.
- 2. Select the Return Status icon.

#### Setting the return stage from the TWO homepage:

The following illustration shows the E-File Status dialog window:

| 🗿 E-File Status - Microsof | t Internet Explorer |       |
|----------------------------|---------------------|-------|
| Status                     | Sent                |       |
| Date Created               | 1/13/2006           |       |
| Date Sent                  | 1/13/2006           |       |
| Date Rejected              |                     |       |
| Date Accepted              |                     |       |
| DCN                        | 040095-00001        |       |
| Retum Stage                |                     | *     |
|                            |                     | Close |

- 1. Click the Return Stage arrow.
- 2. Select the appropriate return stage.
- 3. Click the **Close** button.
- 4. Close the return.

### **Running Diagnostics and Creating an Electronic File**

• Select the **Run Diagnostics** icon for the active return.

The following illustration shows the diagnostics details:

| Electronic Filing En      | noeta:                   |                     |                           |                |
|---------------------------|--------------------------|---------------------|---------------------------|----------------|
| This with shiuld not be   | u.Wieif.                 |                     |                           |                |
| Etertaric ting arrais a   | for here is here if      |                     |                           |                |
| SSN Diagnostics:          |                          |                     |                           |                |
| Name                      | BSN                      | Year Born           | Your lanced               | State bound    |
| Sample Heten              | 111-11-1112              | 1960                | 2005                      | Pelarier Manik |
| Testdependent             | 111-11-1113              | 2003                | 2005                      | Alaw York      |
| No SSN warrings.          |                          |                     |                           |                |
| Warnings                  |                          |                     |                           |                |
| There is a railing on the | tax laters and to direct | depost elementer ha | a been West in to the con | act7.0W67)     |
| Overridden entries:       |                          |                     |                           |                |
| mentidation entry         |                          |                     |                           |                |
| Estimated antries:        |                          |                     |                           |                |
| eatmaked entry            |                          |                     |                           |                |
| No notifications.         |                          |                     |                           |                |
|                           |                          |                     |                           |                |

12. Printing Returns

- Correct all e-file errors.
- Select the Run Diagnostics icon again.

The following illustration shows the diagnostics details after all e-file errors have been corrected:

| Diagnostics Resu          | lts         |           |             |               |
|---------------------------|-------------|-----------|-------------|---------------|
| SSN Diagnostics:          | 12222       | 122 22    | (5.5)       |               |
| Name                      | SSN         | Year tiom | Year issued | State Issued  |
| Sample Return             | 111-11-1112 | 1960      | 2005        | New York      |
| Test dependent            | 991-21-2121 | 2003      | Unassigned  | UNKNOWN STATE |
| SSN Warnings:             |             |           |             |               |
| Warnings:                 |             |           |             |               |
| Overridden entries:       |             |           |             |               |
| Estimated entries:        |             |           |             |               |
| Notifications:            |             |           |             |               |
| No electronic filing erro | rs delacted |           |             |               |

- Select the Mark as Ready to E-file checkbox.
- Close the return.
- Complete this step prior to printing the return. This will print the DCN on Form 8453 and Form 8879.

#### **Printing the Active Tax Return**

- The pop-up blocker must be disabled.
- Adobe Reader 7.0 or higher is required to print returns.

To print a return while you have the return open, you can click the task bar's **Print Return** button. In the pop-up box, click on the **Download PDF Return** link.

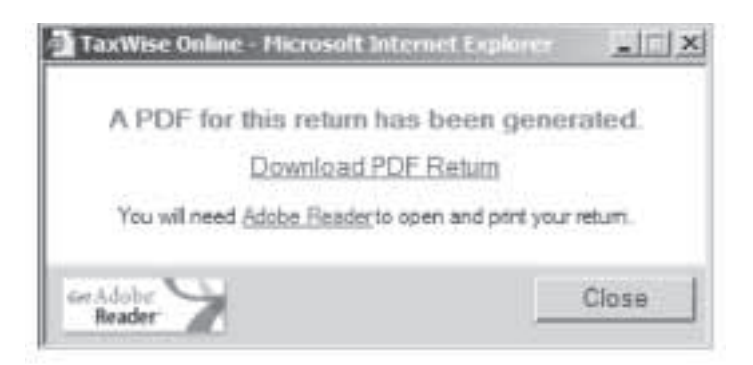

When you click on this link you will see the File Download box shown below. Click the **Open** button on this box.

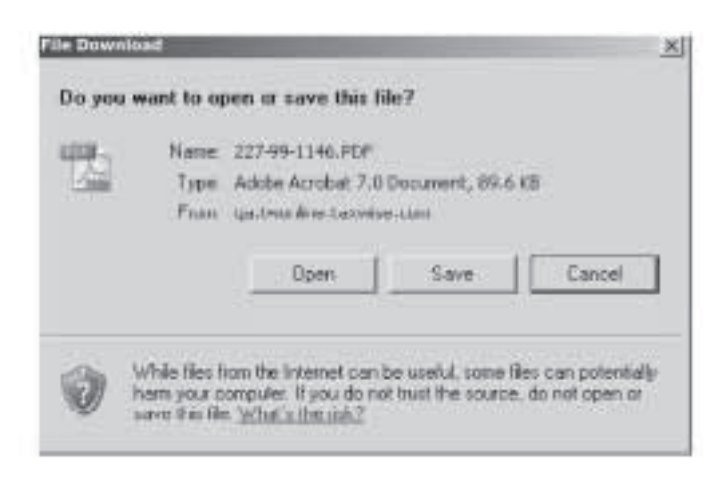

**Note:** Be sure to select **Open** and not **Save**. Selecting **Save** will copy to the computer the PDF which has sensitive taxpayer information that is difficult to completely erase. Also, see **TWO Printing Security Requirements** in Publication 3189 for important information.

Once the pdf file opens, you can select **To Print** by clicking on the **Print Return** icon on the task bar.

**Note:** This will print the entire return. To print a specific page, identify the page number, change the print range, and increase the number of copies for that page.

• Select **Cancel** to cancel the printing process.

### Printing from the User Homepage

• Select the Print Return icon.

The following illustration shows the **Print Returns** dialog box:

| 100 | 3.09        | Parst Name   | Last Name | 3 |
|-----|-------------|--------------|-----------|---|
| r   | 225-99-1146 |              |           |   |
| г   | 226-99-1146 |              | 0.050-000 |   |
| C   | 227-99-1148 | SAMPLE       | RETURN    |   |
|     |             |              |           |   |
|     |             |              |           |   |
|     |             |              |           |   |
|     |             |              |           |   |
|     |             |              |           |   |
|     |             |              |           |   |
|     |             |              |           |   |
|     |             |              |           |   |
|     |             |              |           |   |
|     | and an I am | I the second |           |   |
| .4  | UTION IN IN | Detect with  |           |   |
| _   |             |              |           |   |

- Select the appropriate returns to print.
- Click on the **Submit** button.
- Click **OK** to confirm the selected returns to print.

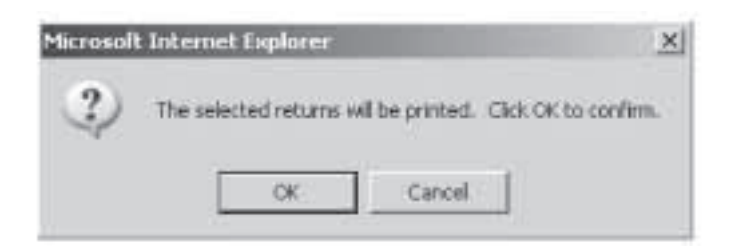

The following illustration shows the **Get Document** dialog box:

|          | T it se maine | Last Name        | Status   | Download Link |
|----------|---------------|------------------|----------|---------------|
| 225-99-1 | 146           |                  | Complete | Get Document  |
| 226-99-1 | 146           | (herein orderen) | Complete | Get Document  |
| 227-99-1 | 146 SAMPLE    | RETURN           | Complete | Get Document  |
|          |               | 2P4              |          |               |
|          |               |                  |          |               |

- Select the appropriate Get Document link to display the PDF.
  After printing the appropriate returns, click the Close button.

### Printing from the PDF file

The PDF file will include one completed copy of each completed form inside the tax return.

- Open the File menu.
- Select Print...

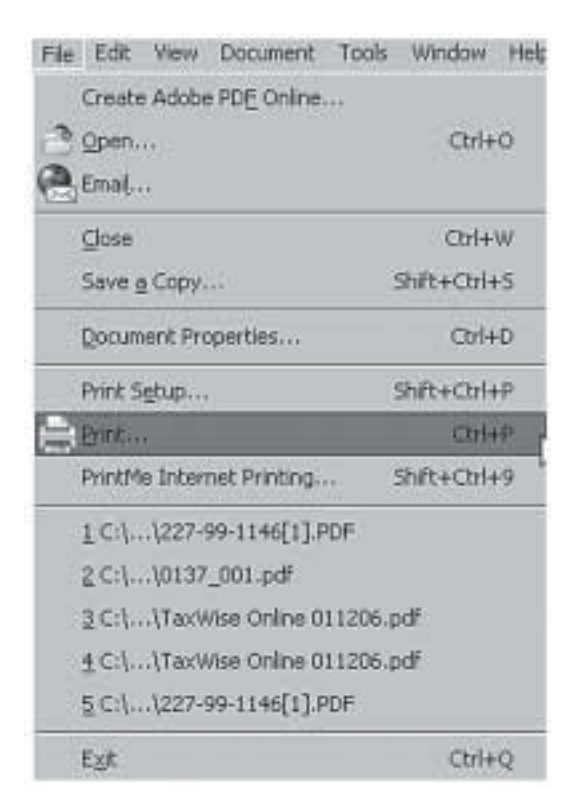

The following illustration shows the Adobe Reader Print dialog box:

| Print                                                                                                    |                                                                                                    |
|----------------------------------------------------------------------------------------------------|----------------------------------------------------------------------------------------------------|
| Printer Name: 12-9 Status: Ready Type: HP LaserJet 8000 Series PCL                                                                                                    | Properties<br>Print to file<br>Print color as black.                                                                                                    |
| Print Range<br>● Al<br>Current view<br>Current page<br>Pages from: 1 to: 4<br>Subset: All pages in range<br>Page Handling<br>Copies: 1 . Collate<br>Page Scaling: Shrink large pages<br>■ Auto-Rotate and Center<br>Choose Paper Source by PDF page size | Preview         8.5           11         Image: Base of the second second s |
| Print What: Document                                                                                                    | Units: Inches Zoom: 94%                                                                                                    |
| Printing Tips Advanced                                                                                                    | OK Cancel                                                                                                    |

Defaults to your Windows default printer.

Scenario: Print 2 copies of the return and 3 copies of Form 8453, if applicable.

- Increase the number of copies to 2 to print the first 2 copies of the return.
- Print the third copy of Form 8453 by printing the specific page.
| Notes |  |
|-------|--|
|       |  |
|       |  |
|       |  |
|       |  |
|       |  |
|       |  |
|       |  |
|       |  |
|       |  |
|       |  |
|       |  |
|       |  |
|       |  |
|       |  |
|       |  |

# Completing a Return in TaxWise®

- 1. Complete applicable state forms.
- 2. Look in tree for forms with red exclamation marks.
  - Open form and look for red entries, then correct or complete.
  - A red block with a zero in it does not necessarily prevent a return's being e-filed. If the diagnostic does not indicate error, then it will not be a problem. Press F3 on the red block to remove the red.
- 3. Check return. Press F7 to see Tax Return Summary .
  - Review with taxpayer. Click **OK** to close the summary.
  - See balance due issues and payments later in this section.
- 4. If e-filing and taxpayer agrees to PIN method, return to the Main Information Screen to complete the PIN information.
- 5. If return is for paper filing, check that Main Info Screen has **Paper** selected for Type of return. Check that state form reflects the taxpayer choice as well.
- 6. Run Diagnostics.
  - Review warnings to see if any changes are needed.
  - If there are any filing errors, click Next Entry button in mid-screen (form to correct will be in lower screen and cursor will be on error) and make necessary correction. When there is an error on a Form W-2, clicking Next Entry will display only the first Form W-2; if the return has multiple Form(s) W-2, you may have to open them from the tree to find the error. Continue until all errors are corrected. Rerun diagnostics.
  - When there are no electronic errors, if you want to e-file the return, click **e-file** button (mid-screen), click **OK** (e-file created). Click **Close** to go back to tax return.
  - Quality Review. (The quality review can be done either here or after printing) If errors are found, correct, rerun diagnostic, and recreate e-file.
- 7. Click the applicable box for TaxWise® or TWO.
- 8. Print return, for e-file returns:
  - For Practitioner PIN, 2 copies of Form 8879 required
  - For Self-Select PIN, no additional form
  - If Form 8453 is used, 3 copies required
- 9. Collate return and review with taxpayer.
- 10. For e-file return, use applicable approach:
  - Practitioner PIN, obtain original signature on Form 8879 before transmission
  - Self-Select PIN, taxpayer must enter PIN in TaxWise® before transmission

If the return is a joint return, advise the taxpayer that it will not be electronically transmitted until both signatures or PINs, as applicable, are entered.

- 11. For a paper return, advise the taxpayer to:
  - Sign and date the return (federal and state, if applicable)
  - Also have the spouse sign the return, if a joint return.
  - Attach copies of Form(s) W-2 and any Form(s) 1099 with withholding.
  - Attach a copy of the federal return to the state return.
- 12. If a child cannot sign his or her name, the parent or guardian can sign the child's name in the space provided followed by the words: By (parent or guardian signature) parent or guardian for minor child.
- 13. Follow Distributing Copies of Return shown later in this section.
- 14. Complete site log, if applicable.

# **PIN Guidelines**

## **Practitioner PIN Guidelines**

There are two signature methods for e-file returns: Practitioner PIN and Self-Select PIN. The Practitioner PIN method is the preferred electronic signature method for taxpayers.

*What?* The PIN can be any five numbers except all zeros. If filing a joint return, a PIN is needed for the taxpayer and his or her spouse. The Practitioner PIN option requires the completion of Form 8879, IRS *e-file* Signature Authorization, or Form 8878 if filing Form 4868 with electronic funds withdrawal. The taxpayers may use Form 8879 to authorize the volunteer to enter a PIN on their behalf. The signed Form 8879 must be retained for **three** years from the return's due date or the IRS received date, whichever is later. Copies of Forms W-2, Form W-2G, and Form 1099-R (that have federal withholding) must be retained until December 31 of the year in which a return was filed.

## When Form 8453 with attachments must be sent to submission processing center

The following forms need to be attached to a Form 8453, U.S Individual Income Tax Transmittal for an IRS *e-file* Return, in order to complete the e-file process.

- Form 3115, Application for Change in Accounting Method
- Form 3468, Investment Credit (if Historic Structure Certificate is required)
- Form 5713, International Boycott Report
- Form 8283, Noncash Charitable Contributions (if using section B)
- Form 8332, Release of Claim to Exemption for Children of Divorced or Separated Parents
- Form 8858, Information Return of U.S. Persons with Respect to Foreign Disregarded Entities
- Form 8885, Health Coverage Tax Credit
- Schedule D-1, Continuation Sheet for Schedule D
- Form 1098-C, Contributions of Motor Vehicles, Boats, and Airplanes
- Form 4136, Credit for Federal Tax Paid on Fuels
- Form 8864, Biodiesel and Renewable Diesel Fuels Credit (if certificate and/or reseller statement is required)
- Worksheets 1 through 4 from Pub. 517, Social Security and Other Information For Members of the Clergy and Religious Workers

## How to use the Practitioner PIN option in TaxWise®

- Go to Main Information Sheet.
- Scroll to the Self-Select and Practitioner PIN(s) section.
- For **ERO PIN**, enter: **98765** (this is the designated ERO PIN for all volunteer *e-file* sites and can be set as a default).
- Check the box below the PIN field to select the Practitioner PIN method.
- The volunteer may enter the taxpayer(s) PIN in the electronic return record on the Main Information Sheet before the taxpayer(s) signs Form 8879, but the taxpayer(s) must sign and date the form before the *e-file* administrator transmits the electronic submission of the return.
- Tab to the income tax return and place an "X" in the box. Tab to the Taxpayer/Spouse PIN section and enter a PIN for the taxpayer(s), check I authorize for each taxpayer, and enter the date.
- Print the return and two copies of Form 8879 (Form 8878, if filing Form 4868 with electronic funds withdrawal). Provide one copy to the taxpayer for his or her record and have the taxpayer(s) sign the second copy. Attach a copy of any Form W-2, Form W-2G, and Form 1099 that have withholding to the signed copy. If the spouse is not available for signature, the taxpayer may take Form 8879 home for signature and then return the completed document. Form 8879 must be signed and returned before the *e-file* Administrator transmits the return.
- Form 8879 must be retained by the IRS SPEC Territory Office for three years from the return's due date or the IRS received date, whichever is later.

• Forms W-2, W-2G, and 1099-R (that have federal withholding) must be retained until December 31 of the processing year.

When the following have been accomplished, PIN(s) can be entered by the tax preparer.

- Return has been quality reviewed
- The client(s) agrees with the return
- The client is eligible to use the Practitioner PIN method

Form 8879 is then printed for signature by the client(s).

# Self-Select PIN Guidelines

The Self-Select PIN method is an additional electronic signature method for taxpayers.

Why? It eliminates the requirement for Form 8879, IRS e-file Signature Authorization.

*What*? The Self-Select PIN method allows taxpayers to electronically sign their *e-filed* return by entering **their own** five-digit PIN. The PIN can be any five numbers except all zeros. If filing a joint return, a PIN is needed for the taxpayer and his or her spouse. The taxpayer does not need to register the PIN with the IRS before filing or contact the IRS to get a PIN. If this confuses the taxpayer, suggest that they consider entering their zip code as their PIN.

What are the guidelines for entering the original adjusted gross income (AGI)? When taxpayers sign their electronic tax return using the Self-Select PIN method, they must provide their original prior year AGI or prior year PIN for the IRS to validate their identity. The prior year AGI is the amount from the taxpayer's prior year originally filed return as accepted by the IRS; it is not the amount from an amended return or a math error correction made by the IRS. In some cases the prior year AGI may have unique features as follows:

- If the prior year return was filed as married filing jointly with the same spouse, enter the same prior year total AGI amount for each taxpayer. Do not divide the amount between the taxpayers.
- If the prior year return was filed as married filing jointly with a different spouse, enter the prior year total AGI amount from the joint return filed with the ex-spouse.
- If the taxpayer did not file a prior year tax return, the prior year return was filed after December 9, 2006, the prior year AGI was zero, or the taxpayer did not need to file a prior year tax return but filed a return anyway, the taxpayer must enter "Zero" for the original prior year AGI amount. Do not leave this field blank; the return will reject if the field is left blank for a zero amount.
- If the taxpayer's AGI is negative, the negative amount should be entered.
- If the taxpayer is unsure of his or her original prior year AGI, he or she may call IRS Customer Service at 1-800-829-1040.

## When Form 8453 with attachments must be sent to submission processing center

The following forms need to be attached to Form 8453 (U.S Individual Income Tax Transmittal for an IRS *e-file* Return) in order to complete the e-file process.

- Form 1098-C, Contributions of Motor Vehicles, Boats, and Airplanes (or acceptable documentation/ required Donor Documentation)
- Form 3115, Application for Change in Accounting Method
- Form 3468, Investment Credit (if Historic Structure Certificate is required)
- Form 4136, Credit for Federal Tax Paid on Fuels (if certificate and/or reseller statement is required)
- Form 5713, International Boycott Report
- Form 8283, Noncash Charitable Contributions, Section A (if statements required) or Section B, Donated Property

- Form 8332, Release of Claim to Exemption for Children of Divorced or Separated Parents (or similar statement)
- Form 8858, Information Return of U.S. Persons With Respect to Foreign Disregarded Entities
- Form 8864, Biodiesel and Renewable Diesel Fuels Credit (if certificate and/or reseller statement is required)
- Form 8885, Health Coverage Tax Credit
- Schedule D-1, Continuation Sheet for Schedule D (Form 1040) (or acceptable substitute) if the taxpayer elects not to include his or her transactions on the electronic STCGL/LTCGL Records
- Worksheets 1 through 4 from Pub. 517, Social Security and Other Information For Members of the Clergy and Religious Workers

## How to use the Self-Select PIN option in TaxWise®

- Go to the Main Information Sheet.
- Scroll to Self-Select and Practitioner PIN(s) section. For ERO PIN, enter 98765. (This is the designated ERO PIN for volunteer sites and can be set as a default.) Do not check the box below it.
- Tab to Income Tax Return and place an "X" in the box. (This can be set as a default.)
- Enter the taxpayer's prior year PIN or the original AGI from last tax year's federal tax return.
- If married filing a joint return, the AGI for the spouse will be the same as the taxpayer.
- If the taxpayers filed separate returns in the prior year, the spouse's AGI will need to be overridden before it can be entered.
- If the AGI is negative, enter the negative amount.
- For taxpayers who didn't file last tax year, filed after December 9 of the current tax year, or the taxpayer **did not need to file a prior year tax return** enter zero ("0") for the adjusted gross income. **Do not leave this field blank.**
- Ask the taxpayer (and spouse if married filing a joint return) to enter any five numbers for a PIN (not all zeros).
- Enter the date.
- Put an "X" in the "I do not authorize" box. (This can be set as a default.)
- Close form.
- Copies of any Forms W-2, W-2G, and 1099-R (that have withholding) must be retained until December 31 of the processing year. Suggestion: since you should remove the Form 8879 from your "Print Packet" for the Self-Select PIN process, these forms may be attached to the printed copy of the Main Information sheet the prints from TaxWise<sup>®</sup>.

**Removal of Form 8879 from the Print Packets:** The following procedures should be taken only when Self-Select PIN option is used. TaxWise<sup>®</sup> software is programmed to print Form 8879 each time the Self-Select PIN or Practitioner PIN method is used. To eliminate the automatic print of Form 8879 when the Self-Select PIN is used, edit Print Packets by taking the following steps:

- 1. Go to Tools.
- 2. Select Utilities/Setup Options.
- 3. Select Setup.
- 4. Select View/Edit Print Packets.
- 5. Highlight the Pin Auth form on the right side under Selected Forms to Use.
- 6. Right-click and choose **Remove**.

**CAUTION:** TaxWise<sup>®</sup> software users—Do not delete Form 8879 from your TaxWise<sup>®</sup> Tree. The information contained in this form must be included in the *e-file*.

# **Return Signature**

A return is not considered valid unless it is signed. Both spouses must sign if the return is filed jointly. The return should be dated and the occupation lines should be completed.

#### Child's Return

If a child cannot sign his or her name, the parent, guardian, or another legally responsible person must sign the child's name in the space provided followed by the words "By (parent or guardian signature), parent or guardian for minor child."

#### **Deceased Taxpayer**

If a taxpayer died before filing the return, the taxpayer's spouse or personal representative may have to file and sign a return for the person who died. A personal representative can be an executor, administrator, or anyone who is in charge of the decedent's property.

If the taxpayer did not have to file a return but had tax withheld, a return must be filed to get a refund.

## Filing Returns of Deceased Taxpayers

If filing a paper return, write "Deceased," the decedent's name, and the date of death across the top of the tax return.

If the spouse died during the year and the surviving spouse did not remarry, a joint return can be filed. If the spouse died before signing the return, the executor or administrator must sign the return for the deceased spouse. If the surviving spouse or anyone else has not yet been appointed as executor or administrator, the surviving spouse can sign the return for the deceased spouse and enter "Filing as surviving spouse" in the area where the return is signed.

## Filing Returns for Deceased Taxpayers – Using TaxWise®

If the taxpayer or spouse died in 2007 or 2008, the "Name line 2" must be completed on the Main Information Sheet. Type the name of the person filing the return for the deceased person. Do **not** type the percent (%) sign; type only the name. This may be the surviving spouse if the filing status is MFJ, or a personal representative such as an executor, administrator, or anyone who is in charge of the deceased taxpayer's property.

In the Taxpayer Information section of the Main Information Screen, the date of death for the taxpayer must be entered.

## Claiming a Refund for a Deceased Person

If a surviving spouse is filing a joint return with the decedent, file the tax return to claim the refund. Court-appointed representatives should file the return and attach a copy of the certificate that shows their appointment. All other filers requesting the decedent's refund should file the return and attach Form 1310.

# **Pointers for Direct Deposit of Refunds**

- 1. Using a voided check as proof of account, verify:
  - Routing Transit Number (RTN). The RTN must contain 9 digits and begin with 01 through 12 or 21 through 32.
  - Depositor Account Number (DAN). The DAN can be up to 17 characters. Omit spaces, the actual check number, special symbols, and the dollar amounts on canceled checks.
- 2. For direct deposit into savings accounts: Routing numbers and account numbers for savings accounts may not be the numbers on the deposit slip or the monthly statement. Obtain a statement from the financial institution to verify the routing number and account number for savings accounts used for direct deposits.
- 3. Double check the RTN of the financial institution before the return is transmitted if:
  - You are unfamiliar with the financial institution. (Some types of accounts that exist through brokerage firms cannot accept direct deposits.)
  - The RTN is for a credit union, which is payable through another financial institution. The taxpayer should contact his or her credit union for the correct RTN.
- 4. Entering the incorrect RTN and/or DAN will result in a 4–6 week delay of the refund! If the direct deposit is voided, a paper check will automatically be mailed to the address on the electronic tax form.

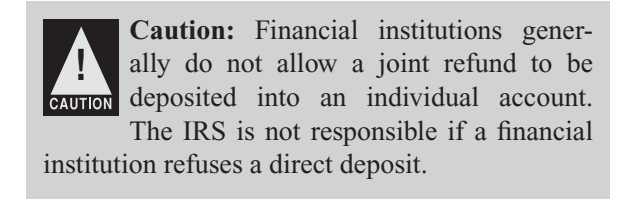

**Note:** The routing and account numbers may be in different places on the check.

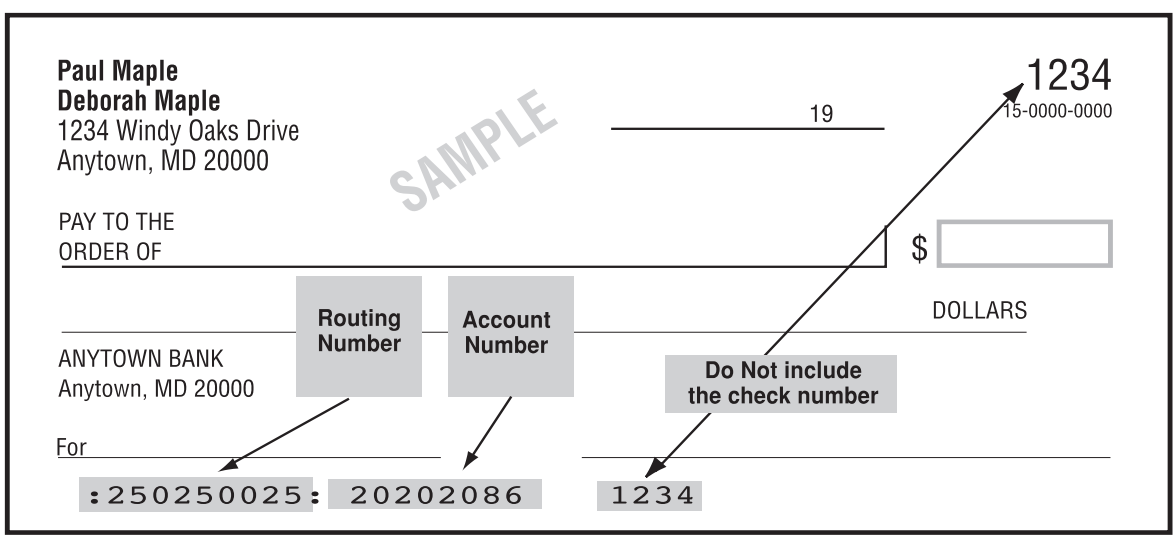

In TaxWise<sup>®</sup> direct deposit information needs to be entered on both the Main Information Sheet and Form 1040 or Form 1040A, page 2. Also enter the information on the applicable line on state forms.

**Note:** Do not use a checking account deposit slip as proof of account because the routing number may be different than on a check.

# **Distributing Copies of Returns**

#### Taxpayer

- Form 1040 with all forms/schedules including Form 8879 or Form 8453 if applicable.
- Form 8332, if applicable
- Original Power of Attorney, if applicable
- State forms/schedules, as applicable
- All other taxpayer documents including Form(s) W-2 and Form(s) 1099
- If Self-Select PIN is used, no other distribution of forms is needed. Otherwise complete the following:

IRS Processing Center (for e-filed return-after acknowledgement received)

- Form 8453, if applicable
- Copy of Form 8332, if applicable
- Copy of Power of Attorney, if applicable
- Any other required attachments

IRS SPEC Territory Office (as directed; generally at the end of the season)

- Form 8453, if applicable
- Form 8879 with original signature, if applicable
- Form 8332, if applicable
- Copy of Power of Attorney, if applicable
- Copy of Form(s) 1099, if required, and Form(s) W-2.
- Any other required attachments

**Important Note:** Please advise your sites that they must inform all taxpayers who e-file their return that they will not receive a tax package in the mail the following year. Forms and publications may be accessed via the Internet at www.irs.gov/formspubs

# **Balance Due Returns** (See Form 1040, 1040A or 1040EZ Instructions for additional information)

- Do not have to pay if balance due is less than \$1
- Payment in full due by April 15, 2008 to avoid interest and penalties
- Taxpayer should file his or her return by April 15, 2008 to avoid a failure-to-file penalty.
- Taxpayer may ask to make monthly installment payments. Advise the taxpayer to complete Form 9465, Installment Agreement Request. Explain that penalty and interest is charged on any amount not paid by the due date. In addition a fee is charged if a taxpayer's request for an installment agreement is granted.
- No cash payments

## **Payment Options**

#### 1. Check, money order, or credit card payments

- Do not attach the payment to the return
- Make check or money order payable to "United States Treasury"
- On checks, write "2007 Form 1040, 1040A or 1040EZ" in the memo or "For" section.
- Write name, address, daytime phone number, and SSN/ITIN on the payment
- If filing a joint return, enter the SSN/ITIN shown first on the return
- Submit the payment with a properly completed Form 1040V, Payment Voucher

#### 2. Credit card payments

- American Express, Discover, Mastercard or Visa cards accepted
- A convenience fee will be charged by the service providers:

Link2Gov Corporation

1-888-PAY-1040<sup>SM</sup> (1-888-729-1040) 1-888-658-5465 (Customer Service) Official Payment Corporation

1-800-2PAY-TAX<sup>SM</sup> (1-800-272-9829)

1-877-754-4413 (Customer Service)

www.officialpayments.com

• See instruction booklet or call service provider for details

## 3. Electronic Funds Withdrawal

www.PAY1040.com

e-filing allows taxpayers to file their return early and schedule their payment for withdrawal from their checking or savings account on a future date up to April 15, 2008.

If this option is chosen for an electronic return prepared using TaxWise®:

- Enter the bank account information on the Main Information Screen.
- Make the selection for direct debit on the bottom of Form 1040/1040A, page 2 or Form 1040EZ, page 1. Check the Yes box below Amount You Owe.
- Complete Form ACH 1040/ES, Direct Debit for Balance Due or Estimated Tax Payment.
  - Click 2007 income tax balance due
  - Re-enter bank account information
  - Enter Requested Payment Date
- When e-filing a Form 1040 series return, up to four estimated payments can be scheduled for withdrawal on the following dates: April 15, 2008, June 16, 2008, September 15, 2008, and January 15, 2009.

# **Quality Review**

- 1. The accuracy and quality of return preparation are cornerstones of VITA/TCE programs.
  - For the 2008 filing season, the quality review efforts at VITA/TCE sites is ongoing.
  - All tax returns prepared at the site must be quality reviewed using a Form 8158, Quality Review Sheet, or approved alternative form.
  - This quality review is in addition to diagnostic checks made by any software program. Generally diagnostic checks only confirm math errors or missing data.
  - A comprehensive quality review confirms with the taxpayer, using the supporting documentation provided, that the return is a complete and accurate statement of the taxpayer's tax responsibility for the year.
- 2. Every site must have a Quality Review process.

# **Quality Initiatives**

- 1. Pre-tax preparation includes volunteer certification and Standards of Conduct.
  - Volunteers can only prepare returns or perform quality reviews at the level for which they are certified.
- 2. Form 13614, Intake and Interview Sheet or approved alternative form must be completed with every return.
  - Use the Intake and Interview Sheet or approved alternative form to complete a probing and comprehensive interview with the taxpayer.
- 3. Form 8158, Quality Review Sheet or approved alternative form must be completed for every return.
  - Form 8158, Quality Review Sheet, has been revised. Consider each item on the form to ensure quality and accuracy for every taxpayer.
  - If an item is incorrect, make the needed correction to the return.

# 

## Avoid Processing Delays—Incorrect SSN/ITIN Usage

The incorrect use of SSNs/ITINs can lead to delays in a taxpayer receiving a refund. There are two types of incorrect usage:

- Using a SSN/ITIN that was not assigned to the taxpayer (i.e., using some other person's SSN/ITIN).
- Usage of a correct SSN/ITIN by more than one taxpayer (i.e., two taxpayers filing separately and claiming the same dependents).

# 

## THERE'S A PLACE FOR YOU ON THE IRS INTERNET SITE

Visit the Partner Products and Volunteer Resource Center for information on the latest hot topics

## For example:

- Information on new tax law
- Disaster Relief

## and, information you can use to prepare a quality return:

- Volunteer Return Preparation Program (VRPP) Quality Improvement Process for tax year 2007
- Volunteer quality alerts contain the latest volunteer tax law updates and other helpful tips throughout the filing season
- Site identification number should be used on all returns you prepare

## Log-on at <u>www.irs.gov</u> – Keyword: Community Network

# www.irs.gov/efile

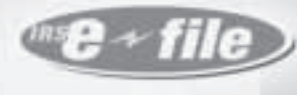

consider it done

# 2008 IRS e-file Refund Cycle Chart

| Transmitted and<br>accepted (by 11:00 am)<br>between | Direct<br>Deposit<br>Sent* | Paper<br>Check<br>Mailed* |
|------------------------------------------------------|----------------------------|---------------------------|
| Jan 11 and Jan 17 2008                               | Jan 25, 2008               | Feb 1, 2008               |
| Jan 17 and Jan 24 2008                               | Feb 1, 2008                | Feb 8, 2008               |
| Jan 24 and Jan 31 2008                               | Feb 8, 2008                | Feb 15, 2008              |
| Jan 31 and Feb 7 2008                                | Feb 15, 2008               | Feb 22, 2008              |
| Feb 7 and Feb 14 2008                                | Feb 22, 2008               | Feb 29, 2008              |
| Feb 14 and Feb 21 2008                               | Feb 29, 2008               | Mar 7, 2008               |
| Feb 21 and Feb 28 2008                               | Mar 7, 2008                | Mar 14, 2008              |
| Feb 28 and Mar 6 2008                                | Mar 14, 2008               | Mar 21, 2008              |
| Mar 6 and Mar 13 2008                                | Mar 21, 2008               | Mar 28, 2008              |
| Mar 13 and Mar 20 2008                               | Mar 28, 2008               | Apr 4, 2008               |
| Mar 20 and Mar 27 2008                               | Apr 4, 2008                | Apr 11, 2008              |
| Mar 27 and Apr 3 2008                                | Apr 11, 2008               | Apr 18, 2008              |
| Apr 3 and Apr 10 2008                                | Apr 18, 2008               | Apr 25, 2008              |
| Apr 10 and Apr 17 2008                               | Apr 25, 2008               | May 2, 2008               |
| Apr 17 and Apr 24 2008                               | May 2, 2008                | May 9, 2008               |
| Apr 24 and May 1 2008                                | May 9, 2008                | May 16, 200               |
| May 1 and May 8 2008                                 | May 16, 2008               | May 23, 200               |
| May 8 and May 15 2008                                | May 23, 2008               | May 30, 200               |
| May 15 and May 22 2008                               | May 30, 2008               | May 30, 200               |
| May 22 and May 29 2008                               | Jun 6, 2008                | Jun 13, 2008              |
|                                                      |                            |                           |

| Transmitted and<br>accepted (by 11:00 am)<br>between | Direct<br>Deposit<br>Sent* | Paper<br>Check<br>Mailed* |
|------------------------------------------------------|----------------------------|---------------------------|
| May 29 and Jun 5 2008                                | Jun 13, 2008               | Jun 20, 2008              |
| Jun 5 and Jun 12 2008                                | Jun 20, 2008               | Jun 27, 2008              |
| Jun 12 and Jun 19 2008                               | Jun 27, 2008               | Jul 4, 2008               |
| Jun 19 and Jun 26 2008                               | Jul 4, 2008                | Jul 11, 2008              |
| Jun 26 and Jul 3 2008                                | Jul 11, 2008               | Jul 18, 2008              |
| Jul 3 and Jul 10 2008                                | Jul 18, 2008               | Jul 25, 2008              |
| Jul 10 and Jul 17 2008                               | Jul 25, 2008               | Aug 1, 2008               |
| Jul 17 and Jul 24 2008                               | Aug 1, 2008                | Aug 8, 2008               |
| Jul 24 and Jul 31 2008                               | Aug 8, 2008                | Aug 15, 2008              |
| Jul 31 and Aug 7 2008                                | Aug 15, 2008               | Aug 22, 2008              |
| Aug 7 and Aug 14 2008                                | Aug 22, 2008               | Aug 29, 2008              |
| Aug 14 and Aug 21 2008                               | Aug 29, 2008               | Sep 5, 2008               |
| Aug 21 and Aug 28 2008                               | Sep 5, 2008                | Sep 12, 2008              |
| Aug 28 and Sep 4 2008                                | Sep 12, 2008               | Sep 19, 2008              |
| Sep 4 and Sep 11 2008                                | Sep 19, 2008               | Sep 26, 2008              |
| Sep 11 and Sep 18 2008                               | Sep 26, 2008               | Oct 3, 2008               |
| Sep 18 and Sep 25 2008                               | Oct 3, 2008                | Oct 10, 2008              |
| Sep 25 and Oct 2 2008                                | Oct 10, 2008               | Oct 17, 2008              |
| Oct 2 and Oct 9 2008                                 | Oct 17, 2008               | Oct 24, 2008              |
| Oct 9 and Oct 16 2008                                | Oct 24, 2008               | Oct 31, 2008              |
| Oct 16 and Oct 23 2008                               | Oct 31, 2008               | Nov 7, 2008               |

#### **Refund Inquiries**

Taxpayers should wait at least three weeks from the time the electronic return data is acknowledged as accepted by the IRS before checking the status of a refund. To check the status of a refund, call TeleTax at 1-800-829-4477 (toll free) or go to www.irs.gov and click on "Where's My Refund." \* The IRS does not guarantee a specific date that a refund will be deposited into a taxpayer's financial institution account or mailed.

Department of the Treasury Publication 2043 (Rev.3-07) Internal Revenue Service Catalog Number 24452M

# Index

#### Tax Law

| Adjustments<br>Allowable IRA Deduction PhaseOuts<br>Student Loans Deductions                                                                                                    | 22                         |
|----------------------------------------------------------------------------------------------------|----------------------------|
| Tuition and Fees Deduction                                                                                                    | 23                         |
| Balance Due Returns                                                                                                    | 115                        |
| Credits                                                                                                    |                            |
| Child and Dependent Care Expenses<br>Decision Tree - Child & Dependent Care<br>Education Credits<br>Credit for the Elderly or Disabled<br>Retirement Savings Credit<br>Child Tax Credit & Additional Child Tax Credit | 28<br>30<br>31<br>31<br>32 |
| Contact Information for Volunteers                                                                                                    | Cover 4                    |
| Deductions<br>Standard Deduction<br>Itemized Deductions                                                                                                    | 24<br>26                   |
| Determining Residency Status                                                                                                    | 7                          |
| Direct Deposits                                                                                                    | 113                        |
| Distributing Copies of Returns                                                                                                    | 114                        |
| Earned Income Credit                                                                                                    |                            |
| Common Filing Errors                                                                                                    | 34                         |
| Disallowance                                                                                                    | 35                         |
| General Eligibility Rules                                                                                                    |                            |
| With Qualifying Child                                                                                                    | 37                         |
| Without Qualifying Child                                                                                                    |                            |
| Exemptions/Dependency                                                                                                    | 10                         |
| Claiming A Dependency Exemption                                                                                                    |                            |
| Exemption Amounts                                                                                                    | 14                         |
| Exemptions for Dependents                                                                                                    | 14                         |
| Qualifying Child                                                                                                    |                            |
| Qualifying Relative                                                                                                    |                            |
| Filing Requirements                                                                                                    |                            |
| Who Must File - For Most People                                                                                                    | 8                          |
| Who Must File - Dependents<br>Who Must File - Other Situations                                                                                                    | 88<br>9                    |
| Which Form to File                                                                                                    |                            |
| Filing Status                                                                                                    |                            |
| Determination of Filing Status                                                                                                    | 12                         |
| Head of Household Considerations                                                                                                    | 11<br>13                   |
| Frequent Taxpaver Inquiries                                                                                                    | Covor 3                    |
|                                                                                                    | Cover 5                    |
| Income examples<br>Scholarship and Fellowship Payments                                                                                                    | 20<br>21                   |
| Interview and Intake Sheet                                                                                                    | 5                          |
| Quality Review Guidance                                                                                                    | 116                        |
| Refunds Information                                                                                                    | 118                        |
| Tie-Breaker Rule                                                                                                    | 15                         |

|                      | Adjustments to Income                                |
|----------------------|------------------------------------------------------|
| 22                   | Balance Due Returns                                  |
| 23                   | Child and Dependent Care Expenses71                  |
| 115                  | Contact Information for Volunteers Inside Back Cover |
| 115                  | Credits                                              |
| 28<br>29<br>30<br>31 | EIC                                                  |
| 31                   | Direct Deposit of Refunds113                         |
| 32                   | Finishing the Return                                 |
| er 4                 | Completing a Return in TaxWise <sup>®</sup> 108      |
|                      | Distributing Copies                                  |
| 24                   | Return Signatures                                    |
| 26                   |                                                      |
| 7                    | Form 1099-B 59                                       |
| 113                  | Form W-2                                             |
| 114                  | How/Where to Enter51                                 |
|                      | Sch B—Dividends                                      |
| 34                   | Sch B—Interest                                       |
| 35                   | Sch D—Capital Gains/Losses 58                        |
| 34                   | Sch E—Rental (Military Only)63                       |
| 37                   | Itemized Deductions                                  |
| 38                   | Sch A67                                              |
|                      | Sch A Detail69                                       |
| 18                   | Keyboard Quick Reference                             |
| 19                   | Login Screen42                                       |
| 14                   | Main Information Screen44                            |
| 14                   | Return Preparation Process                           |
| 16                   | Flow Chart                                           |
| 17                   | Toolbars42                                           |
| 0                    | 2008 e-file Refund Chart                             |

# TaxWise<sup>®</sup> On-Line (TWO)

| Adding Forms                      |     |
|-----------------------------------|-----|
| Adding Forms to a Return          | 90  |
| Additional Dependent Worksheet    | 91  |
| Creating Returns                  |     |
| Create a New Return               | 81  |
| Completing the Interview          | 82  |
| Creating a New Return – Tax Forms | 86  |
| Diagnostics                       |     |
| Setting the Return Stage          | 100 |
| Running Diagnostics               | 101 |
| Form W-2 - Making Changes         | 93  |
| Printing the Return               |     |
| Printing the Active Tax Return    | 102 |
| Printing From the User Homepage   | 103 |
| Printing From PDF                 | 105 |
| Starting TWO                      |     |
| Setting up TWO                    | 79  |
| Logging on to TWO the First Time  | 79  |
| The TWO Home Page                 | 80  |
| TWO Help                          |     |
| TWO Help                          | 96  |
| State Help                        | 97  |
| TWO Short Cuts                    | 80  |
|                                   |     |

| Notes |  |
|-------|--|
|       |  |
|       |  |
|       |  |
|       |  |
|       |  |
|       |  |
|       |  |
|       |  |
|       |  |
|       |  |
|       |  |
|       |  |
|       |  |
|       |  |

| Notes |      |  |
|-------|------|--|
|       |      |  |
|       |      |  |
|       |      |  |
|       |      |  |
|       | <br> |  |
|       |      |  |
|       |      |  |
|       |      |  |
|       |      |  |
|       | <br> |  |
|       |      |  |
|       |      |  |
|       |      |  |
|       |      |  |

Taxpayers normally ask questions during the interview process about the topics covered in this section. Visit www.irs.gov-keyword: 1040 Central or see Publication 17 for additional topics and information.

#### Peel-Off Label

Taxpayers who e-file their return are normally removed from the IRS tax return package mailing list. If the taxpayer did not receive a tax return package and a paper return is filed, print or type their name and address in the space provided.

#### **Installment Payment**

Publication 594, The IRS Collection Process, explains taxpayers' rights and responsibilities regarding payment of federal taxes.

#### **Copies of Prior-Years' Returns**

Taxpayers should complete Form 4506, Request for Copy or Transcript of Tax Form, and mail it, with the required fee, to the IRS campus where the return was filed.

A transcript of a prior-year return may be obtained, also using Form 4506. There is no charge for the transcript which shows most line items from the original return, including accompanying forms and schedules.

#### Amended Returns

Form 1040X, Amended U.S. Individual Income Tax Return should be used by taxpayer to amend their return. Many mistakes are corrected in processing by the IRS and a letter of explanation is mailed at the time an error is identified or when a refund is issued. In these cases, taxpayers are not required to file an Amended Return as the corrections have already been made.

Amended returns are not in the scope of this program.

#### **Taxpayer Address Changes**

Taxpayers should use Form 8822, Change of Address, to notify the IRS of any change of address. If taxpayers move after filing the return and before a refund is received, they should notify their old post office and the IRS of their new address.

#### Recordkeeping

Taxpayers should keep their tax documents until the statute of limitations runs out for the return. Usually, this is three years from the date the return was due or filed, or two years from the date the tax was paid, whichever is later Refer taxpayers to Publication 552, Recordkeeping for Individuals or at <u>www.irs.gov</u> – keyword: Recordkeeping.

#### **FREE Tax Preparation Locations**

Consult your site coordinator for information about the location of other VITA/TCE sites in your area. Taxpayers may call 1-800-829-1040 or visit AARP's website at <u>www.aarp.org/taxaide</u> or call 1-888-227-7669 for this information.

#### **Problems Navigating the IRS**

Taxpayers may contact the Taxpayer Advocate if their attempts to deal with an IRS problem are unsuccessful.

Taxpayers can visit <u>www.irs.gov/advocate</u> or see Publication 1546, for details on what the Taxpayer Advocate Service provides. Also suggest Publication 910, Guide to Free Tax Services.

#### **Refund Information**

Taxpayers should be directed to <u>www.irs.gov</u> to obtain information about their refund. Specific information is available by clicking on "Where's My Refund?"

#### **Innocent Spouse Relief**

Taxpayers who file a joint tax return are jointly and individually responsible for the tax and any interest or penalty due on the joint return even if they later divorce. In some cases, a spouse (or former spouse) will be relieved of the tax, interest, and penalties on a joint tax return. Spousal relief is granted in certain situations when a taxpayer can prove he/she is not liable for amounts due in joint filing situations.

Taxpayers should see Publication 971, Innocent Spouse Relief which explains the types of relief, who may qualify for them, and how to get them. Married persons who did not file joint returns, but who live in community property states, may also qualify for relief.

#### **Injured Spouse Relief**

An injured spouse claim is different from an innocent spouse relief request. An injured spouse claim requests the division of tax overpayment attributed to each spouse. The injured spouse must file Form 8379, Injured Spouse Claim and Allocation, to request his or her portion of the joint refund. The injured spouse must have made payments such as Federal income tax withheld from wages or estimated tax payments, unless EITC or another refundable credit was claimed on the joint return.

#### **Married Filing Separately Advantages**

Unless required to file separately, married taxpayers may want their tax figured on a joint return and on separate returns, to make sure they are receiving the most advantageous filing status. Generally, however married taxpayers pay more combined tax on separate returns than they would on a joint return. See Publication 17, Filing Status for Special Rules.

# **Contact Information for Volunteers**

#### TaxWise

TaxWise Volunteer Support TaxWise Toll-Free Transmission TaxWise via E-Mail TaxWise Website 1-800-411-6391(do not give to the public) 1-800-829-5945 customer.support@taxwise.com www.taxwise.com

#### **Internal Revenue Service**

VITA/TCE Hotline (for volunteer use only)
IRS e-file Help Desk
Foreign Student/Scholar Issues
or to e-mail a question
IRS SPEC Territory Office
Enterprise Service Desk (Help Desk)

1-800-829-8482 (800-TAX-VITA) 1-866-255-0654 1-800-829-1040 www.irs.gov/taxlaw- select Alien issues

1-866-7HELP4U (1-866-743-5748)

#### State Department of Revenue

State Volunteer Hotline State e-file Help Desk State General Information State Tax Forms Distribution Center State Website Partner Point of Contact

#### **Contact Information for Taxpayers**

| IRS Tax-Help                   | 1-800-829-1040 |
|--------------------------------|----------------|
| IRS Refund Hotline             | 1-800-829-1954 |
| Where's My Refund Website      | www.irs.gov    |
| IRS Forms and Publications     | 1-800-829-3676 |
| IRS Taxpayer Advocate          | 1-877-777-4778 |
| IRS Tax-Help for Deaf (TDD)    | 1-800-829-4059 |
| Social Security Administration | 1-800-772-1213 |